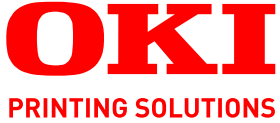

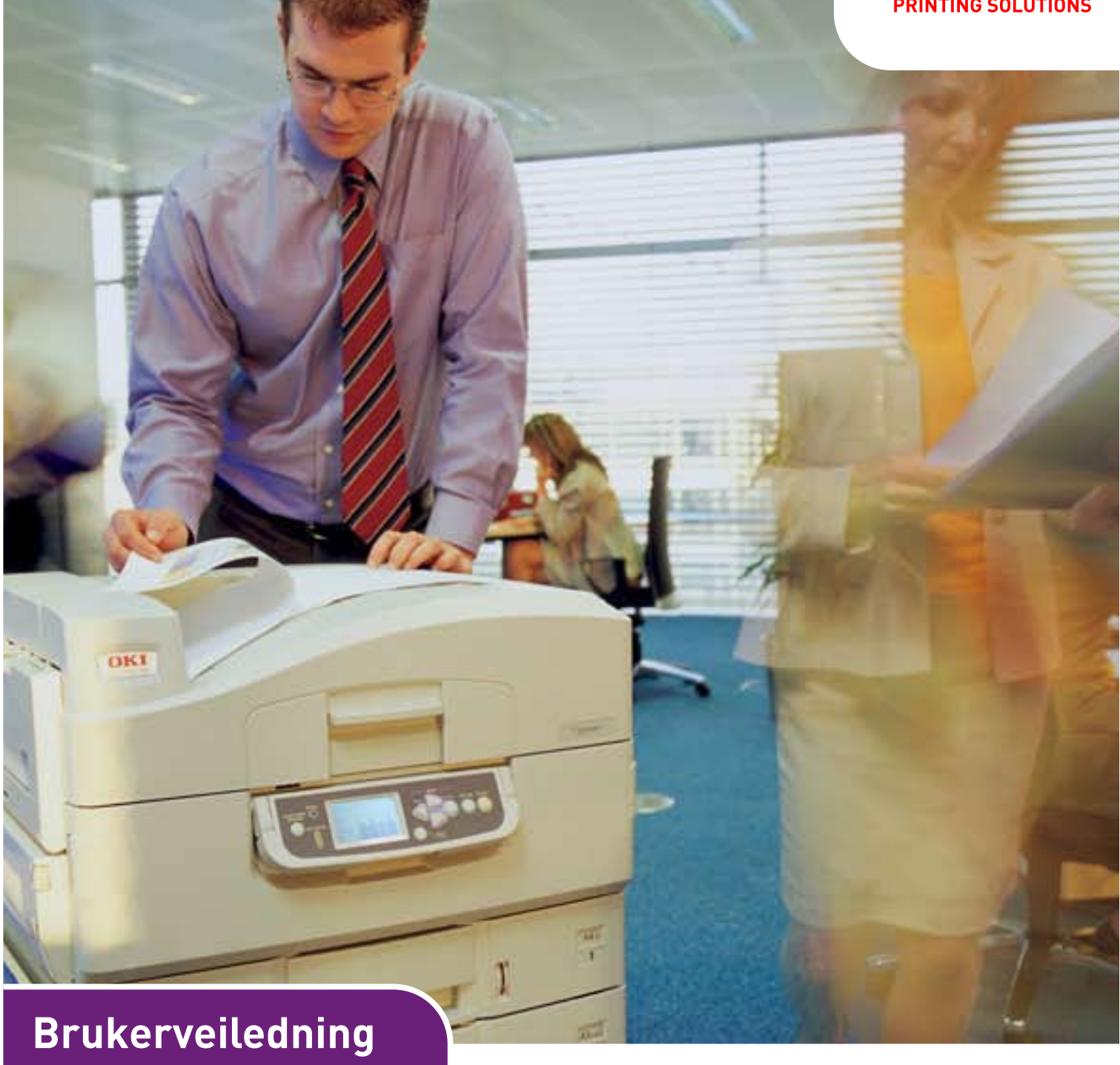

C910n C910dn

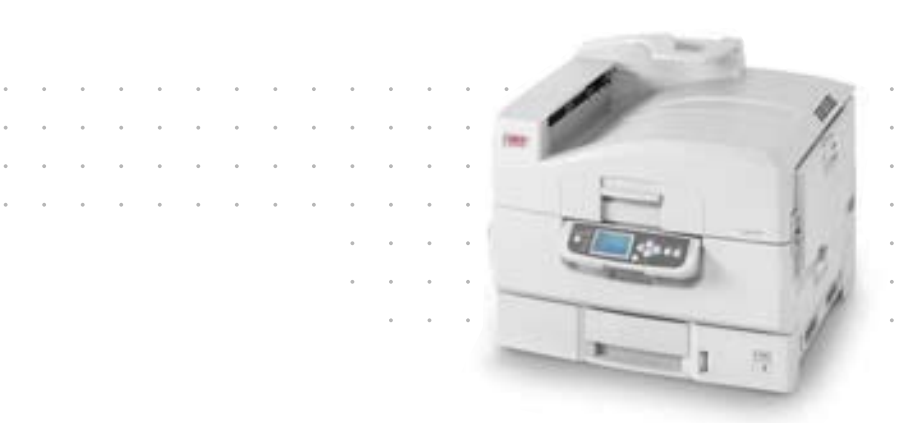

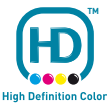

# INNLEDNING

Mye arbeid er lagt ned for å sikre at informasjonen i dette dokumentet er fullstendig, nøyaktig og oppdatert. Produsenten påtar seg ikke ansvar for konsekvenser av feil utenfor eget herredømme. Produsenten kan heller ikke garantere at endringer i programvare og utstyr som utføres av andre produsenter og omtales i denne håndboken, ikke vil påvirke gyldigheten av informasjonen i den. Omtale av programvareprodukter som produseres av andre selskaper, innebærer ikke nødvendigvis at produsenten anbefales.

Selv om alle rimelige anstrengelser er gjort for å gjøre dette dokumentet så nøyaktig og nyttig som mulig, gir vi ingen garantier av noe slag, eksplisitt eller implisitt, om informasjonens nøyaktighet og fullstendighet.

De mest oppdaterte driverne og håndbøkene er tilgjengelige på Okis webområde: http://www.okiprintingsolutions.com

07103813, utgave 2; Copyright  $\odot$  2011 Oki Europe Ltd. Med enerett.

Oki er et registrert varemerke for Oki Electric Industry Company Ltd.

Oki Printing Solutions er et varemerke for Oki Data Corporation.

Microsoft, MS-DOS og Windows er registrerte varemerker for Microsoft Corporation.

Apple, Macintosh, Mac og Mac OS er registrerte varemerker for Apple Inc.

Andre produktnavn og merkenavn er registrerte varemerker eller varemerker som tilhører de respektive eierne.

Dette produktet oppfyller kravene i Europarådets direktiv 2004/108/EC (EMC), 2006/95/EC (LVD), 1999/5/EC (R&TTE) og 2009/125/EC (ErP) med senere endringer, som gjelder vurderingen i medlemslandenes lovgivning angående elektromagnetisk kompatibilitet, lav spenning, radio- og teleterminalutstyr og produkter som bruker strøm.

# FORSIKTIG!

Dette produktet er i overensstemmelse med EN55022 Klasse B. Hvis det er montert etterbehandlingsutstyr, er samsvaret med EN55022 Klasse A. I et hjemmemiljø kan det hende at denne konfigurasjonen forårsaker radioforstyrrelser. Hvis dette skjer, må brukeren iverksette passende tiltak.

Følgende kabler ble brukt til å evaluere dette produktet for å oppfylle kravene i EMCdirektiv 2004/108/EC. Bruk av andre konfigurasjoner enn denne kan medføre at produktet ikke overholder kravene i direktivet.

| KABELTYPE | LENGDE<br>(METER) | KJERNE | BESKYTTELSE |
|-----------|-------------------|--------|-------------|
| Strøm     | 1.8               | ×      | ×           |
| USB       | 5.0               | ×      | ~           |
| Parallell | 2.0               | ×      | ~           |
| LAN       | 15.0              | V      | ×           |

# **FØRSTEHJELP I NØDSSITUASJON**

Vær forsiktig med tonerpulveret:

Hvis produktet svelges, drikk små mengder kaldt vann og oppsøk lege. IKKE fremprovoser brekninger.

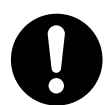

Hvis pulveret innåndes, må personen flyttes til et åpent område for å trekke frisk luft. Oppsøk lege.

Hvis du får toner i øynene, holdes øyelokkene åpne mens det skylles med store mengder vann i minst 15 minutter. Oppsøk lege.

Hvis du søler toner på hud eller klær, skyller du med kaldt vann og såpe for å minske risikoen for misfarging.

# PRODUSENT

Oki Data Corporation, 4-11-22 Shibaura, Minato-ku, Tokyo 108-8551, Japan

# IMPORTØR TIL EU/AUTORISERT REPRESENTANT

Oki Europe Limited (under navnet Oki Printing Solutions) Blays House Wick Road Egham Surrey, TW20 OHJ Storbritannia

Kontakt den lokale distributøren for forespørsler angående salg, støtte og generelle spørsmål.

# MILJØINFORMASJON

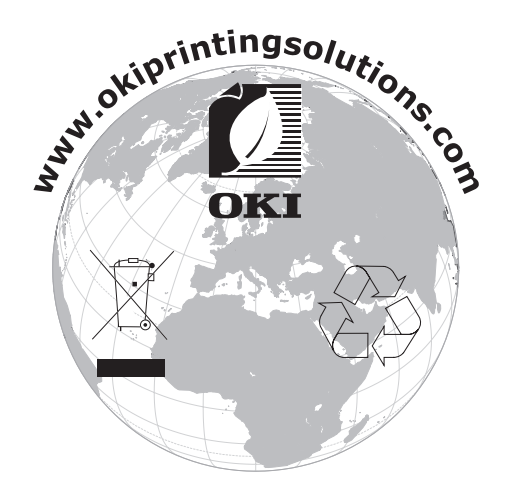

# INNHOLD

| Innledning                                  |
|---------------------------------------------|
| Førstehjelp i nødssituasjon                 |
| Produsent                                   |
| Importør til EU/autorisert representant     |
| Miliøinformasion                            |
| Innhold                                     |
| Merknader, forsiktighetsregler og advarsler |
| Innledning 7                                |
| Funksjoner                                  |
| Om denne håndboken                          |
| Elektronisk bruk                            |
| Skrive ut sider                             |
| Oversikt over skriver og papir              |
| Identifisere hovedkomponenter               |
| Programvare som leveres med skriveren       |
| Anbefalte papirtyper                        |
| Informasjon om innskuff og utskuff          |
| Inn- og utskuffer                           |
| Skull I ul 5                                |
| Utskuff for skriftside ned                  |
| Utskuff for skriftside opp                  |
| Dupleksenhet (hvis installert)              |
| Eksempler på inn- og utskuffer              |
| Inniegging i Skuff I til 5                  |
| Bruke utskuffene                            |
| Kontrollpanel                               |
| Kontroller og indikatorer                   |
| Modi for LCD-skjerm                         |
| Statusinformasjon                           |
| Menyinformasjon (funksjoner)                |
| Konfigurasjonsinformasjon                   |
| Meldinger på LCD-skiermen                   |
| Bruke menyene                               |
| Komme i gang                                |
| Plassering av skriveren                     |
| Slă av/pă                                   |
| Sla av                                      |
| Fndre menvspråket 28                        |
| Kontrollere gjeldende innstillinger         |
| Grensesnitt og tilkobling                   |
| Koble til parallellgrensesnittet            |
| Koble til USB-grensesnittet                 |
| Rruke driver-DVDen 31                       |
| Drift 27                                    |
| Junta a la la la la la la la la la la la la |

| Forbruksartikler og vedlikehold                                | <b>.33</b><br>.33<br>.33 |
|----------------------------------------------------------------|--------------------------|
| Rengjøre LED-hodene                                            | .34<br>.35<br>.37        |
| Valgfritt ekstrautstyr                                         | .40                      |
| Installere ekstrautstyr                                        | .40                      |
| Feilsøking                                                     | .41                      |
| Generelt.                                                      | .41                      |
|                                                                | .41                      |
| Papirstopp – skriver                                           | .41                      |
| Åpne deksel, papirstopp, sidedeksel skull #                    | .41<br>12                |
| Ånne deksel napirstopp, sidedeksel                             | .42                      |
| Papirstopp – dupleksenhet (hvis installert)                    | .47                      |
| Siekk dupleksenhet, papirstopp                                 | .47                      |
| Papirstopp – etterbehandler (valgfritt ekstrautstyr)           | .51                      |
| Kontroller etterbehandleren, papirstopp / gjenværende papir    | .51                      |
| 591, 592, 593, 599/ 643, 645 (papirstopp rundt etterbehandler) | .51                      |
| 594, 597, 598/ 644, 646 (papirstopp i etterbehandler)          | .53                      |
| 590 (papirstopp i etterbehandler/hullenhet)                    | .55                      |
| Kontroller venderen, papirstopp                                | .57                      |
| Unnga papirstopp                                               | .61                      |
|                                                                | .62                      |
| Stiftestopp – etterbehandler (Valgiritt ekstrautstyr)          | .03                      |
|                                                                | .05                      |
| Spesifikasjoner                                                | .67                      |
| Tillegg A – LCD-meldinger                                      | .68                      |
| Tillegg B – menysystemet                                       | .69                      |
| Konfigurasjon                                                  | .70                      |
| Antall utskriftssider                                          | .70                      |
| Sluttbehandlerantall                                           | .70                      |
|                                                                | .70                      |
| Nettverk                                                       | ./1                      |
| Papirstr                                                       | ./1                      |
| System                                                         | ./2                      |
| Skriv ut informasion                                           | .72                      |
| Eksempel på utskriftsinformasion – demonstrasion side.         | .73                      |
| Utskriftssikker jobb                                           | .74                      |
| Menyer                                                         | .75                      |
| Śkuffkonfigurasjon                                             | .75                      |
| Systemjustering                                                | .79                      |
| Menyeksempel 1 – transparenter i skuff 1                       | .82                      |
| Menyeksempel 2 – papirstørrelse for MP-skuff                   | .83                      |
| Indeks                                                         | .84                      |
| Oki kontaktinformasjon                                         | .85                      |

# MERKNADER, FORSIKTIGHETSREGLER OG ADVARSLER

#### MERKNAD

En merknad inneholder tilleggsinformasjon som supplement til hovedteksten.

# FORSIKTIG!

En forsiktighetsregel inneholder tilleggsinformasjon som, hvis den ignoreres, kan føre til feil eller skade på utstyret.

# ADVARSEL!

En advarsel inneholder tilleggsinformasjon som, hvis den ignoreres, kan medføre fare for personskade.

For å beskytte produktet, og for å sikre at du alltid får fullt utbytte av all funksjonalitet, er denne modellen laget slik at den bare virker med originale tonerkassetter. Alle andre tonerkassetter vil kanskje ikke fungere i det hele tatt, selv om de er beskrevet som "kompatible". Hvis det allikevel virker, kan produktets ytelse og utskriftskvalitet svekkes.

#### Bruk av uekte produkter kan gjøre garantien ugyldig.

Spesifikasjonene kan endres uten varsel. Alle varemerkene anerkjennes.

# INNLEDNING

Gratulerer med valget av Oki fargeskriver. Den nye skriveren er utformet med en rekke avanserte funksjoner som gir klare og skarpe fargeutskrifter, og sylskarpe svart/hvittutskrifter med høy hastighet på en rekke forskjellige medietyper.

Det finnes to ulike modeller: C910n og C910dn, hvor n angir nettverksfunksjonalitet og d angir at dupleksenheten er installert.

# FUNKSJONER

Følgende funksjoner er standard for alle modeller:

- > 1 200 x 600 dpi (punkt per tomme) utskriftsoppløsning for bildegjengivelse av høy kvalitet som viser selv de fineste detaljer
- Flernivåteknologien ProQ2400 gir svakere toner og mykere fargegraderinger som gir dokumentene fotografisk kvalitet.
- Digital Farge LED-teknologi for enkeltpass for rask behandling av sider som skrives ut
- > Harddisken muliggjør spolet og godkjent utskrift
- Nettverkstilkobling for 10Base-T, 100Base-TX og 1000Base-T gir mulighet til å dele denne viktige ressursen med andre brukere i nettverket på jobb.
- > USB 2.0- og parallellgrensesnitt (IEEE-1284)
- > PCL-, PS-, IBM PPR- og Epson FX-emuleringer
- Spør Oki" en brukervennlig funksjon som oppretter en direkte kobling fra skriverdriverskjermbildet (ikke illustrert i denne veiledningen) til et eget Webområde tilordnet bare den modellen du bruker. Her finner du rådene, hjelpen og støtten du trenger for å oppnå best mulig resultat ved bruk av Oki-skriveren.

I tillegg er følgende ekstrafunksjoner tilgjengelige:

Automatisk tosidig (dupleks) utskrift for redusert papirbruk og kompakt utskrift av store dokumenter

> MERKNAD Denne ekstrafunksjonen er bare tilgjengelig forC910n.

- Ekstra papirskuffer for innlegging av ytterligere 530 ark om gangen, som reduserer behovet for at brukeren må gripe inn, eller annen papirtype for brevhoder, andre papirstørrelser eller andre utskriftsmedier:
- Standardskuff 2 og 3 (530 ark hver)
- > Mater med høy kapasitet (HCF High Capacity Feeder) (1590 ark)

#### MERKNAD

Skuffkonfigurasjoner: bare skuff 1, skuff 1 + skuff 2, skuff 1 + skuff 2 + skuff 3, skuff 1 + mater med høy kapasitet, skuff 1 + skuff 2 + mater med høy kapasitet

- > Tilleggsminne
- > Etterbehandler (for stifting av utskrifter)
- > Hullenhet (for å utvide etterbehandlerfunksjonaliteten)
- > Skriverkabinett

# **O**M DENNE HÅNDBOKEN

MERKNAD

Det kan hende at bilder som er brukt i denne brukerveiledningen, inneholder ekstrafunksjoner som ikke er installert på din skriver.

Denne håndboken er brukerveiledningen (gå til webområdet www.okiprintingsolutions.com for å vise den mest oppdaterte versjonen) for skriveren din og er en del av den totale brukerstøtten som er oppført i listen nedenfor:

Sikkerhets-/installasjonsinstruksjoner: som med alt elektrisk utstyr, er det et par grunnleggende forholdsregler som må tas for å forhindre skade. Vær nøye med å lese og forstå sikkerhetsadvarslene sikkerhetsveiledningen før du tar i bruk produktet.

Dette er et papirdokument som følger med skriveren.

> **Oppsett**: inneholder en beskrivelse av hvordan du pakker ut, kobler til og slår på skriveren.

Dette er et papirdokument som følger med skriveren.

Denne brukerveiledningen: hjelper deg med å finne ut hvordan skriveren fungerer og hvordan du får størst utbytte av de mange funksjonene. Retningslinjer for feilsøking og vedlikehold er også inkludert for å sikre at skriveren yter maksimalt. I tillegg er det lagt ved informasjon om hvordan valgfritt ekstrautstyr kan legges til etter hvert som utskriftsbehovet øker.

Dette er et elektronisk dokument.

> **Utskriftsveiledning** for Windows- og Mac-brukere: hjelper deg med å bruke skriveren på en effektiv måte og få størst mulig utbytte av den

Dette er et elektronisk dokument.

Configuration Guide (Konfigurasjonsveiledning): inneholder informasjon om maskin- og nettverkskonfigurasjon

Dette er et elektronisk dokument.

> **Installasjonsveiledninger**: følger med forbruksartikler og valgfritt ekstrautstyr for å beskrive hvordan dette installeres

Dette er papirdokumenter som er pakket sammen med forbruksartiklene og det valgfrie ekstrautstyret.

Elektronisk hjelp: er elektronisk informasjon som er tilgjengelig i programvaren for skriverdriveren eller verktøyet

### **ELEKTRONISK BRUK**

Denne veiledningen er beregnet på å bli lest på skjermen ved hjelp av Adobe Reader. Bruk navigasjons- og visningsverktøyene i Acrobat.

Du kan få tilgang til spesifikk informasjon på to måter:

- I listen over bokmerker på venstre side av skjermen kan du klikke på et emne du vil lese, for å hoppe til emnet. (Hvis bokmerkene ikke er tilgjengelige, bruker du "Innhold" på side 4.)
- I listen over bokmerker klikker du på Indeks. (Hvis bokmerkene ikke er tilgjengelige, bruker du "Innhold" på side 4.) Finn termen du leter etter, i den alfabetiserte indeksen, og klikk på det tilhørende sidetallet for å hoppe til siden som inneholder termen.

#### **SKRIVE UT SIDER**

Du kan skrive ut hele brukerveiledningen, enkeltstående sider eller kapitler. Slik gjør du det:

- 1. På verktøylinjen velger du Fil og deretter Skriv ut (eller trykk på Ctrl + P).
- 2. Velg hvilken side du vil skrive ut:
  - (a) **Alle sider**, (1), for hele håndboken.
  - (b) **Gjeldende side**, (2), for siden du ser på.

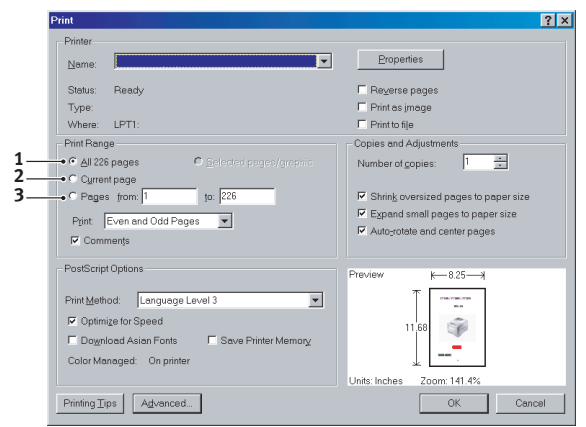

(c) **Sider fra** og **til**, (3), for et område du kan definere ved å oppgi sidetall.

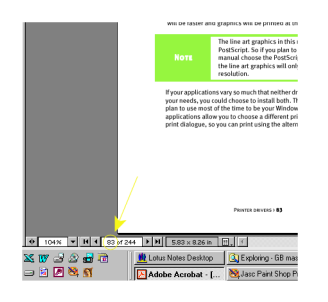

3. Klikk OK.

# **OVERSIKT OVER SKRIVER OG PAPIR**

# ÅPNE OG LUKKE TOPPDEKSELET

FORSIKTIG!

Forsikre deg om at toppdekselet er helt åpnet, slik at du har tilgang til innsiden av skriveren.

For å åpne toppdekselet trykker du på håndtaket til toppdekselet (1) for å frigjøre sikringen og løfte dekselet.

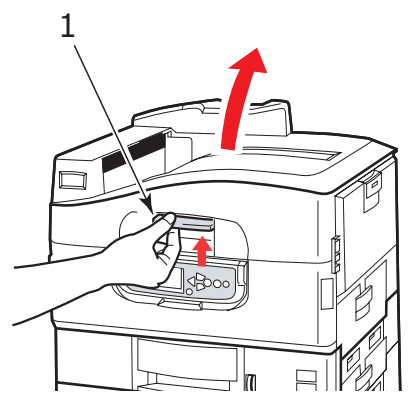

For å lukke toppdekselet skyver du forsiktig (1) helt til dekselet stopper midtveis, og deretter skyver du hardere (2) for å lukke dekselet helt. Kontroller at dekselet er forsvarlig lukket.

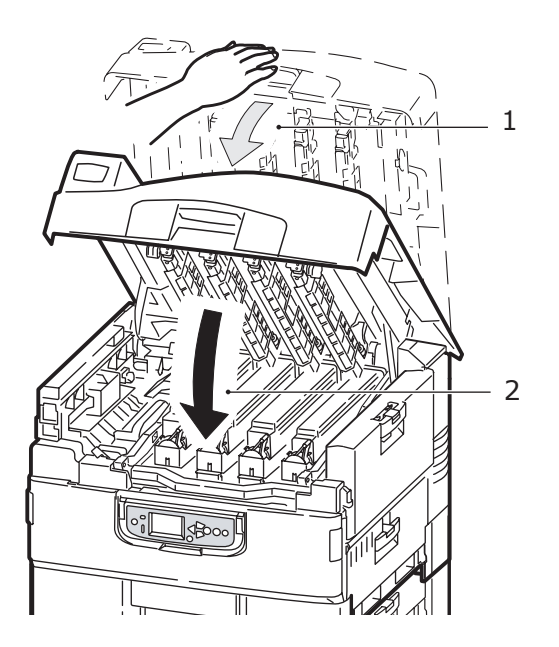

# **IDENTIFISERE HOVEDKOMPONENTER**

Skriverens hovedkomponenter er identifisert i illustrasjonen nedenfor.

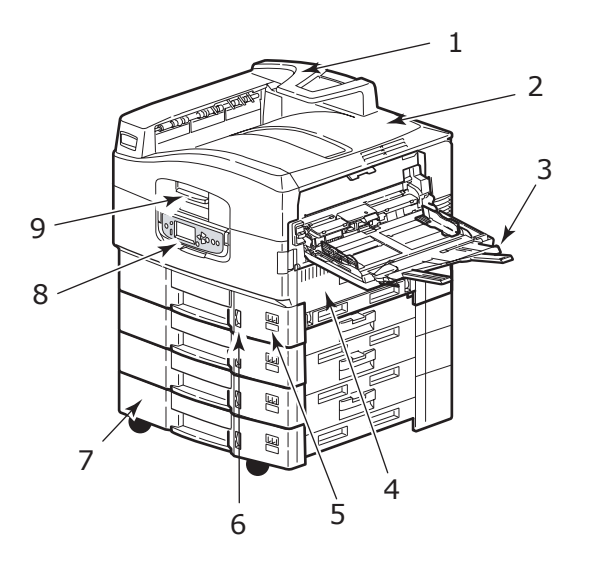

| 1. | Papirholderarmen    |  |
|----|---------------------|--|
| 2. | Toppdeksel (utskuff |  |

- for skriftside ned) 3. MP-skuff
- (flerfunksjonsmater)
- 4. Sidedeksel for skuff 1 8.
- Etikett for papirstørrelse Indikator for papirvolum

5.

6.

7.

- Skuff 1 (papirskuff)
- Kontrollpanel
- 9. Håndtak til toppdeksel

- 10. Utskuff for skriftside ned
- 12. Utskuff for skriftside opp
- 11. Av/På-bryter

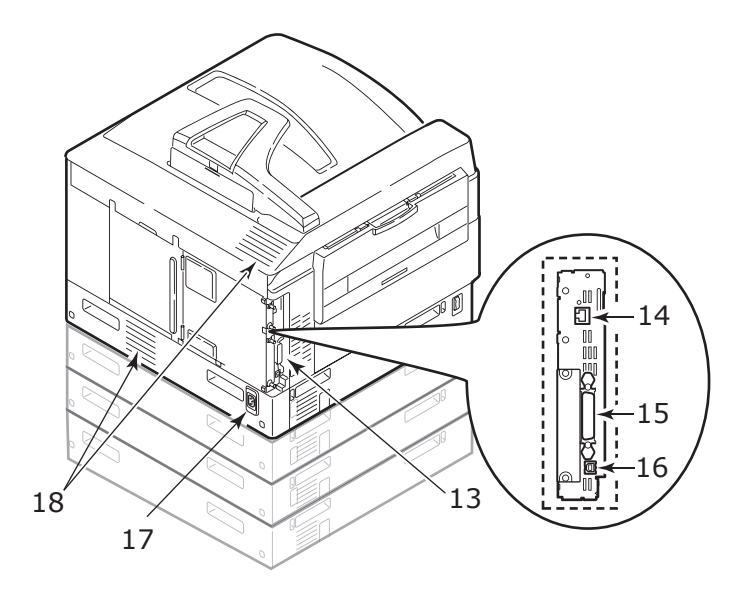

- 13. Grensesnittenhet
- 14. Tilkobling for nettverksgrensesnitt
- 15. Tilkobling for parallellgrensesnitt
- 16. Tilkobling for USB-grensesnitt
- 17. Strømtilkobling
- 18. Ventilasjonshull

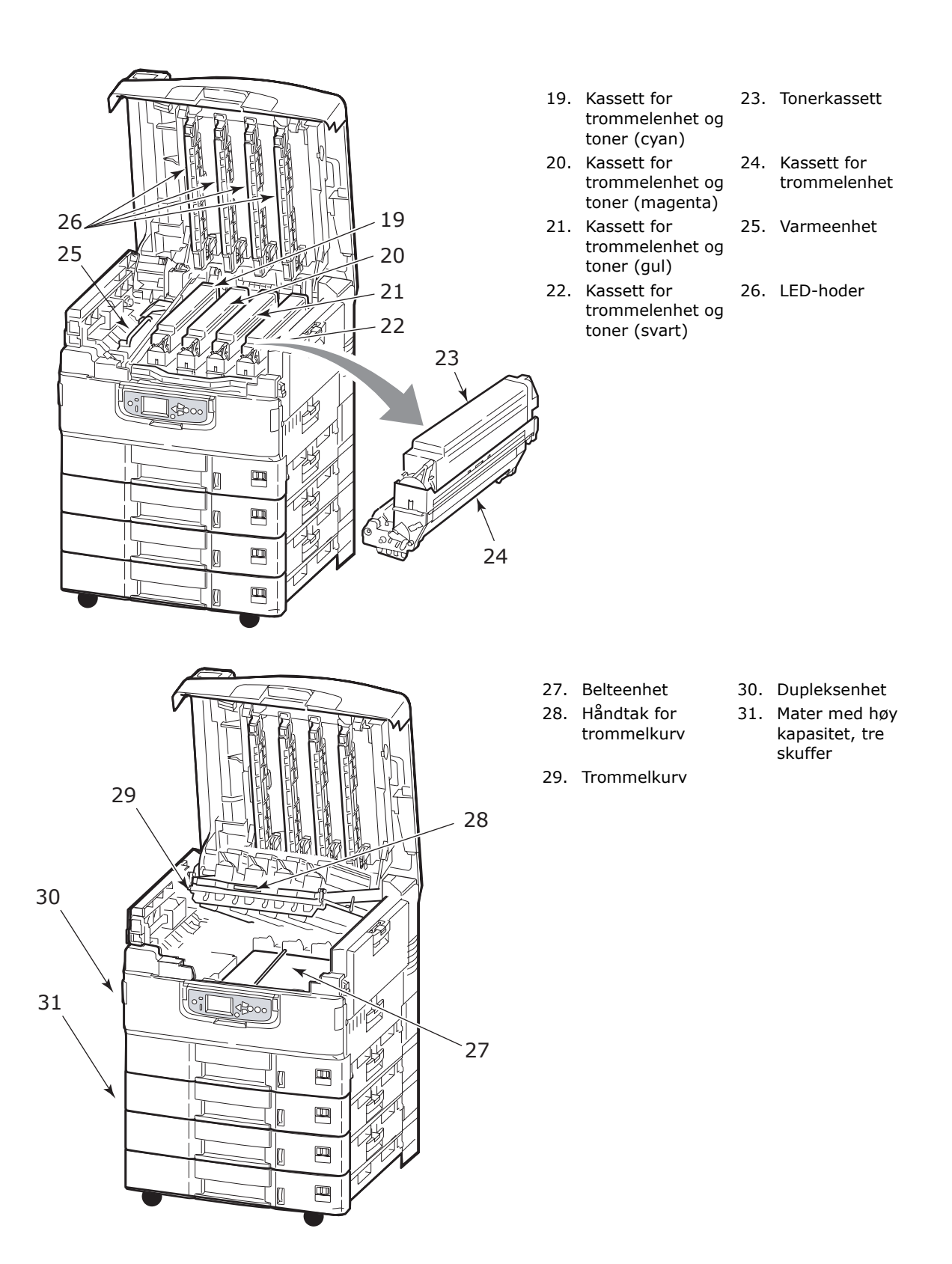

### **PROGRAMVARE SOM LEVERES MED SKRIVEREN**

- > Drivere og verktøy
  - Inneholder programvare for drivere og verktøy til bruk for den vanlige brukeren.
- > Nettverks- og administratorverktøy

Inneholder programvare for systemansvarlige.

> Brukerveiledninger

Inneholder dokumentasjon i elektronisk form (for eksempel brukerveiledningen og utskriftsveiledningen) som inneholder en beskrivelse av hvordan skriveren brukes til de daglige utskriftsoppgavene.

#### > Template Manager

Inneholder programvare som hjelper deg med å lage visittkort, CD-omslag, bannere og mye annet.

# **ANBEFALTE PAPIRTYPER**

Skriveren håndterer en rekke forskjellige utskriftsmedier med ulik tykkelse og ulike formater, i tillegg til transparenter og konvolutter. Dette kapitlet inneholder generelle retningslinjer for valg av medier, og gir en forklaring på hvordan de forskjellige typene skal brukes.

Best resultat oppnår du ved å bruke 75 – 90g/m<sup>2</sup> standardpapir laget for bruk i kopimaskiner og laserskrivere. Egnede typer er:

- > M-Real Data Copy 80g/m<sup>2</sup>
- > Colour Copy fra Mondi

Bruk av papir som har sterk preging eller svært grov struktur, anbefales ikke.

#### Ark med trykk

### **FORSIKTIG!**

Ark med trykk kan brukes, men de trykte partiene må ikke smitte av når de blir utsatt for den høye temperaturen i varmeelementet under utskriftsprosessen.

Varig bruk av ark med trykk kan medføre at ytelsen til papirmatingsfunksjonen reduseres over tid, og at det oppstår papirfeil. Rengjør papirmatingsrullene som beskrevet på side 35.

#### Glanset papir

# FORSIKTIG!

Glanset papir må være av en type som er utviklet for bruk i elektrofotografiske skrivere, og må ikke smelte, endre kvalitet eller deformeres under den termiske fikseringen i skriveren. MERKNAD

Ta alltid en prøveutskrift for å kontrollere at kvaliteten er tilfredsstillende.

Utskrift på glanset papir kan gi uventede resultater:

- > Sammenlignet med vanlig papir kan glanset papir ofte gi utskrifter med en tynn tonerfilm over eller bilder som er lysere.
- I et miljø med høy temperatur og fuktighet oppstår det ofte en tynn tonerfilm. Glanset papir bør helst brukes i et miljø med en temperatur under 25 °C og en fuktighet under 60 %.
- Bildeforskyvning kan forekomme, særlig ved utskrift av bilder med høy tetthet eller utskrift av flere kopier.
- > På grunn av bestrykningen kan glanset papir "skli" når det mates inn i skriveren.

#### Konvolutter

FORSIKTIG!

Konvolutter må ikke være vridd, krøllet eller ødelagt. Konvolutten bør også være av typen med rektangulær lukning og med lim som vil forbli intakt etter å ha passert de varme rullene som brukes i slike typer skrivere. Konvolutter med vindu er ikke egnet.

#### Transparenter

#### FORSIKTIG!

Transparenter må være av typen som er beregnet for bruk i kopimaskiner og laserskrivere. Du må passe spesielt på å unngå å bruke transparenter som er beregnet for påskrift med tusj. Disse vil smelte i varmeelementet og skade skriveren.

#### Anbefalte type er:

CG3720 av 3M (A4 eller Letter-størrelse)

#### Etiketter

#### **FORSIKTIG!**

Etiketter må også være av en type som er beregnet for bruk i kopimaskiner og laserskrivere, og innføringsarket må være helt dekket med etiketter. Andre typer etiketter kan skade skriveren hvis etikettene faller av under utskriftsprosessen.

Anbefalte type er:

Avery White Laser Label type 7162, 7664, 7666 (A4) eller 5161 (Letter)

# INFORMASJON OM INNSKUFF OG UTSKUFF

Tabellen nedenfor viser hvilke papirparametre som passer til de ulike innskuffene (skuff 1 til skuff 5 (nummerert fra toppen) og MP-skuff) og utskuffområdene (utskuff for skriftside ned og utskuff for skriftside opp).

| ТҮРЕ                       | SIZE (STØRRELSE)                                                                                                    | VEKT                              | INNSKUFF/<br>UTSKUFF                                        |
|----------------------------|----------------------------------------------------------------------------------------------------|-----------------------------------|-------------------------------------------------------------|
| Vanlig papir               | A3, A3 Nobi, A3 Wide,<br>A4, A5, A6, B4, B5,<br>Letter, Legal 13,<br>Legal 13,5, Legal 14,<br>Executive, Tabloid,<br>Tabloid Extra | 64 – 216g/m²                      | Alle innskuffer<br>Alle utskuffer                           |
|                            |                                                                                                    | 217 –<br>300g/m²                  | MP-skuff<br>Utskuff for skriftside<br>opp                   |
|                            | Egendefinert:<br>B: 100 – 328 mm<br>L: 148 – 457,2 mm                                                                              | 64 – 216g/m²                      | Alle innskuffer<br>Utskuff for skriftside<br>opp            |
|                            | Egendefinert:<br>B: 79.2 - 328 mm<br>L: 90 - 457,2 mm                                                                              | 64 – 300g/m²                      | MP-skuff<br>Utskuff for skriftside<br>opp                   |
|                            | Banner:<br>B: A4-bredde<br>L: 457.2 – 1200 mm                                                                                      | 128 g/m <sup>2</sup><br>anbefales | MP-skuff<br>Utskuff for skriftside<br>opp                   |
| Postkort                   | -                                                                                                    | -                                 | Skuff 1 eller MP-<br>skuff<br>Utskuff for skriftside<br>opp |
| Konvolutt <sup>a</sup>     | 120 x 235 mm<br>90 x 205 mm<br>235 x 120 mm<br>235 x 105 mm<br>240 x 332 mm<br>216 x 277 mm<br>119 x 197 mm<br>210 x 297 mm        | 85g/m²                            | MP-skuff<br>Utskuff for skriftside<br>opp                   |
|                            | 324 x 229 mm<br>229 x 162 mm<br>220 x 110 mm<br>225,4 x 98,4 mm<br>241,3 x 104,8 mm<br>190,5 x 98,4 mm                             | Basert på 90 g/<br>m²-papir       |                                                             |
| Etiketter <sup>a</sup>     | A4, Letter, B5                                                                                                    | 0,1 – 0,2 mm                      | MP-skuff<br>Utskuff for skriftside<br>opp                   |
| Transparenter <sup>a</sup> | A4, Letter                                                                                                    | 0,1 -<br>0,11 mm                  | Skuff 1 eller MP-<br>skuff<br>Utskuff for skriftside<br>opp |
| Glanset papir <sup>a</sup> | A4, A3, A3 ekstra stor                                                                                                    | 0,13 mm -<br>0,16 mm              | Skuff 1 eller MP-<br>skuff<br>Utskuff for skriftside<br>opp |

a. Se viktige kommentarer i "Anbefalte papirtyper" på side 13

# **INN- OG UTSKUFFER**

### SKUFF 1 TIL 5

Skuff 1 er skuffen for standardpapir og kan inneholde opptil 530 ark. Tilleggsskuffer, opptil fem skuffer totalt, kan legges til som ekstrautstyr slik at total skuffkapasitet blir 2650 ark.

Hvis du har lagt i identisk papir i en annen skuff (for eksempel skuff 2 eller MP-skuffen), kan du angi at skriveren automatisk skal bytte til den andre skuffen når skuffen du bruker, går tom for papir. Denne funksjonen kan aktiveres av driverinnstillinger når det skrives ut fra et Windows-program, eller av en menyinnstilling når det skrives ut fra andre programmer.

#### **MP-SKUFF**

Flerfunksjonsskuffen brukes til andre mediestørrelser enn de som brukes i standardskuffene, i tillegg til tykt papir og spesialmedier.

Flerfunksjonsskuffen håndterer de samme størrelsene som standardskuffene, men med papirvekter opptil 300 g/m<sup>2</sup>. For svært tykt papir/kartong bruker du utskuffen for skriftside opp. Papirbanen blir dermed tilnærmet rett.

Flerfunksjonsskuffen kan mate papirbredder helt ned til 76,2 mm og lengder opp til 1200 mm. For bannerutskrift anbefales størrelser med A4-bredde, lengde på 900 og 1200 mm og vekt på 128 g/m<sup>2</sup>. Siden smalere papir enn 100 mm ikke kan mates automatisk, må du trykke ONLINE-knappen for å mate det.

Bruk multifunksjonsmateren til å skrive ut på konvolutter og transparenter. Inntil 100 ark med transparenter eller 25 konvolutter kan legges inn, men tykkelsen på bunken må ikke være større enn 25 mm.

Papir og transparenter skal legges inn med skriftsiden opp og med toppen på arket inn i skriveren. Ikke bruk dupleksfunksjonen (tosidig utskrift) for transparenter.

#### **UTSKUFF FOR SKRIFTSIDE NED**

Utskuffen for skriftside ned på toppen av skriveren kan ta opptil 500 ark med standardpapir på 80 g/m<sup>2</sup> og kan håndtere papir fra 64 – 216 g/m<sup>2</sup>. Sider som skrives ut i samme rekkefølge som de leses (side 1 først), blir sortert i samme rekkefølge (siste side øverst, med skriftsiden ned).

#### **UTSKUFF FOR SKRIFTSIDE OPP**

Når utskuff for skriftside opp tas i bruk, åpnes den og papirstøtten trekkes ut. (Når utskuff for skriftside opp er åpen eller lukket, vil driverinnstillingen for skriftside ned dirigere utskriftene til utskuffen for skriftside ned.)

Stableenheten for skriftside opp kan ta opptil 200 ark med standardpapir på 80 g/m<sup>2</sup>, og den kan brukes for papirvekter inntil 300 g/m<sup>2</sup>.

Bruk alltid denne stableenheten og flerfunksjonsmateren for utskrift på papir/kartong som er tyngre enn 216 g/m<sup>2</sup>.

# **DUPLEKSENHET (HVIS INSTALLERT)**

Dette enheten gir automatisk tosidig utskrift på vanlig papir som er matet fra skuff 1-5 eller MP-skuffen.

| VEKT           | STØRRELSE                                                                                                    | SKRIVER                 |
|----------------|----------------------------------------------------------------------------------------------------|-------------------------|
| 64 – 120 g/m²  | A6,<br>A5,<br>B5,<br>B5LEF,<br>Executive,<br>A4,<br>A4LEF,<br>Letter,<br>Letter,<br>Legal 13 tommer,<br>Legal 13 tommer,<br>Legal 13.5 tommer,<br>Legal 14 tommer, B4,<br>Tabloid,<br>Tabloid Extra,<br>A3,<br>A3 Wide,<br>A3 Nobi,<br>Egendefinert størrelse (100 –<br>328 mm bred, 148 – 457,2<br>mm lang) | Skuff 1 – 5<br>MP-skuff |
| 120 – 188 g/m² | A4, A4LEF, Letter, Letter LEF,<br>Tabloid, A3                                                                                                    | MP-skuff                |

# **EKSEMPLER PÅ INN- OG UTSKUFFER**

### INNLEGGING I SKUFF 1 TIL 5

Skuff 1 er brukt i eksemplet nedenfor.

- **1.** Trekk ut skuffen.
- **2.** Trykk ned tappen for bakre papirstopper (1), og juster tappen til ønsket papirstørrelse.

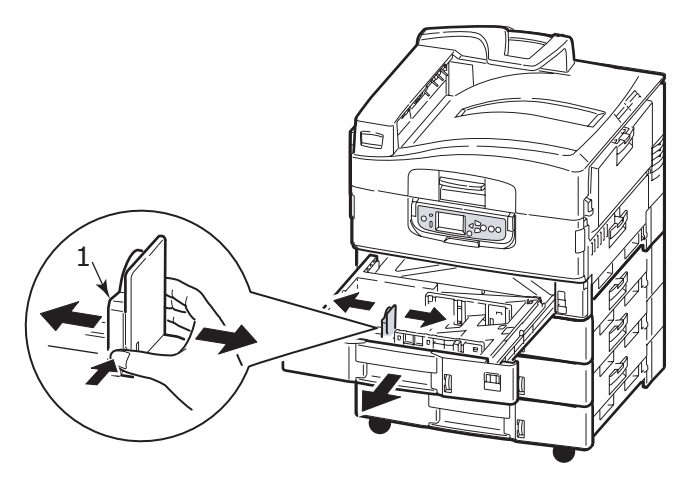

**3.** Luft papiret som skal legges i skuffen, og dunk deretter kantene på bunken mot en flat overflate slik at arkene ligger rett.

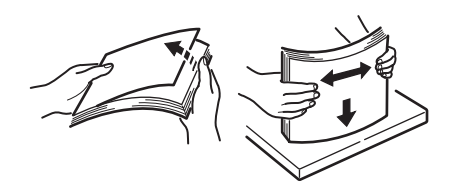

**4.** Legg i papiret (med forsiden ned og øverste kant mot høyre for papir med logo), trykk ned tappen (2) på papirstyringen, og juster papirstyringene (3) slik at de er nøyaktig justert til papiret.

Slik unngår du papirstopp:

- > Ikke la det være mellomrom mellom papirbunken og papirstyringene eller bakre papirstopper.
- > Ikke legg for mye papir inn i papirskuffen. Kapasiteten er avhengig av papirtypen.
- > Ikke legg inn papir som på noen måte er skadet.
- > Ikke legg inn papir med forskjellig format i samme skuff.

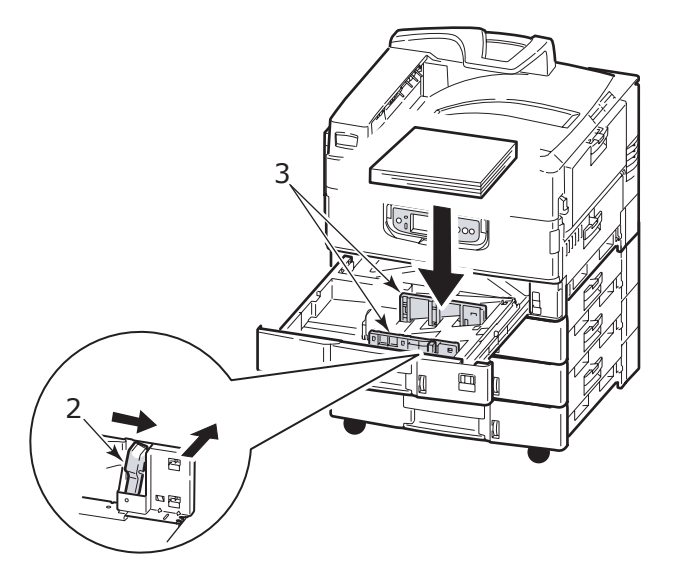

**5.** Skyv skuffen forsiktig tilbake i skriveren.

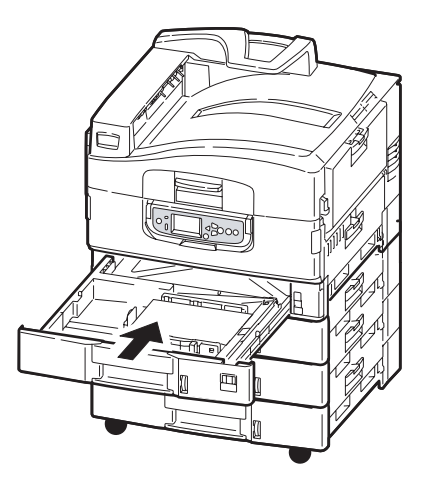

## BRUKE MP-SKUFFEN

**1.** Trykk på håndtaket (1) og åpne flerfunksjonsskuffen.

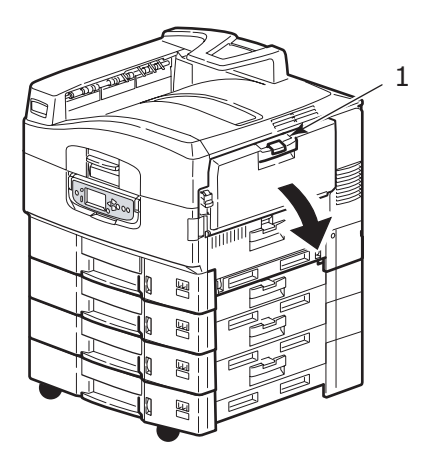

**2.** Fold ut papirstøttedelen og dra ut forlengerstøttene (2).

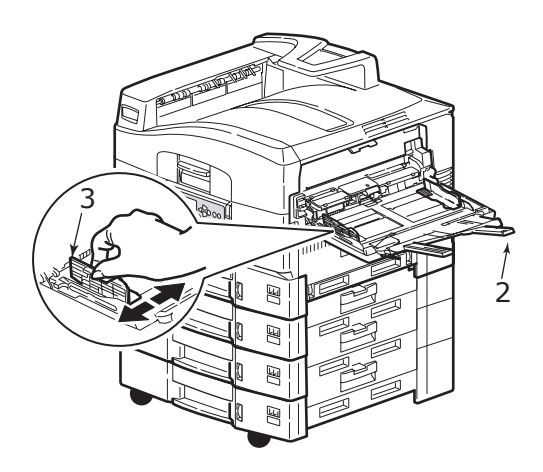

- **3.** Juster papirstyringene (3) til papirstørrelsen som brukes.
- **4.** Luft papiret som skal legges i skuffen, og dunk deretter kantene på bunken mot en flat overflate slik at arkene ligger rett.

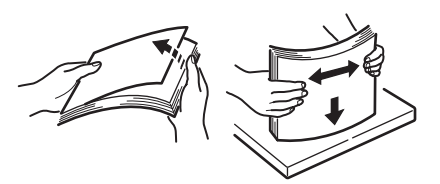

- **5.** Legg inn papiret.
  - Ved utskrift på én side på papir med logo legger du inn papiret i flerfunksjonsmateren med den trykte siden opp og øverste kant av papiret inn i skriveren.
  - Ved tosidig (dupleks) utskrift på papir med logo legger du papiret inn med den forhåndstrykte siden ned og øverste kant bort fra skriveren. (Dupleksenheten må være installert for å bruke denne funksjonen.)
  - Konvolutter legges inn med forsiden opp og langsiden inn i skriveren. Ikke velg tosidig utskrift for konvolutter.
  - > Ikke la det være mellomrom mellom papiret og papirstyringene.
  - > Ikke legg inn så mye papir at dette overstiger kapasiteten på ca. 230 ark (<80 g/ m<sup>2</sup>), 50 ark

 $(300 \text{ g/m}^2)$ , 100 transparenter eller 25 konvolutter. Maksimal stabledybde er 25 mm.

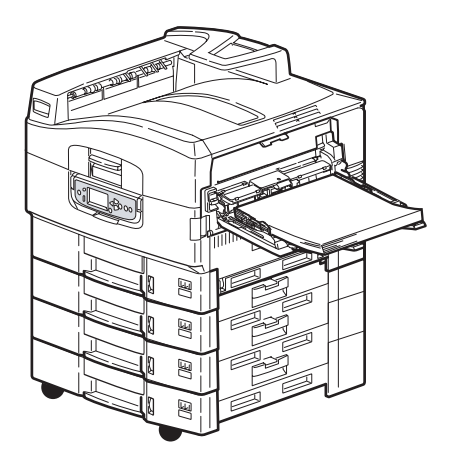

#### **BRUKE UTSKUFFENE**

#### Utskuff for skriftside ned

Når utskuffen for skriftside opp (1) på venstre side av skriveren er lukket (standard posisjon), vil papiret automatisk legges i utskuffen for skriftside ned øverst på skriveren.

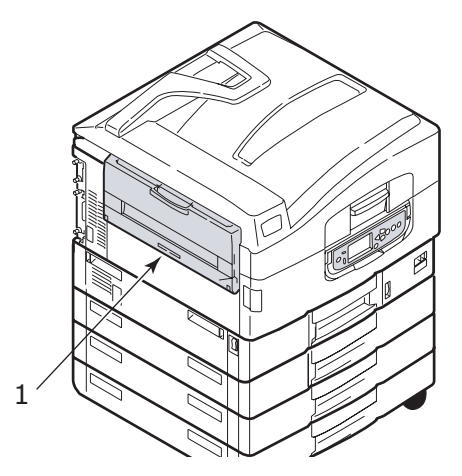

# Utskuff for skriftside opp

Utgangsbanen for skriftside opp brukes for tykt papir (kartong osv.), konvolutter, transparenter og etiketter.

**1.** Åpne utskuffen (1).

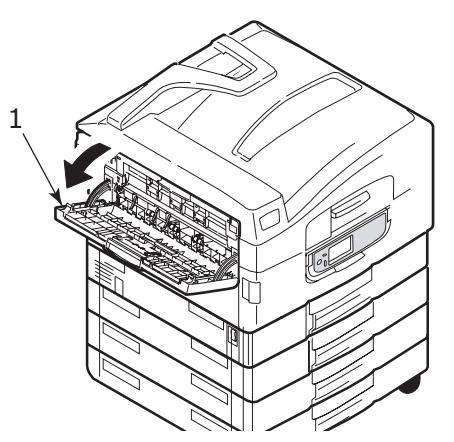

**2.** Vipp ut papirstøtten (2).

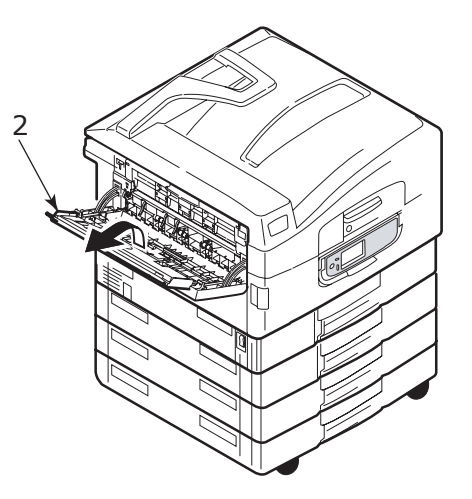

**3.** Fold ut papirstøtteforlengeren (3).

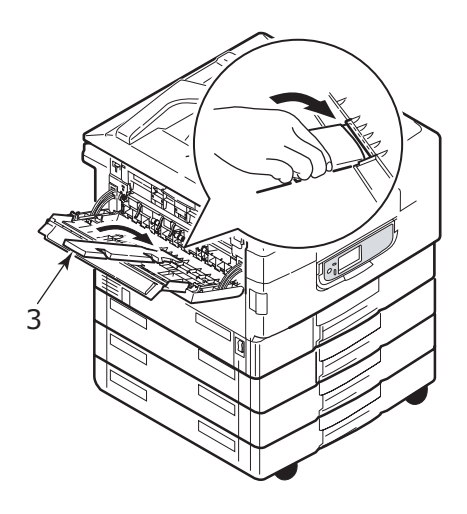

# Kontrollpanel

Kontrollpanelet kan foldes ut 90 grader (maksimalt) oppover fra utgangsposisjonen (1) etter behov.

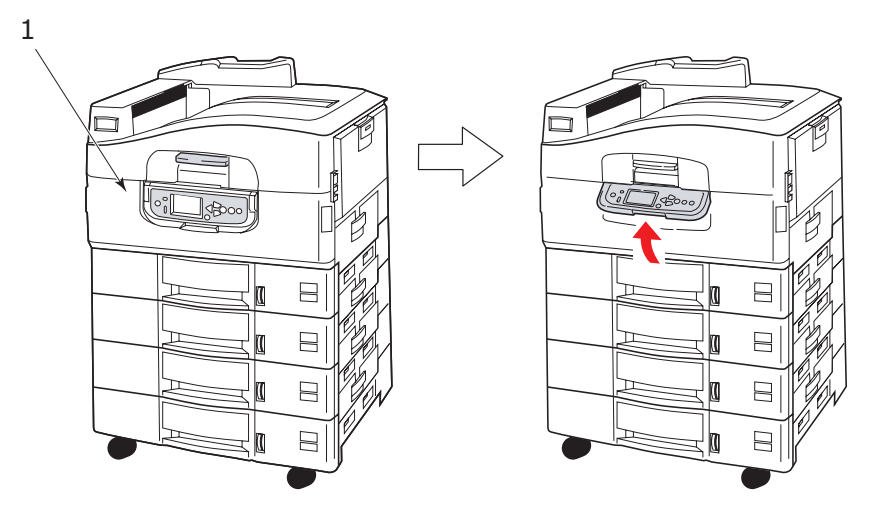

# KONTROLLER OG INDIKATORER

De ulike delene av kontrollpanelet er identifisert og kort forklart nedenfor:

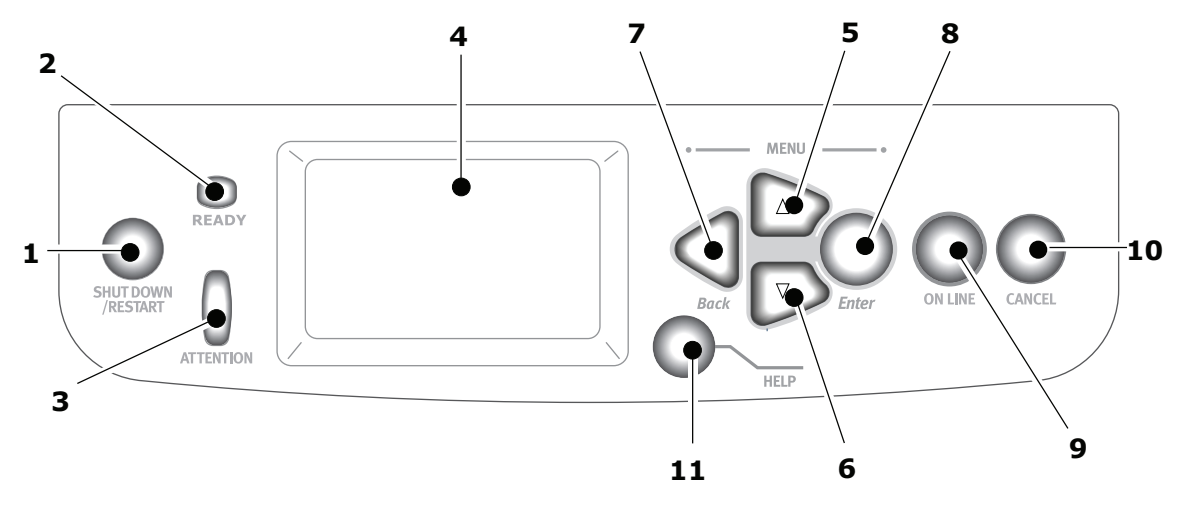

### 1. Shutdown/Restart-knappen (Avslutt / Start på nytt)

Hold nede i mer enn 2 sekunder for å slå av skriveren på en skånsom måte. Deretter kan du trykke på denne knappen igjen for å starte skriveren på nytt eller bruke **Av/På**-bryteren for å slå skriveren helt av.

#### 2. Ready-indikator (Klar)

På: angir at skriveren er klar til å skrive ut

Blinkende: angir at skriveren behandler utskriftsdata

Av: angir at skriveren ikke kan motta data (frakoblet)

#### 3. Attention-indikator (Tilsyn)

Av: angir normal drift

Blinkende: angir at det har oppstått en feil, men at utskriften kan fortsette På: angir at det har oppstått en feil, og at utskriften ikke kan fortsette

### 4. LCD-skjerm

Viser status- og oppsettinformasjon for skriveren og hjelpinformasjon til brukeren på det valgte språket

#### 5. Pil opp-knapp

Åpner menymodus og gjør det mulig å flytte oppover i listen over menyelementer

#### 6. Pil ned-knapp

Åpner menymodus og gjør det mulig å flytte nedover i listen over menyelementer

#### 7. Back-knapp (Tilbake)

Går tilbake til forrige menyelement på et høyere nivå.

#### 8. Enter-knapp (OK)

Åpner menymodus og velger menyelementet som er uthevet på LCD-skjermen

#### 9. Online-knapp (Tilkoblet)

Bytter mellom tilkoblet (skriver er klar til å motta data) og frakoblet (skriver er ikke klar til å motta data)

#### 10. Cancel-knapp (Avbryt)

Avbryter gjeldende utskriftsjobb

#### 11. Help-knapp (Hjelp)

Viser tekst- eller bildedata som et supplement til informasjonen på LCD-skjermen

# MODI FOR LCD-SKJERM

LCD-skjermen kan vise følgende informasjon:

- > Statusinformasjon
- > Menyinformasjon (funksjoner)
- > Konfigurasjonsinformasjon
- > Hjelpinformasjon

#### **S**TATUSINFORMASJON

Statusinformasjonen er tilknyttet tre skrivermodier:

Når skriveren er i informasjonsmodus, for eksempel hvis den er inaktiv eller skriver ut, kan skriveren behandle utskriftsjobber.

I advarselsmodus har det oppstått et lite problem med skriveren, men den kan fremdeles behandle utskriftsjobber.

I feilmodus har det oppstått et problem med skriveren som medfører at utskriften ikke kan fortsette før brukeren har fjernet årsaken til problemet.

De to øverste linjene på skjermen viser skriverstatusen. Nederst på skjermen vises vanligvis et stolpediagram som angir tonerforbruk.

# **MENYINFORMASJON (FUNKSJONER)**

Det finnes tre typer menyinformasjon (funksjoner):

Bruker-menyer: aktiveres ved å trykke på **Enter**-knappen (OK), **Pil opp**- eller **Pil ned**-knappen på kontrollpanelet. Disse menyene er tilgjengelige for den vanlige brukeren som kan angi ulike innstillinger for skriveren når den er i drift.

Administrator-meny: aktiveres ved å holde nede **Enter**-knappen (OK) i mer enn 2 sekunder samtidig som skriveren slås på (inkludert Restart (Start på nytt)). Tilgjengelig for brukere på administratornivå. Begrenser endringene vanlige brukere kan utføre via brukermenyene.

System maintenance-meny (Systemvedlikehold): aktiveres ved å holde nede **Pil opp**- og **Pil ned**-knappene samtidig i mer enn 2 sekunder samtidig som skriveren slås på (inkludert Restart (Start på nytt)). Tilgjengelig for ansatte med ekspertkunnskaper som skal angi skriverkonfigurasjoner og spesialfunksjoner.

#### KONFIGURASJONSINFORMASJON

Konfigurasjonsinformasjonen viser informasjon om skriverkonfigurasjonen, for eksempel interne fastvareversjoner.

Det er mulig å bla gjennom menyalternativer på alle nivåer ved å flytte uthevingen ved hjelp av **Pil opp**- og **Pil ned**-knappen. Et uthevet alternativ på det gjeldende nivået kan velges ved å trykke på **Enter**-knappen (OK). Når menyen på laveste nivå er valgt, kan du endre innstillingen for menyen ved å velge den uthevede verdien som skal brukes, fra listen eller ved å angi en tallverdi. I andre tilfeller kan du vise eller skrive ut konfigurasjonsinformasjon.

#### HJELPMODUS

Når det har oppstått en feil, trykker du på **Help**-knappen (Hjelp). Informasjon som hjelper deg med å rette feilen, vil vises.

# Meldinger på LCD-skjermen

Meldingene på LCD-skjermen, som suppleres av hjelpmeldingene der disse er tilgjengelige, er ment å være selvforklarende. Du finner mer informasjon om vanlige meldinger i "Tillegg A – LCD-meldinger" på side 68.

# **BRUKE MENYENE**

MERKNAD Du finner mer informasjon om menyene i "Tillegg B – menysystemet" på side 69 til referanse.

Knappene **Enter (OK)**, **Pil opp**, **Pil ned** og **Back (Tilbake)** brukes til navigasjon i skrivermenyene. Du kan justere innstillinger (for eksempel angi papirstørrelsen for skuff 1) eller vise informasjon (for eksempel hvor mye som er igjen av en valgt forbruksartikkel).

Mange av disse menyinnstillingene kan være, og er ofte, overstyrt av innstillingene i Windows-skriverdriverne. Mange av disse driverinnstillingene kan imidlertid settes til Skriverinnstilling slik at de som standard settes til innstillingene som er valgt på skrivermenyene.

Følgende trinn må vanligvis utføres for å bruke menyene:

- **1.** Kontroller at LCD-skjermen angir at skriveren er klar for å skrive ut.
- 2. Gå inn i modusen Bruker-meny ved å trykke på **Enter**-knappen (OK) eller **Pil opp**eller **Pil ned**-knappen, og trykk på de to sistnevnte knappene gjentatte ganger helt til ønsket meny er uthevet i listen som vises.
- **3.** Trykk på **Enter**-knappen (OK) for å velge denne menyen.
- **4.** Trykk på **Pil opp** eller **Pil ned**-knappen gjentatte ganger helt til ønsket element er uthevet.
- **5.** Trykk på **Enter**-knappen (OK) for å velge dette elementet.
- 6. Trykk på **Pil opp** eller **Pil ned**-knappen gjentatte ganger helt til ønsket verdi er uthevet.
- **7.** Trykk på **Enter**-knappen (OK) for å velge denne verdien. (Hvis du angir en parameter, må du kontrollere at det vises en stjerne (\*) ved siden av den valgte parameterverdien.)
- 8. Trykk på **Online**-knappen (Tilkoblet) for å gå ut av menymodusen og returnere til statusen Klar til utskrift.

Se i kapitlet "Komme i gang" på side 26 og "Tillegg B – menysystemet" på side 69 for å vise eksempler på bruk av menyene.

# KOMME I GANG

Denne kapitlet inneholder informasjon som hjelper deg med å komme i gang med å bruke skriveren.

# **PLASSERING AV SKRIVEREN**

Kontroller at det er tilstrekkelig plass:

> rundt skriveren:

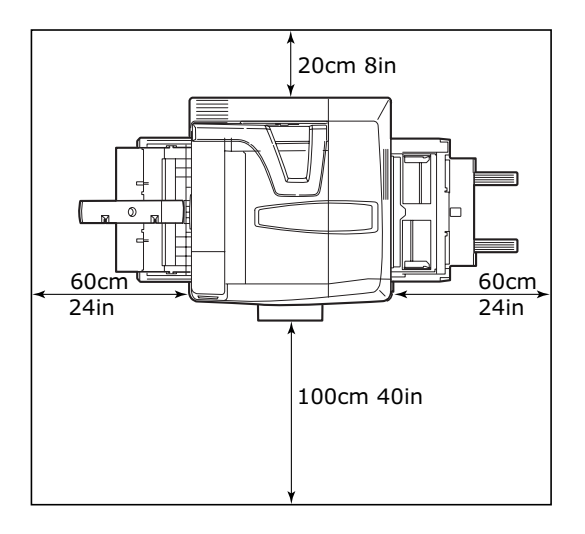

> over skriveren:

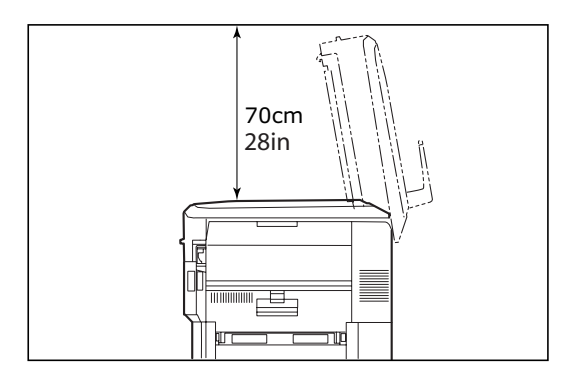

# SLÅ AV/PÅ

# SLÅ AV

### Ingen harddisk er installert

1. Hvis harddisk IKKE er installert, slår du **Av/På**-bryteren av.

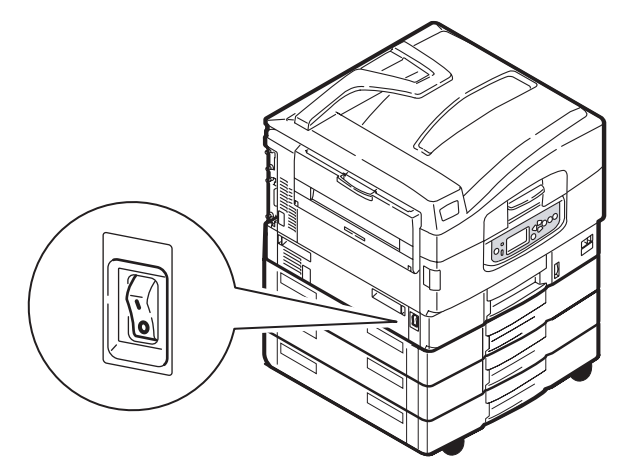

#### Harddisk er installert

**1.** Trykk og hold nede **Shutdown/Restart**-knappen (Avslutt / Start på nytt) (1) på kontrollpanelet for å starte avsluttingsprosessen.

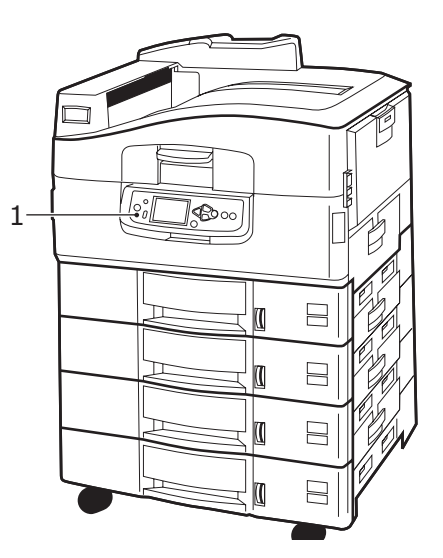

2. Når LCD-skjermen viser at du kan slå av eller starte skriveren på nytt, angir du at Av/På-bryteren skal være av. Vent til skriveren er slått av. Dette tar et øyeblikk.

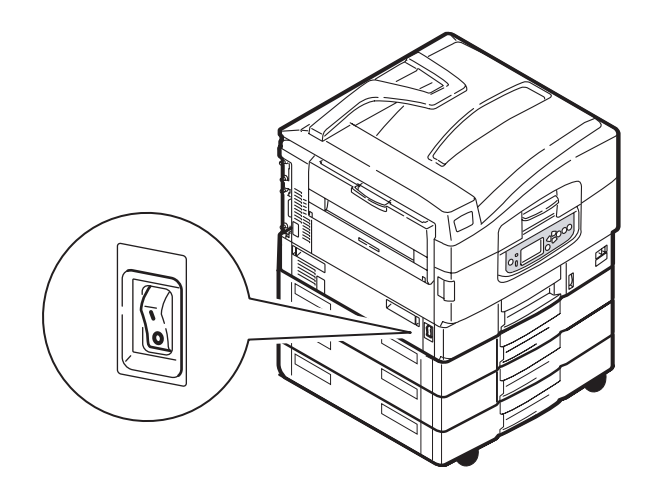

### SLÅ PÅ

#### MERKNAD

Hvis du har brukt **Shutdown/Restart**-knappen (Avslutt / Start på nytt) til å sette skriveren i en modus der LCD-skjermen angir at den kan slås av eller startes på nytt, kan du slå den på igjen ved å trykke på **Shutdown/Restart**-knappen (Avslutt / Start på nytt).

1. Hvis du vil starte skriveren etter at den er slått av ved å bruke **Av/På**-bryteren, angir du at **Av/På**-bryteren skal være på.

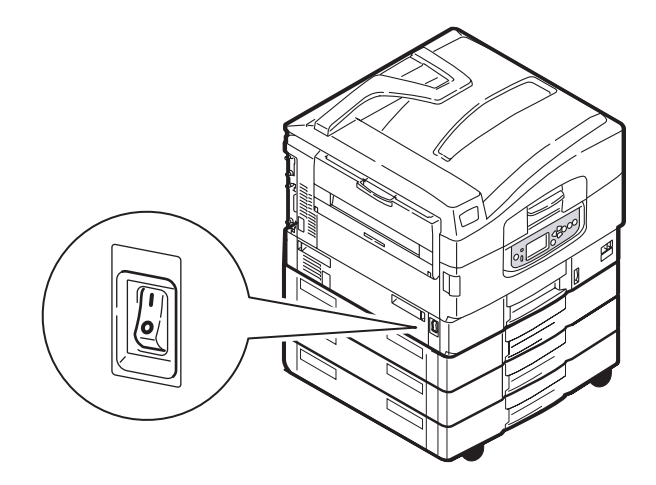

### **ENDRE MENYSPRÅKET**

Standardspråket i skriveren som meldinger vises på og rapporter skrives ut på, er engelsk. Dette kan om nødvendig endres. Se informasjonen som fulgte med produktet (verktøyet for oppsett av språk på betjeningspanelet) for hvordan du endrer språkinnstillingen.

# KONTROLLERE GJELDENDE INNSTILLINGER

Utfør følgende trinn for å generere en konfigurasjonsrapport (menyoversikt) for å bekrefte at skriveren er riktig konfigurert.

- **1.** Kontroller at det finnes et A4-ark i skuff 1 (som skal brukes i denne operasjonen).
- 2. Kontroller at LCD-skjermen angir at skriveren er klar for å skrive ut.
- **3.** Trykk på **Pil opp** eller **Pil ned**-knappen gjentatte ganger helt til Skriv ut informasjon er uthevet.
- **4.** Trykk på **Enter**-knappen (OK) for å velge Skriv ut informasjon.
- 5. Trykk på **Pil opp** eller **Pil ned**-knappen gjentatte ganger helt til Konfigurasjon er uthevet.
- **6.** Trykk på **Enter**-knappen (OK) for å velge Konfigurasjon.
- **7.** Når du trykker på **Enter**-knappen (OK) for å utføre kommandoen, skrives det ut et konfigurasjonsdokument.

Når konfigurasjonsdokumentet er utskrevet, går skriveren tilbake til statusen Klar til utskrift.

Du kan bruke dette dokumentet når du skal kontrollere skriverkonfigurasjonen. Systemverdier og installert ekstrautstyr vises på listen øverst på den første siden etterfulgt av statusverdier og innstillinger.

# **GRENSESNITT OG TILKOBLING**

Skriveren er utstyrt med et utvalg datagrensesnitt:

- Parallell for direkte tilkobling til en PC. Denne porten krever toveis parallellkabel (IEEE 1284-kompatibel).
- **USB** Denne porten krever en kabel som samsvarer med USB-versjon 2.0 eller senere.

Det kan hende at skriveren ikke fungerer hvis en USB-kompatibel enhet er koblet til side om side med andre USB-kompatible maskiner.

Når flere skrivere av samme type kobles til, vises de som \*\*\*\*\*, \*\*\*\*\* (2), \*\*\*\*\* (3) osv. Disse tallene er avhengige av tilkoblingsrekkefølgen for skriverne eller rekkefølgen skriverne slås på i.

**Ethernet** – for tilkobling med nettverkskabel.

MERKNAD Grensesnittkabler følger ikke med skriveren.

### KOBLE TIL PARALLELLGRENSESNITTET

- **1.** Slå av skriveren og datamaskinen.
- **2.** Koble til parallellkabelen mellom skriveren og datamaskinen.

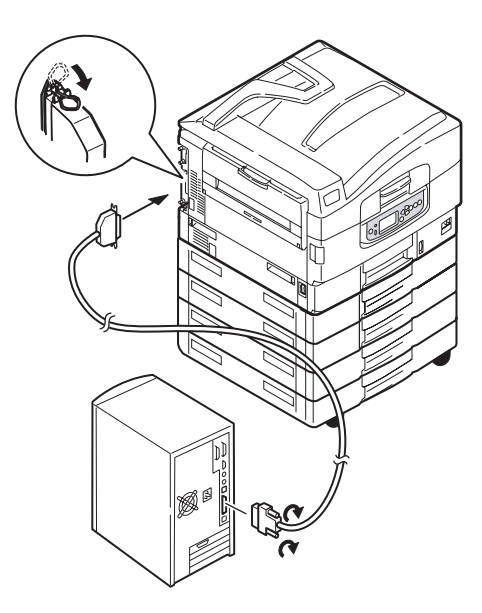

**3.** Slå på skriveren og deretter datamaskinen.

### KOBLE TIL USB-GRENSESNITTET

Ikke koble til USB-kabelen nå. Du vil få informasjon om når USB-kabelen skal kobles til, når du kjører driver-DVDen.

Hvis du kobler skriveren direkte til en frittstående datamaskin, går du videre til kapitlet "Bruke driver-DVDen" på side 31.

#### KOBLE TIL NETTVERKSGRENSESNITTET

### **FORSIKTIG!**

Ikke koble en USB-kabel til nettverksgrensesnittkontakten. Det kan føre til at maskinen ikke fungerer som den skal.

- **1.** Slå av skriveren og datamaskinen.
- **2.** Koble ferrittringen til en Ethernet-kabel som vist.
- **3.** Koble til Ethernet-kabelen mellom skriveren og en Ethernet-hub.

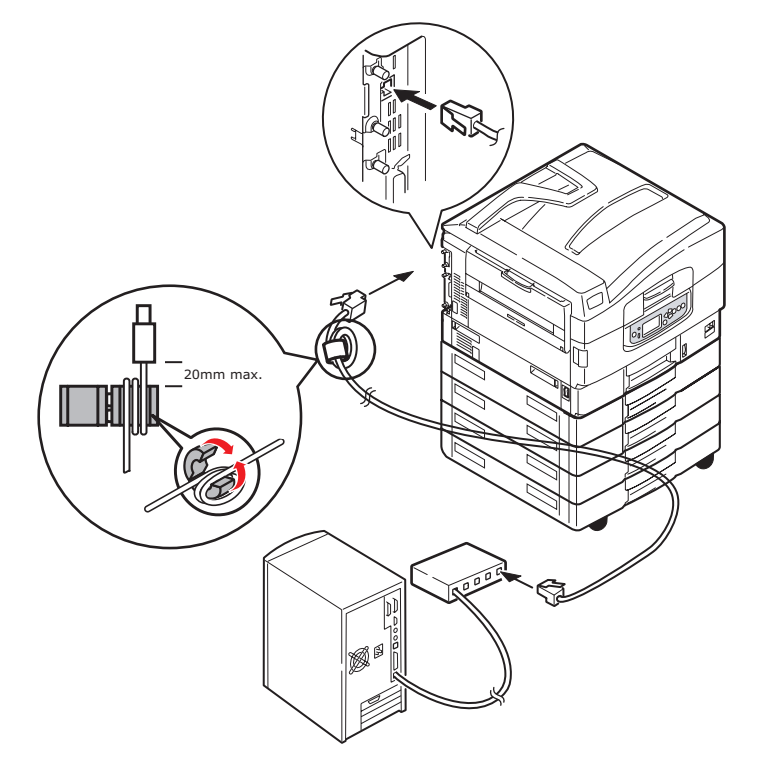

**4.** Slå på skriveren og deretter datamaskinen.

Hvis skriveren skal installeres som en nettverksskriver, kan du se i gjeldende kapittel i konfigurasjonsveiledningen for å få mer informasjon om hvordan du konfigurerer nettverkstilkoblingen før du installerer skriverdriverne.

MERKNAD Administratorrettigheter kreves for å installere en nettverkstilkobling.

### BRUKE DRIVER-DVDEN

Sett inn driver-DVDen i datamaskinen, og følg instruksjonene på skjermen. Du blir bedt om å følge et sett med grunnleggende trinn for å konfigurere skjermspråket, installere drivere og annen programvare og til slutt skrive ut en testside for å kontrollere at skriveren fungerer som den skal så langt.

# Drift

Se i utskriftsveiledningen og Barcode Printing Guide for å få mer detaljert informasjon om hvordan du bruker skriverenheten og eventuelt valgfritt ekstrautstyr til å skrive ut jobber på en effektiv og formålstjenlig måte.

Se i Security Guide for å få alle detaljer om hvordan du får tilgang til og bruker skriverens sikkerhetsfunksjoner.

# FORBRUKSARTIKLER OG VEDLIKEHOLD

Dette kapitlet forklarer hvordan forbruks- og vedlikeholdsartikler skiftes ut når det er tid for dette.

### KONTROLLERE BRUK AV FORBRUKS- OG VEDLIKEHOLDSARTIKLER

Du kan når som helst kontrollere hvor mye av hver forbruks- eller vedlikeholdsartikkel som gjenstår, ved å bruke gjeldende menyer. Eksempelvis går du inn i menysystemet og følger banen:

#### Konfigurasjon>Levetid forbr.mat.>Cyan toner

Prosentandelen av gjenværende cyan toner vises på LCD-skjermen, og skriveren går deretter tilbake til statusen Klar til utskrift.

### **MELDINGER OM UTSKIFTNING**

LCD-skjermen viser meldinger som indikerer at en forbruks- eller vedlikeholdsartikkel er i ferd med å ta slutt eller gå mot slutten, etterfulgt av en melding en stund senere om at artikkelen må skiftes ut. Du bør skifte ut artikkelen så snart som mulig etter at denne meldingen vises, for å unngå at utskriftskvaliteten forringes.

Det vises ingen meldinger om utskiftning av papirmatingsrullene og matingsrullene for flerfunksjonsskuffen (MP-skuffen). Anbefalt utskiftning: etter ca. 120 000 A4-sider.

### SKIFTE UT FORBRUKS- OG VEDLIKEHOLDSARTIKLER

Alle forbruks- og vedlikeholdsartikler leveres med egne installasjonsdetaljer som inneholder komplette instruksjoner for hvordan artiklene skiftes ut. Det anbefales at du følger disse instruksjonene nøye.

### **FORSIKTIG!**

Bruk bare originale Oki-forbruksartikler for å sikre best kvalitet og ytelse fra maskinvaren. Bruk av produkter som ikke er fra Oki, kan skade skriverytelsen og gjøre garantien ugyldig. Spesifikasjonene kan endres uten varsel. Alle varemerkene anerkjennes.

# **Rengjøre LED-hodene**

Det anbefales at du rengjør LED-hodene:

- > hver gang du skifter ut en tonerkassett
- > hvis utskriften viser tegn på falmende bilder, hvite striper eller uskarpe bokstaver

Du kan bruke en tørr, myk klut for til rengjøring av LED-hodene.

**1.** Åpne toppdekselet.

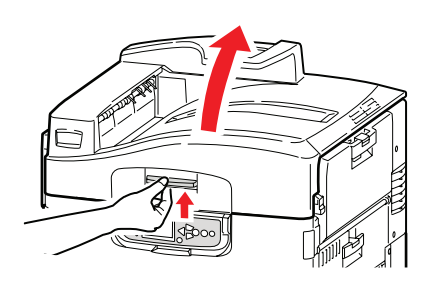

2. Tørk forsiktig av alle fire hodene (1) med en myk klut. Flytt kluten som angitt, og beenytt en ubrukt del av kluten hver gang du bytter til et nytt område. Vær forsiktig så du ikke skader beskyttelsesplatene (2).

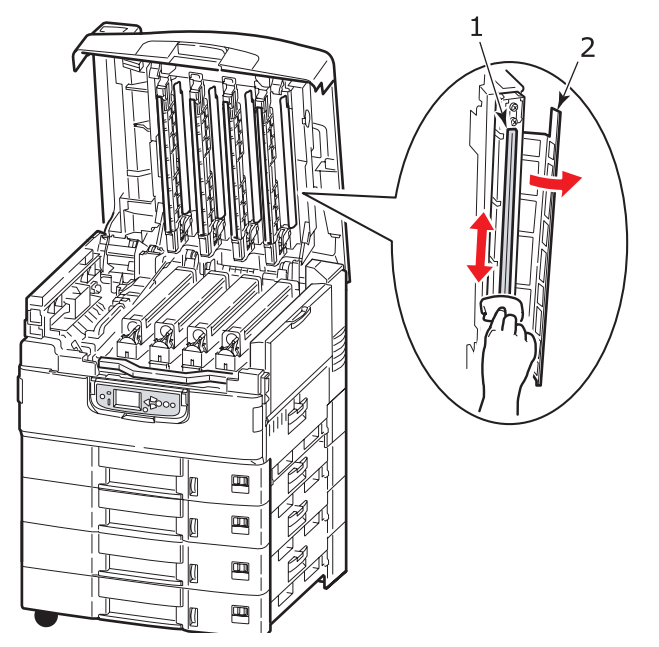

**3.** Lukk toppdekselet.

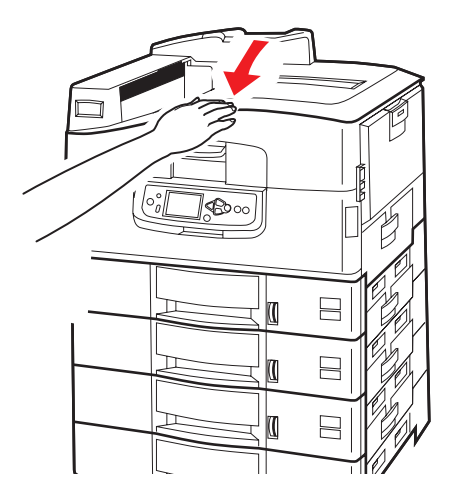

# **Rengjøre papirmatingsrullene**

Rengjør papirmatingsrullene hvis papiret ofte setter seg fast.

1. Ta av deg ting som armbåndsur og armbånd, og følg riktige trinn for å slå av skriveren.

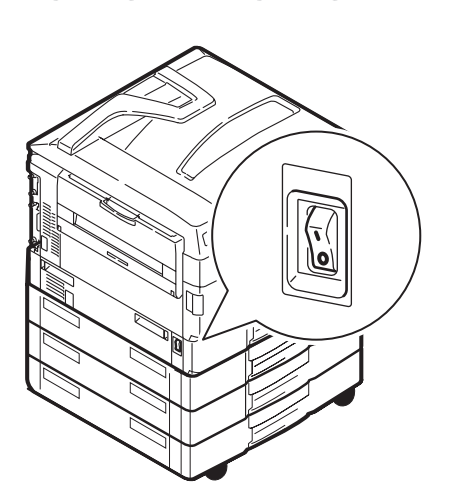

**2.** Åpne sidedekslet for skuff 1.

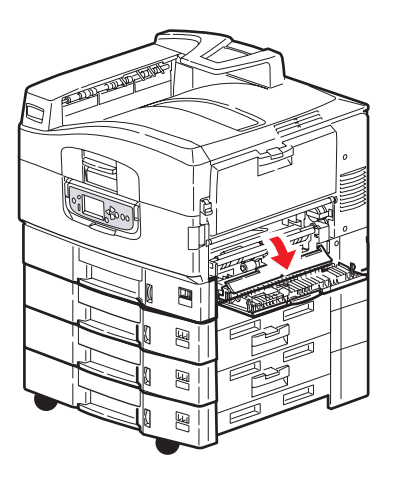

**3.** Fjern skuff 1 helt fra skriveren.

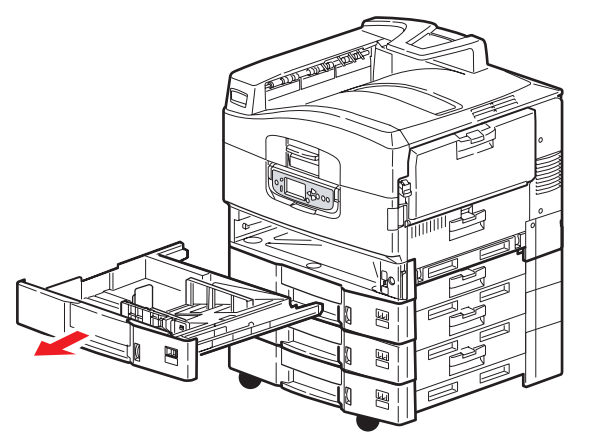

**4.** Nå får du tilgang til papirmatingsrullene gjennom åpningen som skuff 1 etterlater. Tørk de 3 papirmatingsrullene (2) med en myk klut som er fuktet med litt vann.

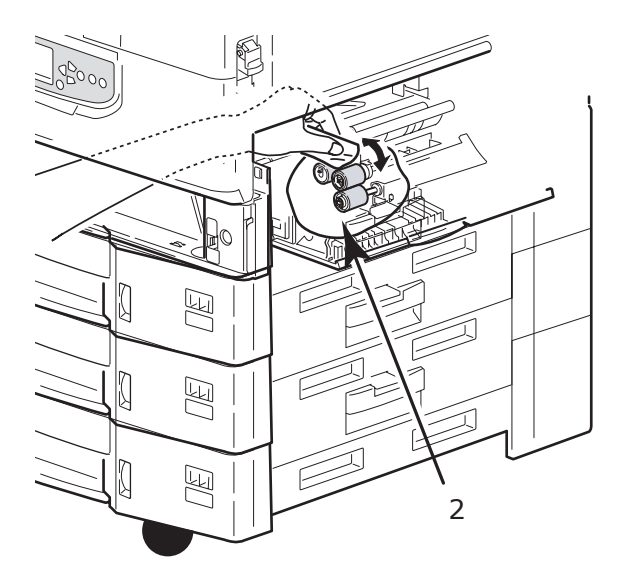

5. Sett skuff 1 på plass igjen.

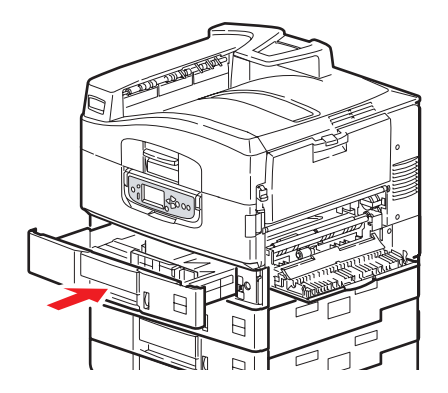
**6.** Lukk sidedekslet for skuff 1.

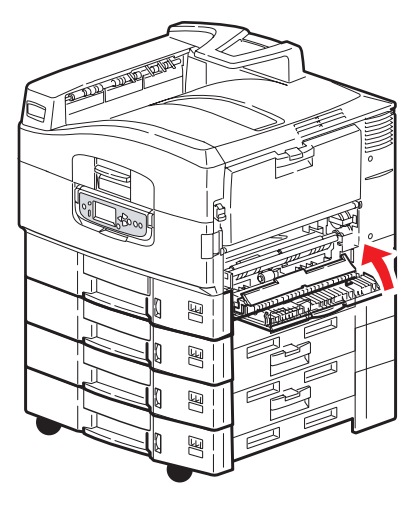

7. Slå på skriveren.

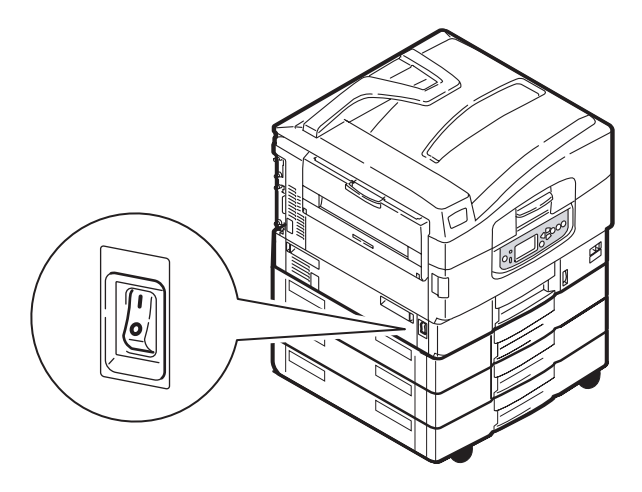

## **R**ENGJØRE SKRIVEREN UTVENDIG

**1.** Følg riktige trinn for å slå av skriveren.

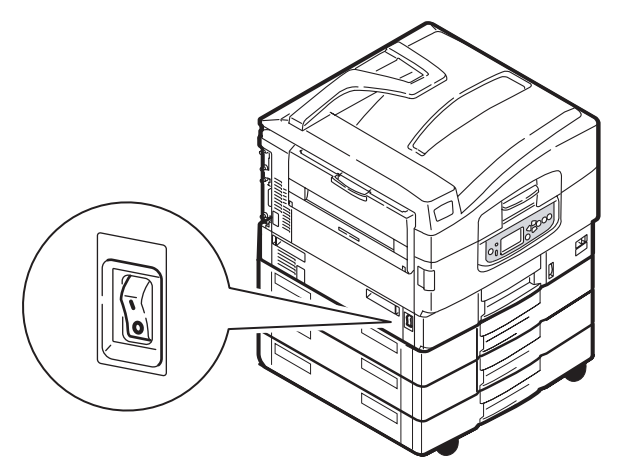

2. Tørk av overflaten på skriveren med en myk klut som er fuktet med litt vann eller et nøytralt rengjøringsmiddel.

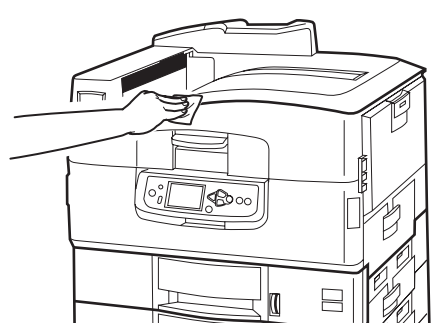

- **3.** Bruk en tørr klut til å tørke overflaten på skriveren med.
- **4.** Slå på skriveren.

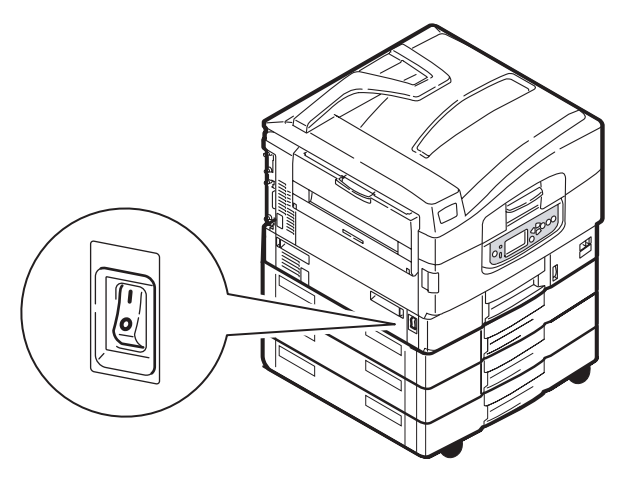

## **TØMME HULLEBEHOLDEREN (HULLENHETEN ER VALGFRITT EKSTRAUTSTYR)**

Når LCD-skjermen angir at hullebeholderen er full, tømmer du den på følgende måte:

**1.** Ta tak i etterbehandlerhåndtaket, og flytt etterbehandleren bort fra skriveren.

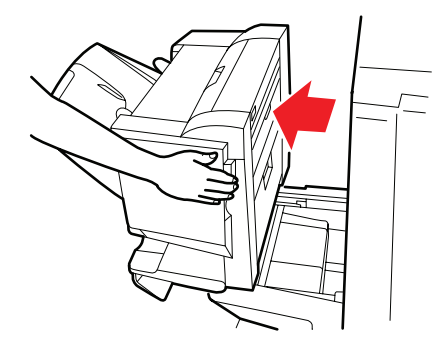

**2.** Trekk ut hullebeholderen, og vær forsiktig slik at papirbitene ikke faller ut.

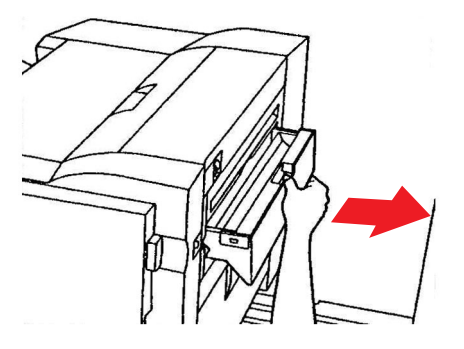

**3.** Kast papirbitene på et egnet sted.

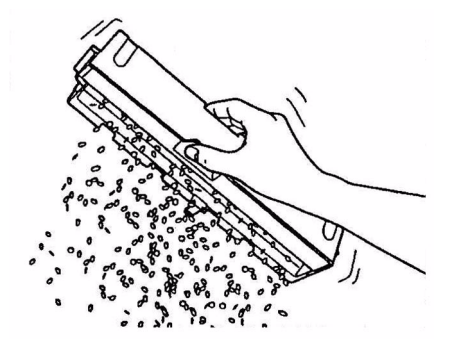

**4.** Sett hullebeholderen forsiktig tilbake på plass i etterbehandleren.

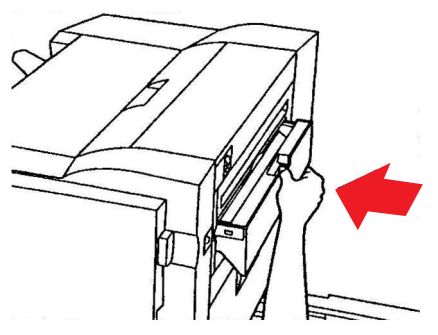

**5.** Kontroller at hullebeholderen er satt riktig på plass, og flytt etterbehandleren tilbake i posisjon. Vær forsiktig så du ikke setter fast fingrene.

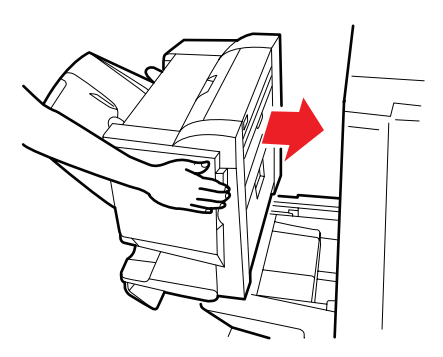

## VALGFRITT EKSTRAUTSTYR

Dette kapitlet inneholder informasjon om valgfritt ekstrautstyr for skriveren. Følgende ekstrautstyr er tilgjengelig:

- > dupleksenhet (for tosidig utskrift) (bare tilgjengelig for C910n)
- > ekstra RAM-minne
- > standard 2. og 3. papirskuff (for å øke innskuffkapasiteten for papir)

*MERKNAD Skuffkonfigurasjoner: bare skuff 1, skuff 1 + skuff 2, skuff 1 + skuff 2 + skuff 3, skuff 1 + mater med høy kapasitet, skuff 1 + skuff 2 + mater med høy kapasitet* 

- > Etterbehandler (for stifting av utskrifter)
- > Skriverkabinett
- > Hullenhet (for å utvide etterbehandlerfunksjonaliteten)

#### **INSTALLERE EKSTRAUTSTYR**

Alt ekstrautstyr (bortsett fra etterbehandleren) leveres med egen dokumentasjon som inneholder fullstendige installasjonsinstruksjoner. Det anbefales at du følger disse instruksjonene nøye.

Når installasjonen er fullført, skriver du ut en menyoversikt (konfigurasjonsdokument) for å kontrollere at installasjonen er vellykket.

> MERKNAD Etterbehandleren og hullenheten må være installert av en autorisert tekniker.

For ekstrautstyret nedenfor må du angi riktig innstilling i én eller flere skriverdrivere:

- > dupleksenhet
- > papirskuff(er)
- > etterbehandler

Se i utskriftsveiledningen hvis du vil ha mer detaljert informasjon om driverinnstillingen.

## Feilsøking

#### GENERELT

Hvis skjermen på skriveren er tom eller fremdeles er i ventemodus 10 minutter etter at den er slått på, følger du avslutningsprosessen for skriveren for å slå den av. Kontroller alle kabeltilkoblinger før du starter skriveren på nytt. Kontakt forhandleren hvis dette ikke løser problemet.

### PAPIRSTOPP

Dette kapitlet inneholder informasjon som hjelper deg med å løse problemer som kan oppstå ved bruk av skriveren. Kapitlene nedenfor beskriver tiltak som kan iverksettes hvis papiret setter seg fast i skriveren, og hva du kan gjøre for å forbedre utilfredsstillende utskriftsresultater. Dette kapitlet omhandler meldinger på LCD-skjermen om papirstopp og hvilke tiltak som kan iverksettes for å løse dette problemet. Andre vanlige meldinger og forslag til tiltak finner du i "Tillegg A – LCD-meldinger" på side 68.

#### **PAPIRSTOPP - SKRIVER**

Hvis papir setter seg fast i skriveren, vises en melding på LCD-skjermen på kontrollpanelet i skriveren. Du kan trykke på **Help**-knappen (Hjelp) for å vise retningslinjer for hvordan du fjerner det fastkjørte papiret.

Hvis du vil ha fullstendige instruksjoner for hvordan du fjerner fastkjørt papir, kan du se i kapitlene nedenfor, som tilsvarer meldingene om papirstopp.

#### ÅPNE DEKSEL, PAPIRSTOPP, SIDEDEKSEL SKUFF #

Skuff 1, eller en av skuffene 2 til 5 (hvis installert), vises kanskje i stedet for bokstavene tttttt i meldingen på LCD-skjermen. Skuff 1 er brukt i dette eksemplet, men fremgangsmåten er lik for alle de andre skuffene.

**1.** Dra i sikringen (1) på sidedekselet på skuff 1, og åpne dekselet.

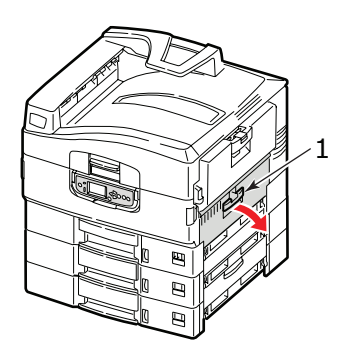

2. Fjern det fastkjørte papiret forsiktig.

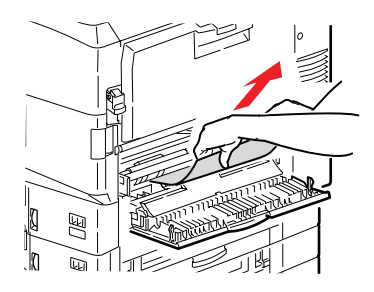

**3.** Lukk sidedekslet for skuff 1.

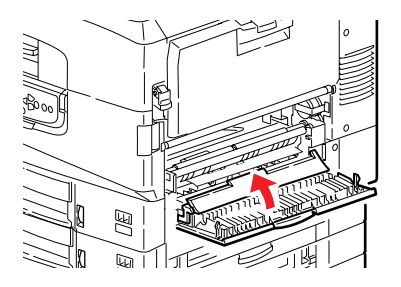

#### ÅPNE DEKSEL, PAPIRSTOPP, SIDEDEKSEL

**1.** Hvis MP-skuffen er åpen, lukker du den slik at sidedekselet (1) er synlig.

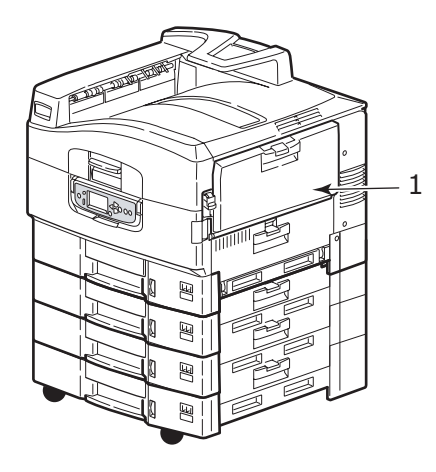

2. Dra i utløserhåndtaket (2), og trekk ut sidedekselet.

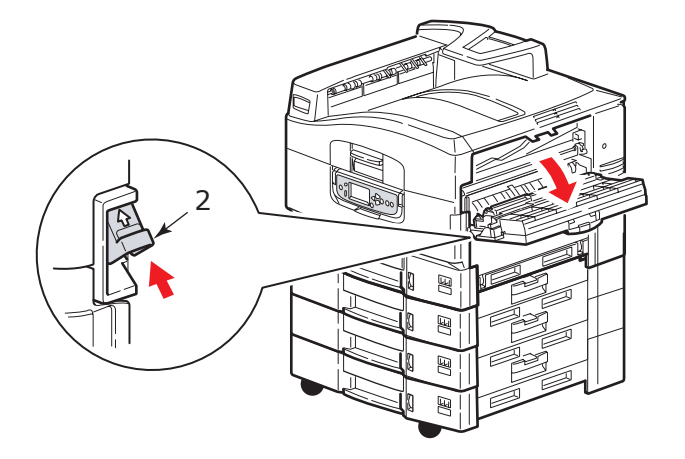

**3.** Fjern det fastkjørte papiret forsiktig.

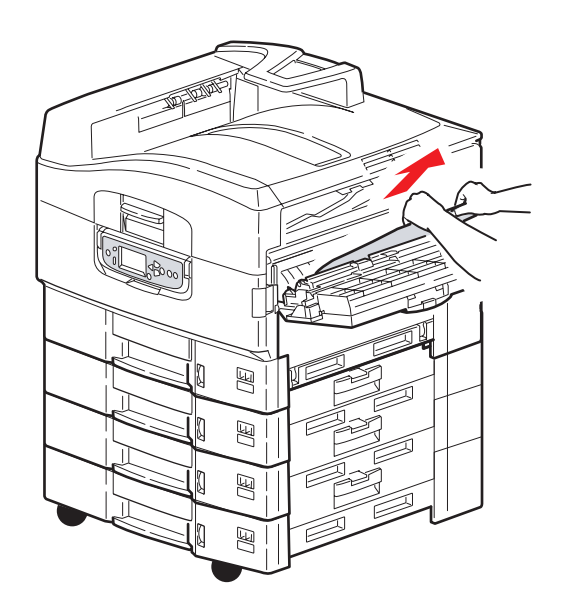

4. Lukk sidedekselet.

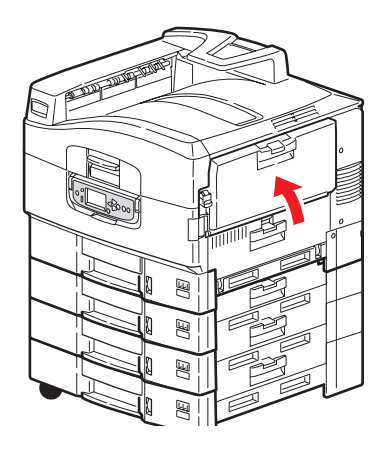

## ÅPNE DEKSEL, PAPIRSTOPP, TOPPDEKSEL

1. Trykk på håndtaket til toppdekselet (1), og åpne toppdekselet.

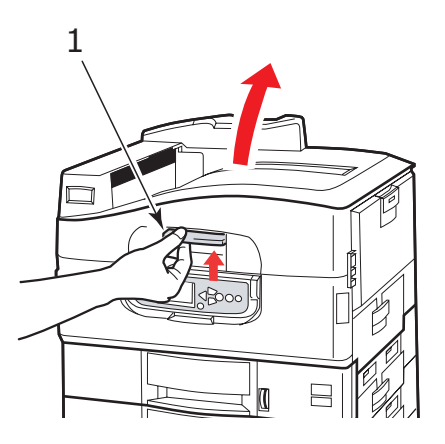

#### **ADVARSEL!**

Vær forsiktig så du ikke berører varmeenheten, som er varm etter utskrift.

2. Trykk på håndtaket til trommelkurven (2), og løft trommelkurven.

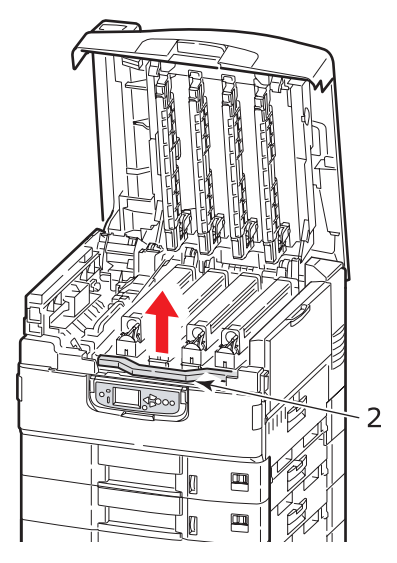

**3.** Fjern papir fra beltet.

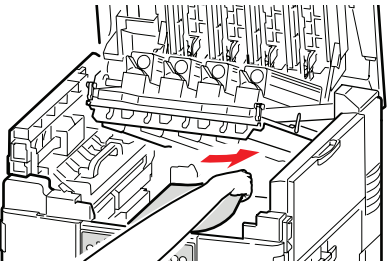

**4.** Hvis papir har satt seg fast i varmeelementet, skyver du låsehåndtaket (3) i vist retning for å utløse enheten.

## **ADVARSEL!**

Vær forsiktig så du ikke berører varmeenheten, som kan være varm etter utskrift. Hvis varmeenheten er varm, venter du til den er nedkjølt før du gjør forsøk på å fjerne fastkjørt papir.

Hold varmeenheten (4) i håndtaket, løft den ut av skriveren, og plasser den på en flat overflate.

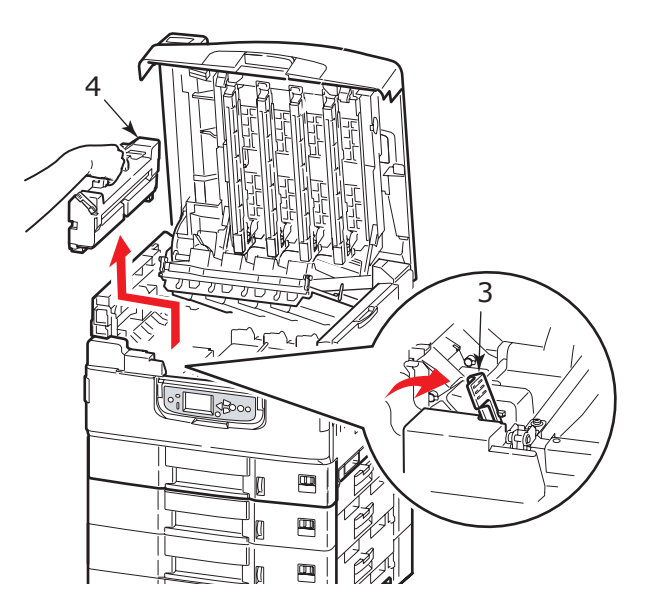

**5.** Trekk opp utløserhåndtakene for papirstopp (5), og fjern det fastkjørte papiret.

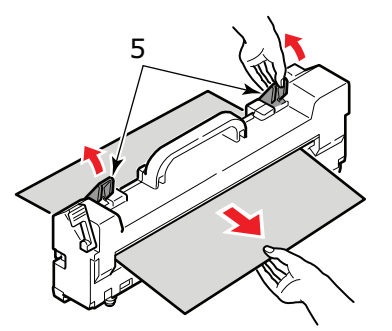

**6.** Sett varmeelementet forsiktig tilbake på plass i skriveren, og vend låsehåndtaket (6) i vist retning for å låse varmeenheten.

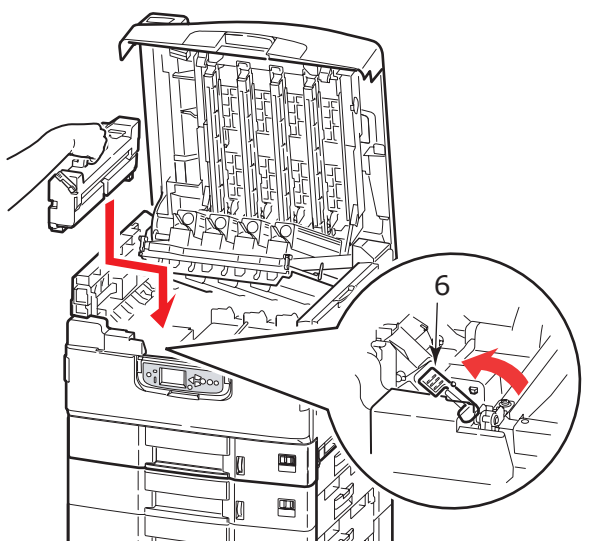

**7.** Hvis papir sitter fast nær papirutgangen, åpner du utskuffen for skriftside opp (7).

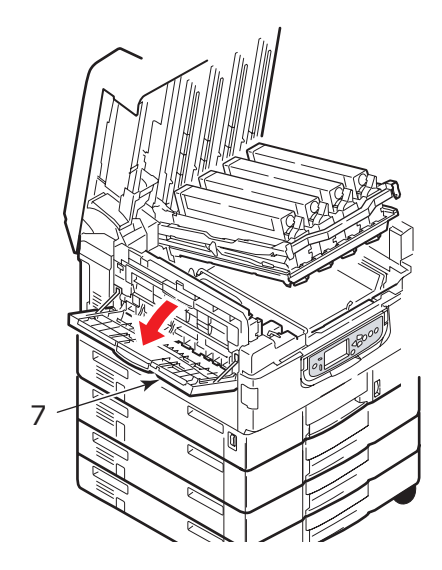

8. Åpne sidedekselet (papirutgang) (8), og fjern det fastkjørte papiret.

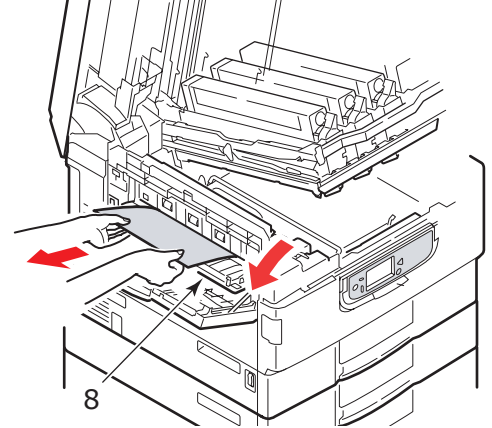

**9.** Lukk sidedekselet (papirutgang) og deretter utskuffen for skriftside opp.

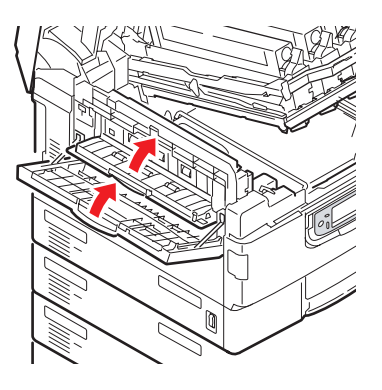

**10.** Sett trommelkurven (9) tilbake på plass, og kontroller at den låser seg i posisjon.

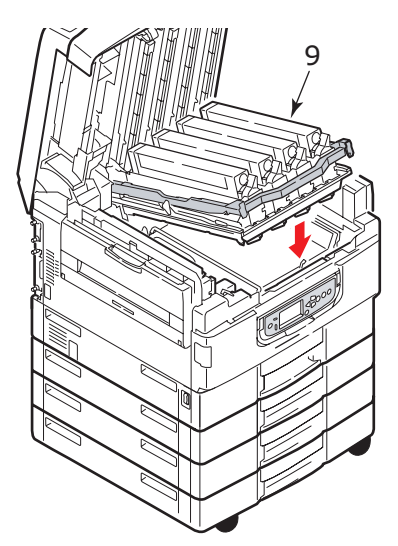

**11.** Lukk toppdekselet og kontroller at det låser seg i posisjon.

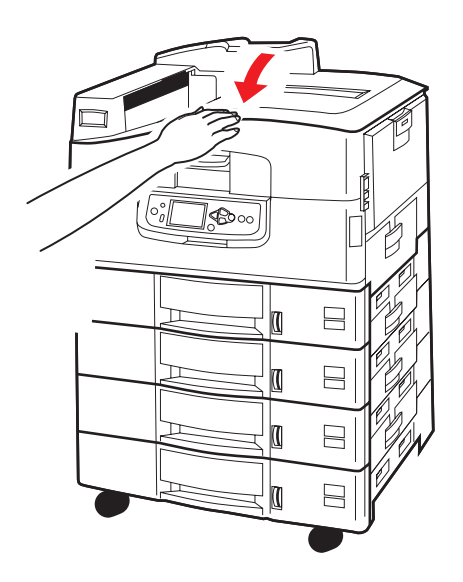

## **PAPIRSTOPP – DUPLEKSENHET (HVIS INSTALLERT)**

#### SJEKK DUPLEKSENHET, PAPIRSTOPP

**1.** Hvis en etterbehandler er montert på skriveren, tar du tak i håndtaket (1) på venderenheten for å skille venderen fra skriveren.

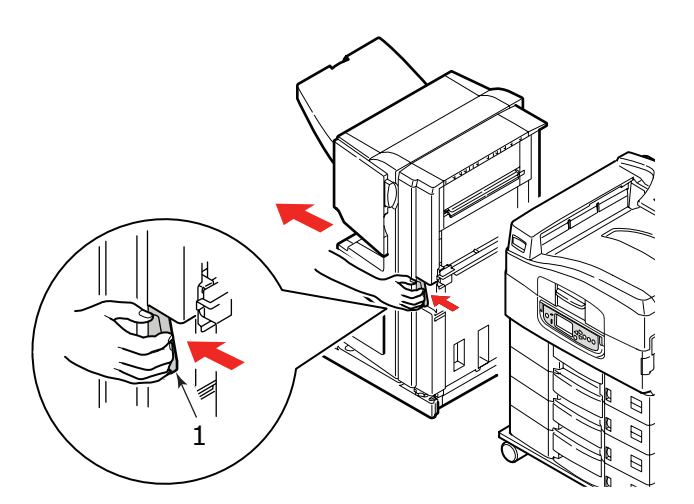

**2.** Trykk på utløserknappen for dupleksdekselet (2), og åpne dekselet.

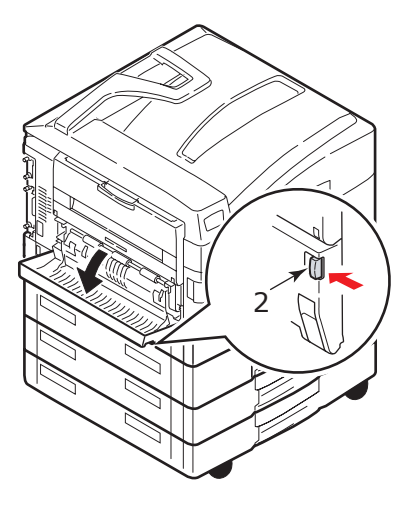

**3.** Fjern eventuelt fastkjørt papir forsiktig, og lukk deretter dekselet.

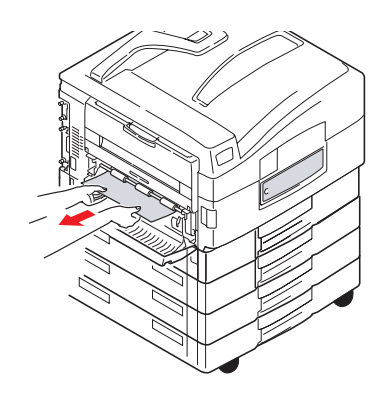

4. Ta tak i håndtakene (3), og trekk ut dupleksenheten.

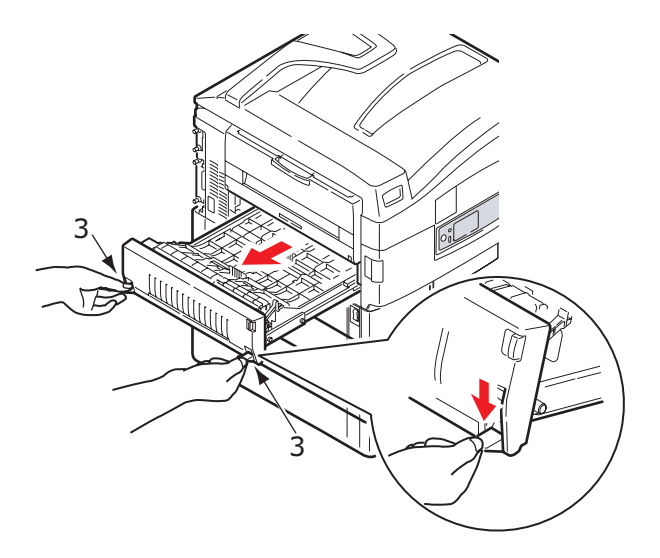

5. Hold i fremre toppdeksel (4), skyv det forsiktig innover, og løft det.

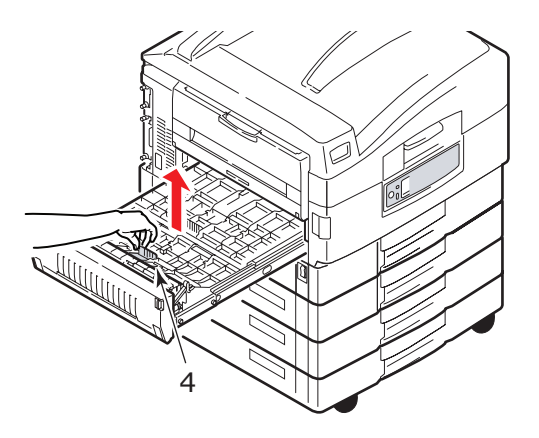

6. Fjern fastkjørt papir.

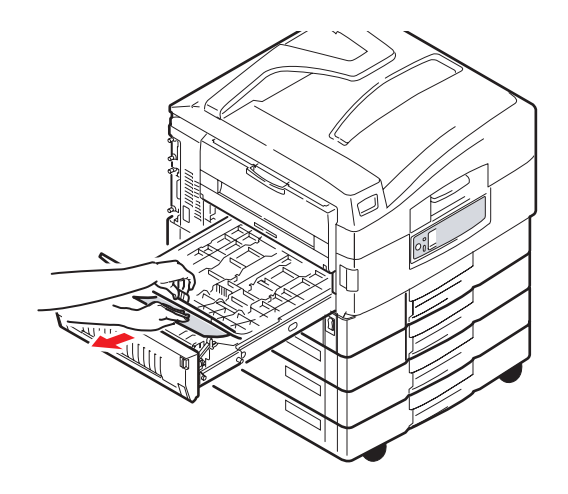

7. På samme måte sjekker du og fjerner fastkjørt papir under bakre toppdeksel.

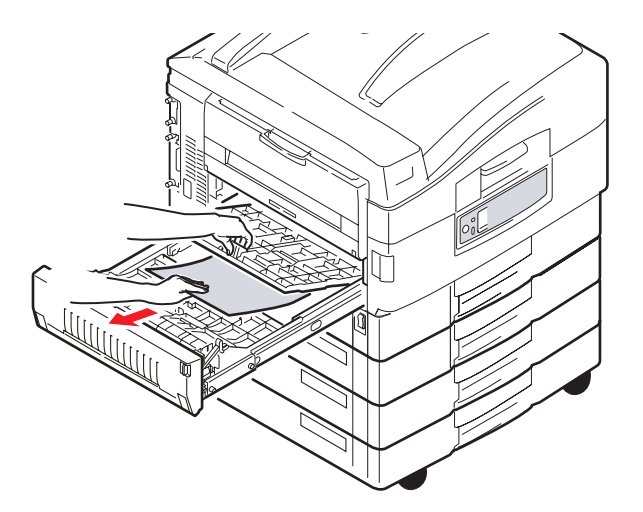

**8.** Sett de to toppdekslene tilbake på plass.

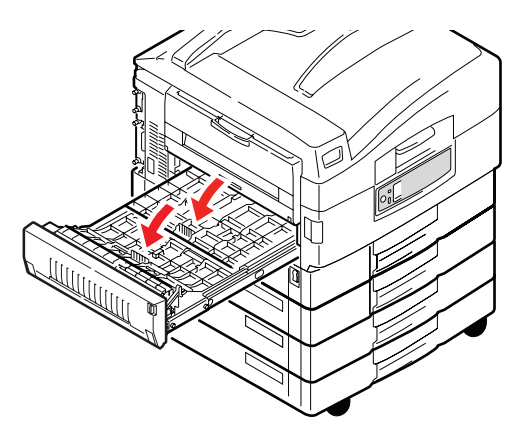

**9.** Skyv dupleksenheten tilbake på plass.

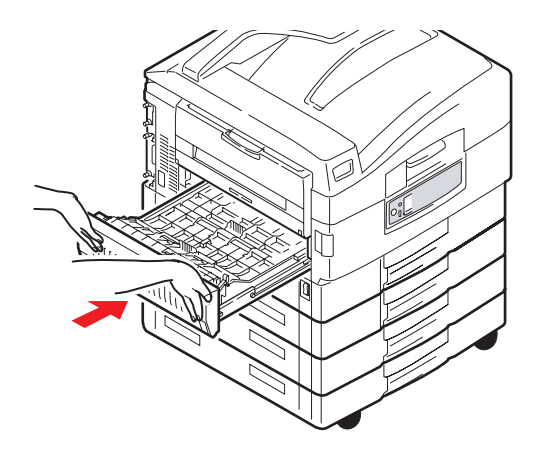

**10.** Hvis du har koblet fra en etterbehandler for å få tilgang til dupleksenheten, setter du etterbehandleren tilbake på plass.

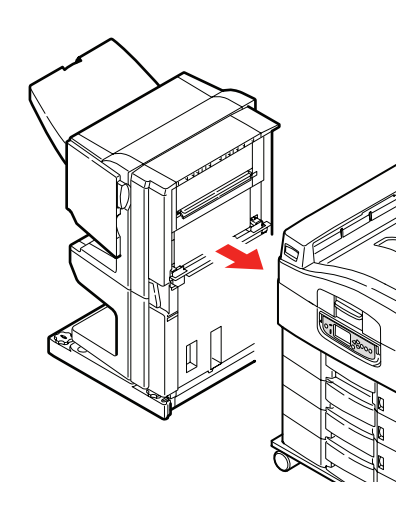

## **P**APIRSTOPP – ETTERBEHANDLER (VALGFRITT EKSTRAUTSTYR)

#### KONTROLLER ETTERBEHANDLEREN, PAPIRSTOPP / GJENVÆRENDE PAPIR

Bruk **Help**-knappen (Hjelp) på skriverens kontrollpanel for å kontrollere tallet som vises. Dette må du kontrollere for å kunne fjerne det fastkjørte papiret. Kapitlene nedenfor inneholder informasjon om hvilke tiltak som må iverksettes for hver tallkode.

#### 591, 592, 593, 599/ 643, 645 (PAPIRSTOPP RUNDT ETTERBEHANDLER)

**1.** Fjern papir fra papirutgangen ved etterbehandleren.

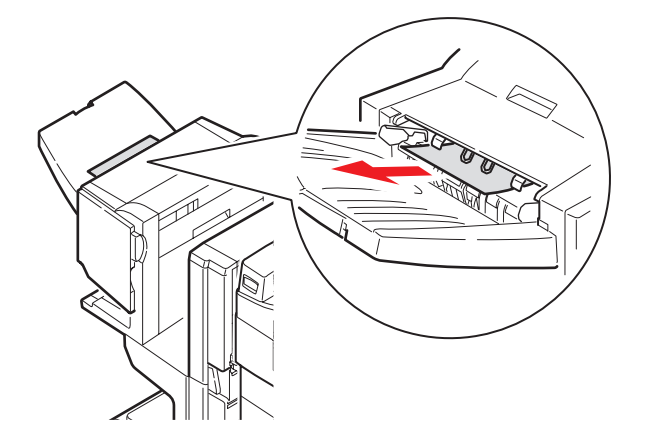

**2.** Ta tak i etterbehandlerhåndtaket (1), og flytt etterbehandleren bort fra venderen.

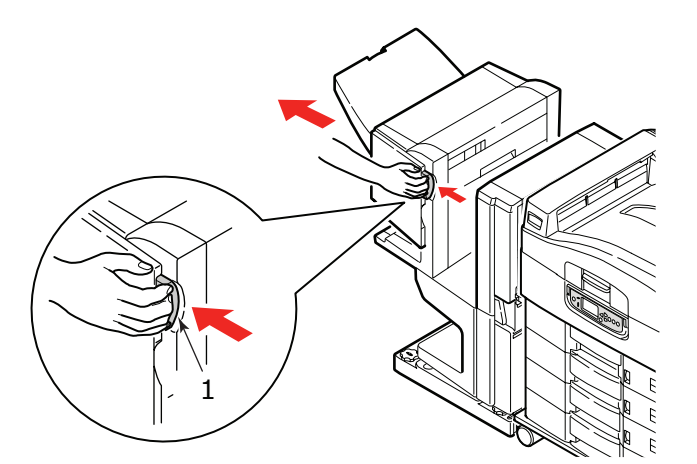

**3.** Åpne toppdekselet til etterbehandleren.

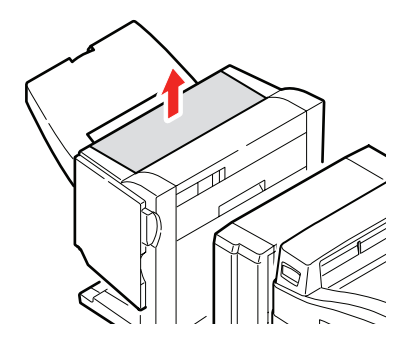

**4.** Fjern fastkjørt papir forsiktig.

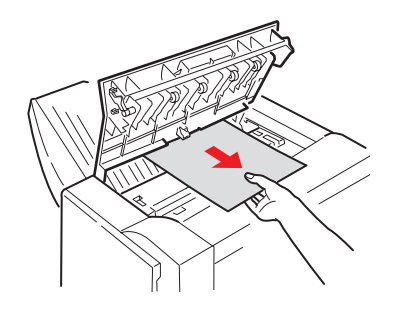

**5.** Lukk toppdekselet til etterbehandleren.

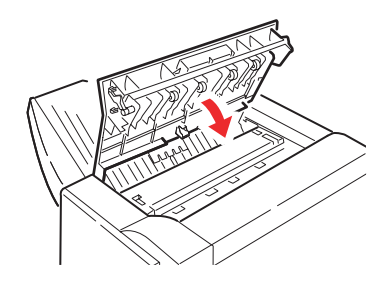

**6.** Sett etterbehandleren tilbake i posisjon, og koble den til venderen.

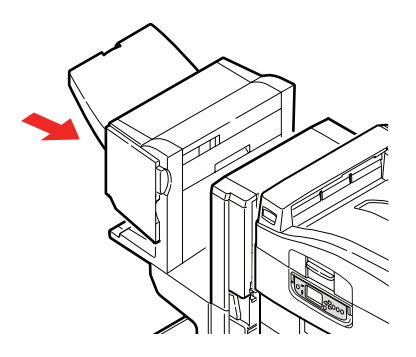

## 594, 597, 598/ 644, 646 (PAPIRSTOPP I ETTERBEHANDLER)

**1.** Ta tak i etterbehandlerhåndtaket (1), og flytt etterbehandleren bort fra venderen.

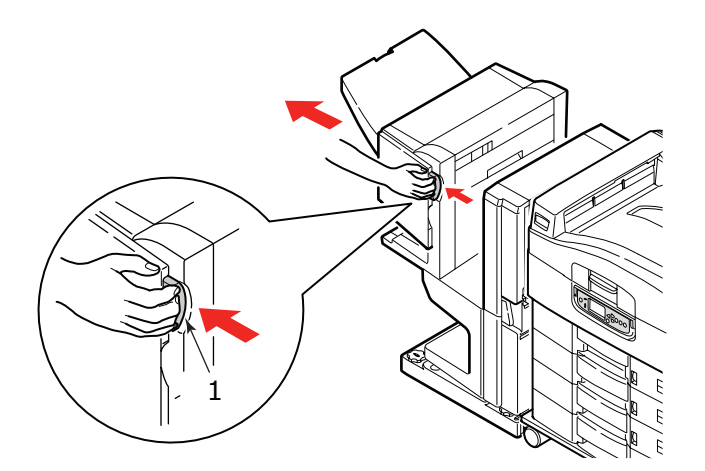

2. Åpne frontdekselet (2) til etterbehandleren.

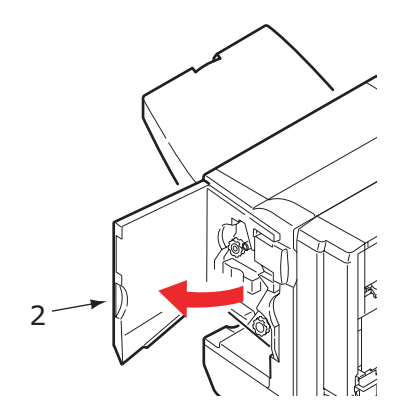

**3.** Vri den nedre knotten (3) med klokken helt til det fastkjørte papiret er ute.

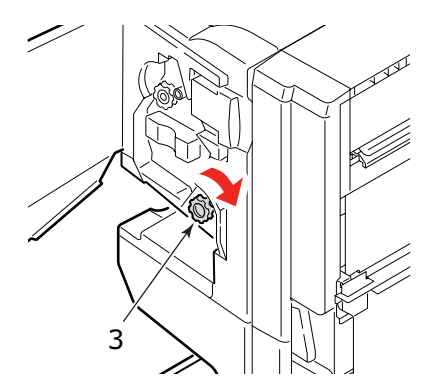

4. Fjern papiret.

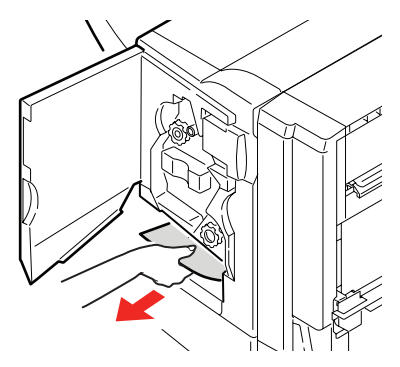

**5.** Lukk frontdekselet til etterbehandleren.

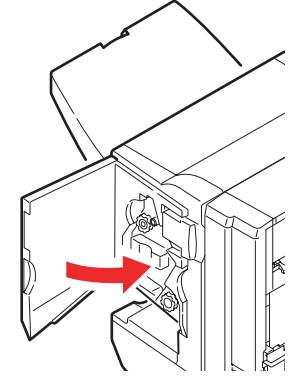

**6.** Åpne dekselet på høyre side av etterbehandleren.

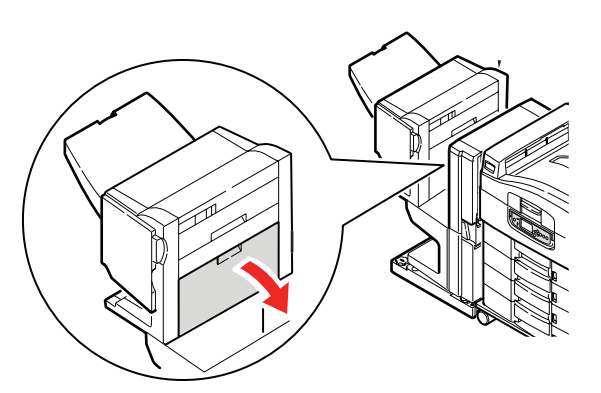

7. Fjern fastkjørt papir forsiktig.

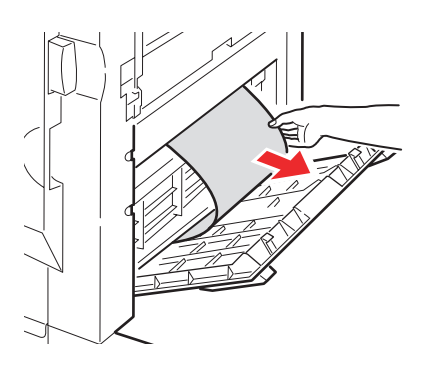

**8.** Lukk dekselet på høyre side av etterbehandleren.

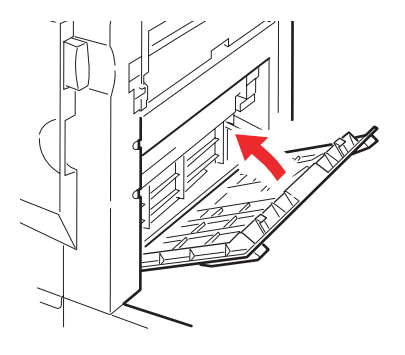

**9.** Sett etterbehandleren tilbake i posisjon, og koble den til venderen.

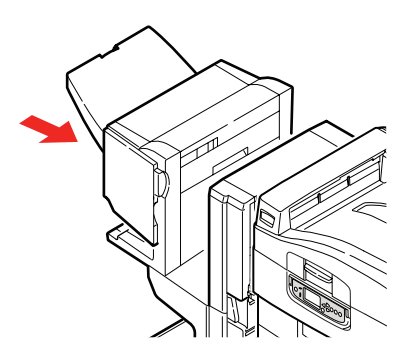

#### **590** (PAPIRSTOPP I ETTERBEHANDLER/HULLENHET)

**1.** Ta tak i etterbehandlerhåndtaket (1), og flytt etterbehandleren bort fra venderen.

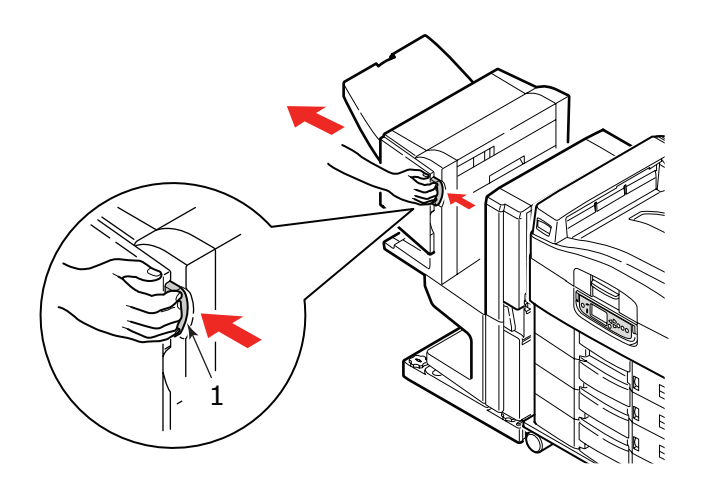

**2.** Flytt tappen (2) på høyre side av etterbehandleren for å justeres den til merket (3).

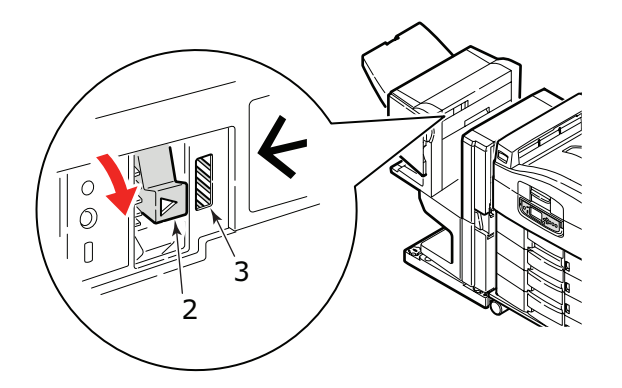

**3.** Åpne toppdekselet til etterbehandleren.

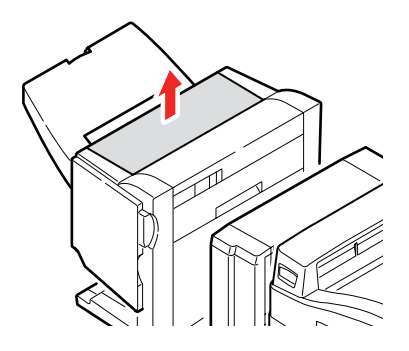

**4.** Fjern fastkjørt papir forsiktig.

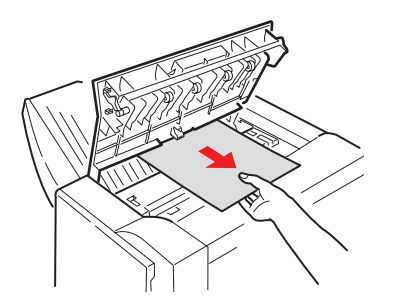

**5.** Lukk toppdekselet til etterbehandleren.

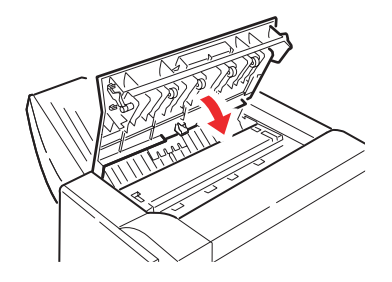

**6.** Sett etterbehandleren tilbake i posisjon, og koble den til venderen.

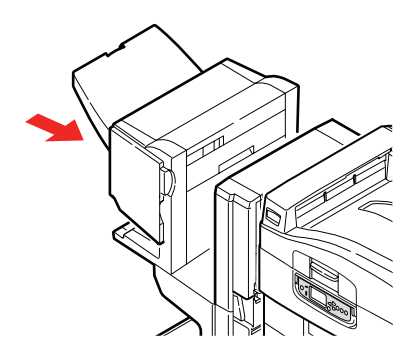

#### KONTROLLER VENDEREN, PAPIRSTOPP

**1.** Ta tak i etterbehandlerhåndtaket (1), og flytt etterbehandleren bort fra venderen.

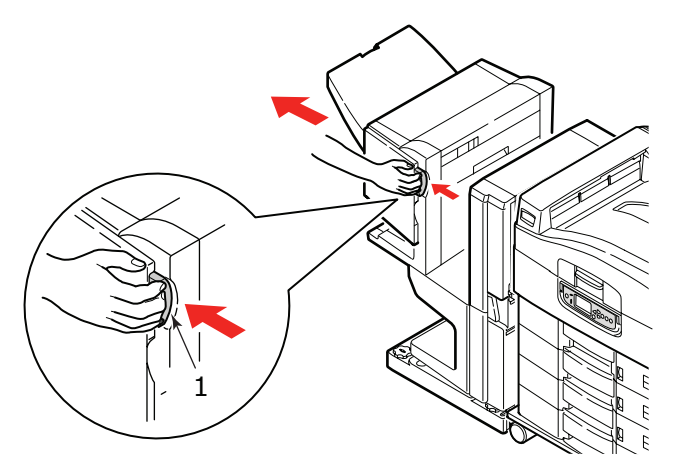

**2.** Trykk på det nedtrykte håndtaket (2), og åpne dekselet på venstre side av venderen.

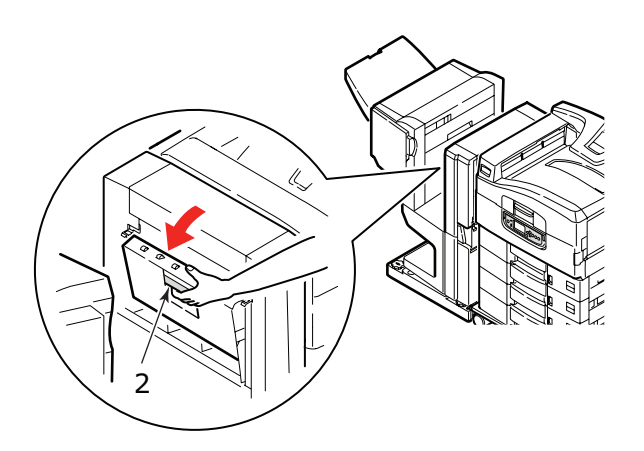

**3.** Fjern fastkjørt papir forsiktig.

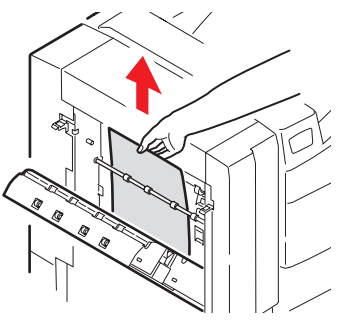

**4.** Lukk dekselet på venstre side av venderen.

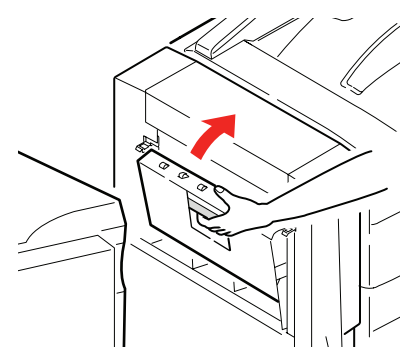

**5.** Sett etterbehandleren tilbake i posisjon, og koble den til venderen.

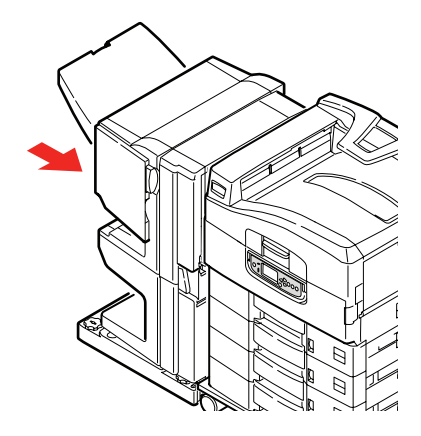

**6.** Ta tak i håndtaket på venderen (3), og skill venderen fra skriveren.

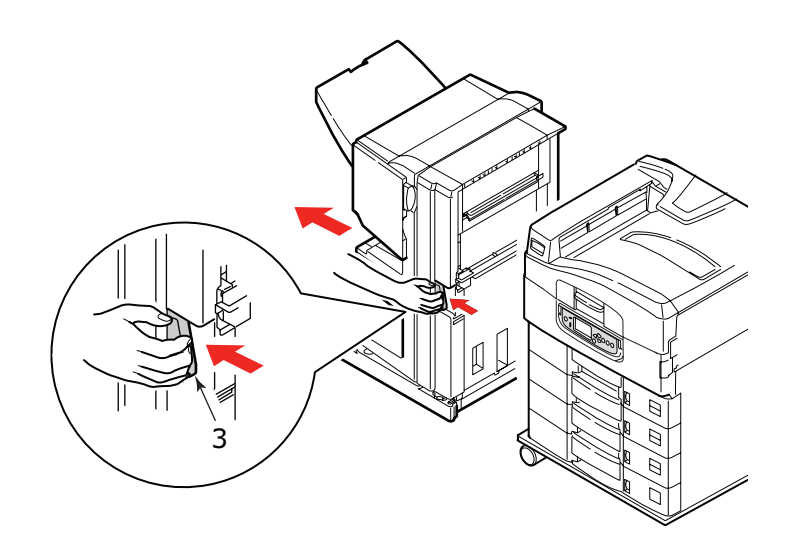

**7.** Åpne døren (4) på høyre side av venderen.

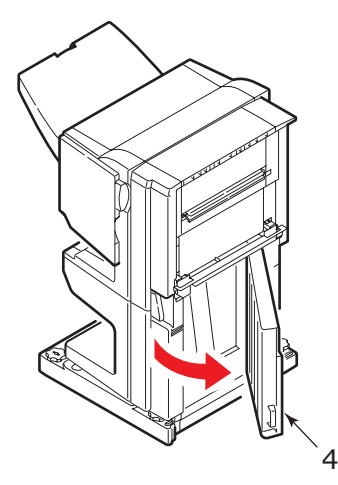

8. Fjern fastkjørt papir.

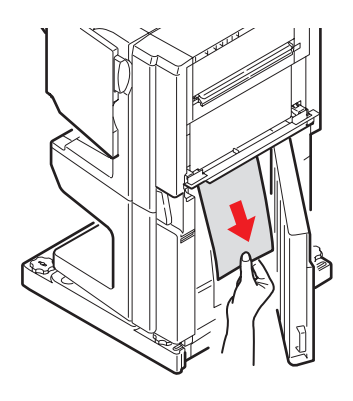

**9.** Lukk døren på høyre side.

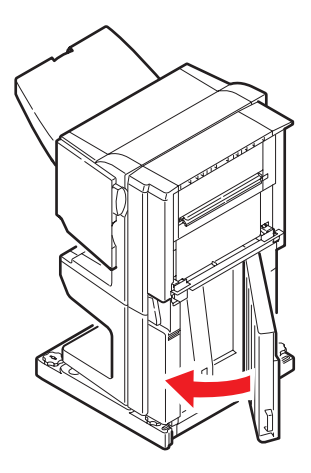

**10.** Sett etterbehandleren og venderen tilbake i posisjon, og koble enhetene til skriveren.

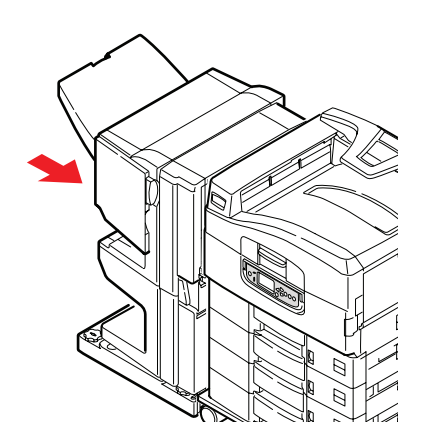

## UNNGÅ PAPIRSTOPP

Tabellen nedenfor viser mulige årsaker til at papiret kjører seg fast og forslag til hvordan du kan unngå dette.

| MULIG ÅRSAK                                                      | TILTAK SOM KAN IVERKSETTES                                                                                                    |
|------------------------------------------------------------------|----------------------------------------------------------------------------------------------------|
| Skriveren står på en ujevn<br>overflate.                         | Plasser skriveren på en stødig og rett overflate.                                                                                   |
| Utskriftsmediet er for lett eller for tungt.                     | Bruk riktig utskriftsmedium.                                                                                                    |
| Utskriftsmediet er fuktig eller ladet med statisk elektrisitet.  | Bruk utskriftsmedier som er lagret ved riktig temperatur og med riktig luftfuktighet.                                               |
| Utskriftsmediet er brettet eller<br>krøllet.                     | Bruk riktig utskriftsmedium. Hvis brettene på<br>utskriftsmediet fjernes, kan mediet brukes.                                        |
| Arkene i bunken er ikke justert mot hverandre.                   | Fjern arkene, dunk bunken mot en flate slik at<br>arkene justeres på linje, og legg dem tilbake.                                    |
| Utskriftsmediene er ikke justert<br>slik de skal i papirskuffen. | Juster papirstopperen og papirstyringene på brettet<br>eller de manuelle matingshåndtakene på MP-<br>skuffen for å justere mediene. |
| Konvoluttene som skal skrives ut,<br>ligger i feil retning.      | Legg konvoluttene i riktig retning.                                                                                                 |
| Matingsrullen på skriveren er<br>skitten.                        | Tørk av rullen med en klut som er fuktet med vann.                                                                                  |
| Matingsrullene på skriveren er<br>snart utslitt.                 | Skift ut matingsrullene.                                                                                                    |
| Medievekten eller -typen er feil.                                | Velg riktig menyinnstilling i skriveren for medievekt og medietype.                                                                 |

## HÅNDTERE UTILFREDSSTILLENDE UTSKRIFTER

| SYMPTOMER                                                                          | MULIG ÅRSAKER                                                         | TILTAK SOM KAN<br>IVERKSETTES                                                                                     |
|------------------------------------------------------------------------------------|-----------------------------------------------------------------------|----------------------------------------------------------------------------------------------------|
| Det vises loddrette<br>hvite streker på den<br>utskrevne siden.                    | LED-hodet er skittent.                                                | Tørk LED-hodet med en<br>rengjøringsklut for LED-linser<br>eller en myk klut.                                     |
|                                                                                    | Det er lite toner igjen.                                              | Skift ut tonerkassetten.                                                                                          |
|                                                                                    | Det kan hende at det finnes<br>fremmede objekter i<br>trommelenheten. | Skift ut trommelkassetten.                                                                                        |
|                                                                                    | Den lysbeskyttende filmen<br>på trommelkassetten er<br>skitten.       | Tørk filmen med en<br>rengjøringsklut for LED-linser<br>eller en myk klut.                                        |
| Utskrevne bilder er<br>falmet loddrett.                                            | LED-hodet er skittent.                                                | Tørk LED-hodet med en<br>rengjøringsklut for LED-linser<br>eller en myk klut.                                     |
|                                                                                    | Det er lite toner igjen.                                              | Skift ut tonerkassetten.                                                                                          |
|                                                                                    | Papiret er ikke egnet for<br>skriveren.                               | Bruk anbefalt papir.                                                                                              |
| Utskriften er lys.                                                                 | Tonerkassetten er ikke i<br>riktig posisjon.                          | Sett inn tonerkassetten igjen.                                                                                    |
|                                                                                    | Det er lite toner igjen.                                              | Skift ut tonerkassetten.                                                                                          |
|                                                                                    | Papiret er fuktig.                                                    | Bruk papir som er lagret ved riktig temperatur og med riktig luftfuktighet.                                       |
|                                                                                    | Papiret er ikke egnet for<br>skriveren.                               | Bruk anbefalt papir.                                                                                              |
|                                                                                    | Feil papirtykkelse og -type.                                          | Angi riktig verdi for medievekt<br>og medietype i menyoppsettet,<br>eller angi én verdi tykkere for<br>medievekt. |
|                                                                                    | Det er brukt resirkulert<br>papir.                                    | Angi én verdi tykkere for<br>medievekt i menyoppsettet.                                                           |
| Bildene er delvis<br>falmet. Hvite prikker<br>og linjer vises på<br>fargeutskrift. | Papiret er fuktig eller tørt.                                         | Bruk papir som er lagret ved<br>riktig temperatur og med riktig<br>luftfuktighet.                                 |
| Loddrette streker vises<br>på utskriften.                                          | Trommelkassetten er skadet.                                           | Skift ut trommelkassetten.                                                                                        |
|                                                                                    | Det er lite toner igjen.                                              | Skift ut tonerkassetten.                                                                                          |

| SYMPTOMER                                                           | MULIG ÅRSAKER                                                                                         | TILTAK SOM KAN<br>IVERKSETTES                                                                                     |
|---------------------------------------------------------------------|----------------------------------------------------------------------------------------------------|----------------------------------------------------------------------------------------------------|
| Av og til vises<br>vannrette linjer eller<br>prikker på utskriften. | Når intervallet er ca. 94<br>mm, er trommelen (det<br>grønne røret) skadet eller<br>skitten.          | Tørk forsiktig av røret med en<br>myk klut. Skift ut<br>trommelkassetten når den er<br>skadet.                    |
|                                                                     | Når intervallet er ca. 42<br>mm, kan det hende at det<br>er fremmede partikler i<br>trommelkassetten. | Åpne/lukk toppdekselet, og<br>skriv ut igjen.                                                                     |
|                                                                     | Når intervallet er ca. 87<br>mm, er varmeenheten<br>skadet.                                           | Skift ut varmeenheten.                                                                                            |
|                                                                     | Trommelkassetten har vært<br>eksponert for lys.                                                       | Skift ut trommelkassetten hvis<br>problemet vedvarer.                                                             |
| Det vises svake prikker<br>på det hvite området<br>på papiret.      | Papiret er statisk.                                                                                   | Bruk papir som er lagret ved<br>riktig temperatur og med riktig<br>luftfuktighet.                                 |
|                                                                     | For tykt papir er brukt.                                                                              | Bruk tynnere papir.                                                                                               |
|                                                                     | Det er lite toner igjen.                                                                              | Skift ut tonerkassetten.                                                                                          |
| Kantene av bokstavene<br>er kladdete.                               | LED-hodet er skittent.                                                                                | Tørk hodet med en<br>rengjøringsklut for LED-linser<br>eller en myk klut.                                         |
| Toneren smitter av ved<br>berøring.                                 | Det er angitt feil<br>papirtykkelse og -type.                                                         | Angi riktig verdi for medievekt<br>og medietype i menyoppsettet,<br>eller angi én verdi tykkere for<br>medievekt. |
|                                                                     | Det er brukt resirkulert<br>papir.                                                                    | Angi én verdi tykkere for<br>medievekt i menyoppsettet.                                                           |
| Papiret er ikke jevnt<br>glanset.                                   | Det er angitt feil<br>papirtykkelse og -type.                                                         | Angi riktig verdi for medievekt<br>og medietype i menyoppsettet,<br>eller angi én verdi lettere for<br>medievekt. |

## **S**TIFTESTOPP - ETTERBEHANDLER (VALGFRITT EKSTRAUTSTYR)

## KONTROLLER ETTERBEHANDLEREN, STIFTESTOPP

Når det er angitt stiftestopp på skjermen, løser du problemet på følgende måte:

**1.** Åpne frontdekselet til etterbehandleren.

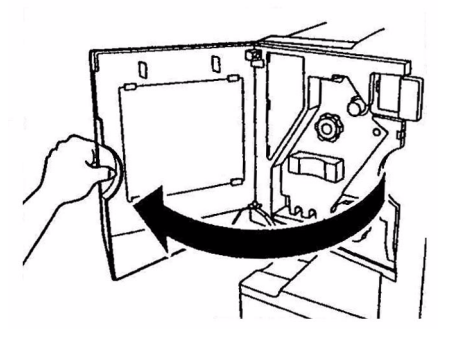

2. Vri knotten i den angitte retningen helt til den fargede indikatoren vises.

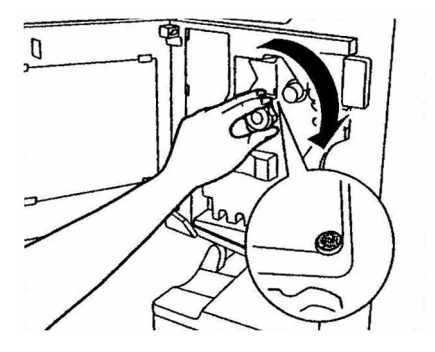

**3.** Fjern papir som er klar for stifting, i papirutløserområdet.

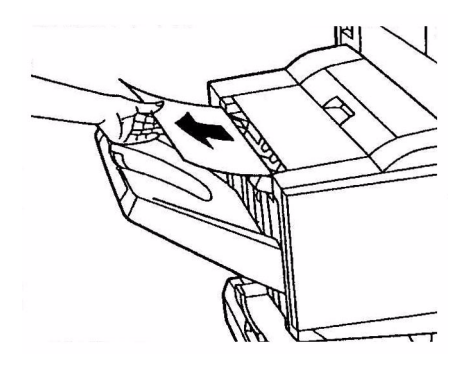

**4.** Trekk ut stifteenheten.

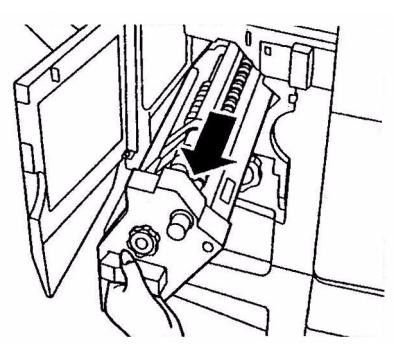

**5.** Vri knotten i angitt retning for å flytte stifteenheten til fronten.

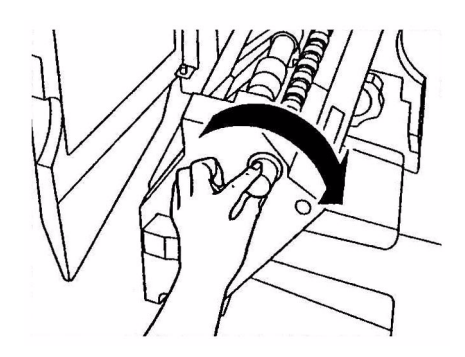

**6.** Grip tak i begge sidene på stiftekassetten, dra den opp, og fjern den.

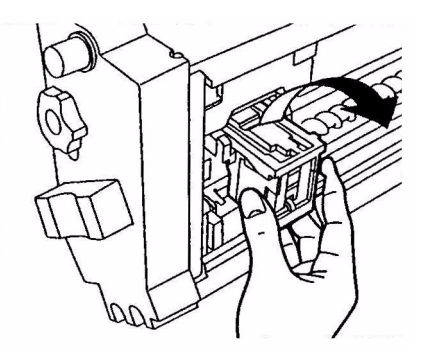

7. Løft porten til stiftekassetten.

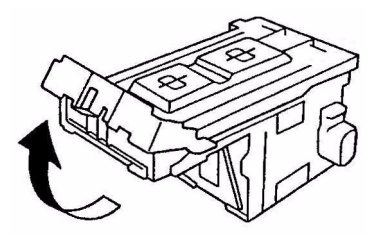

**8.** Fjern alle stifter som vises i stiftebeholderen.

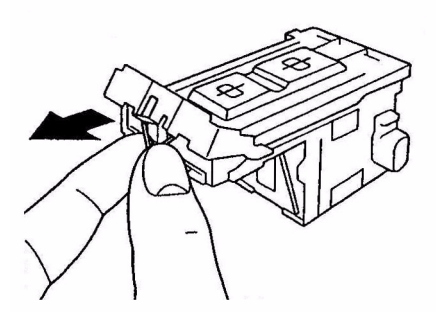

**9.** Skyv porten til stiftekassetten tilbake på plass.

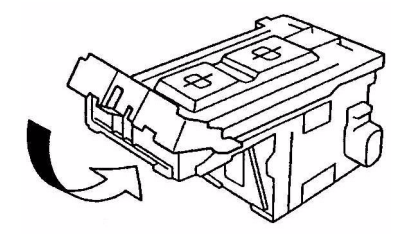

**10.** Sett stiftekassetten tilbake på plass.

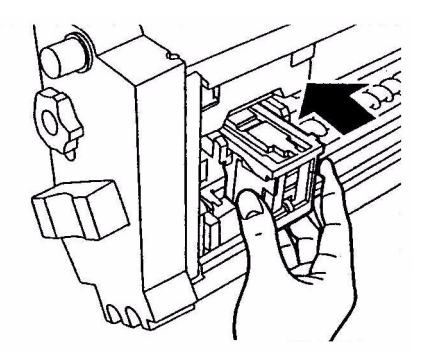

**11.** Kontroller at stiftekassetten er forsvarlig installert i stifteenheten, og skyv deretter stifteenheten helt inn.

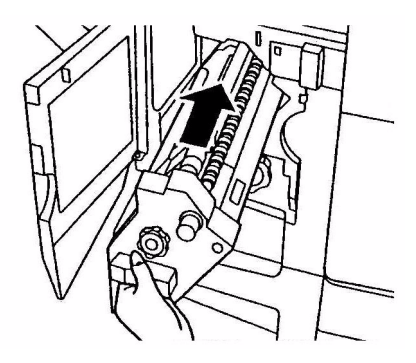

**12.** Lukk frontdekselet på etterbehandleren, men pass på så du ikke setter fast fingrene.

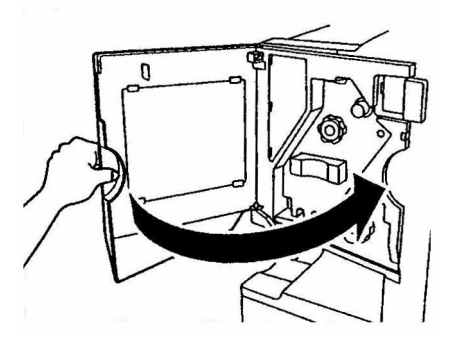

# **S**pesifikasjoner

C910

#### N31204B

| ELEMENT         | SPESIFIKASJON                                                                                                    |
|-----------------|----------------------------------------------------------------------------------------------------|
| Dimensjoner     | <b>n, dn:</b> 654.5x623x471mm (BxDxH)                                                                                                    |
| Vekt            | Uten ekstrautstyr ca. 76 kg                                                                                                    |
| Spenningsområde | 220 – 240 VAC, 50/60 Hz 6A                                                                                                    |
| Strømforbruk    | I drift: <maksimalt 1,500="" 780="" er="" vanlig<br="" w="" w,="">Hvilemodus: Maksimalt 600 W, 200 W er vanlig<br/>Strømsparing: &lt;26 W</maksimalt> |
| Driftsmiljø     | I drift: 10 – 32 °C/20 – 80 % relativ fuktighet<br>Av: 0 – 43 °C/10 – 90 % relativ fuktighet                                                          |
| Støynivå        | I drift: Maksimalt 54 dBA<br>Hvilemodus: Maksimalt 42 dBA<br>Strømsparing: Maksimalt 28 dBA etter 30 minutters<br>bakgrunnsnivå                       |

# TILLEGG A - LCD-MELDINGER

Meldinger på LCD-skjermen er ment å være selvforklarende. Representative meldinger er angitt som eksempler nedenfor.

| MELDING                                                                                           | KOMMENTAR                                                                                                    |
|---------------------------------------------------------------------------------------------------|----------------------------------------------------------------------------------------------------|
| Klar til utskrift                                                                                 | Skriveren er tilkoblet og klar til å skrive ut.                                                                                                    |
| Skriver ut tttttt                                                                                 | Skriveren skriver ut, og papir mates fra tttttt, der tttttt angir skuffen.                                                                                                    |
| tttttt nesten tom                                                                                 | Skuffen tttttt er snart tom for papir.                                                                                                    |
| Lite cccccc toner                                                                                 | Lite toner av farge ccccc.                                                                                                    |
| Varmeenhet nær slutten på<br>levetiden                                                            | Levetiden for varmeenheten er snart utgått.                                                                                                    |
| Bytt varmeenhet                                                                                   | Levetiden for varmeenheten er snart utgått og må skiftes<br>ut.                                                                                                    |
| Venderen er fjernet                                                                               | Venderenheten er skilt fra skriveren, og alle<br>etterbehandlerfunksjoner er deaktivert. (Etterbehandler/<br>vender er valgfritt ekstrautstyr.)                                                                                                    |
| Ugyldige data<br>Trykk ONLINE-knappen                                                             | Ugyldige data er mottatt av skriveren. Trykk på ONLINE-<br>knappen (TILKOBLET) for å fjerne denne advarselen.                                                                                                    |
| Bytt papir i tttttt<br>mmmmmm<br>pppppp<br>Trykk ONLINE-knappen<br>Se i hjelpen for å få detaljer | Det er uoverensstemmelse mellom mediene i skuffen og<br>utskriftsdataene.<br>Legg i utskriftsmedier med størrelsen mmmmmm, og skriv<br>inn pppppp i skuff tttttt. Det kan hende at meldingen vises<br>en stund etter at du har lukket skuffen.<br>Du kan angi at skriveren skal ignorere denne feilen for<br>gjeldende utskriftsjobb ved å trykke på ONLINE-knappen<br>(TILKOBLET).<br>Du får tilgang til hjelpdetaljer ved å trykke på HELP-<br>knappen (HJELP). |
| Legg i papir<br>tttttt<br>mmmmmm<br>Se i hjelpen for å få detaljer                                | Skriveren har prøvd å hente papir fra en tom skuff.<br>Legg i medier med størrelsen mmmmmm i skuff tttttt. Det<br>kan hende at meldingen vises en stund etter at du har<br>lukket skuffen.<br>Du får tilgang til hjelpdetaljer ved å trykke på HELP-<br>knappen (HJELP).                                                                                                    |
| Installer skuff<br>tttttt<br>Se i hjelpen for å få detaljer                                       | Skriveren har prøvd å hente papir fra en skuff som er<br>fjernet.<br>Kontroller at skuff tttttt er satt inn på riktig sted, eller legg i<br>papir i skuff tttttt og sett den tilbake i skriveren.                                                                                                    |
| Åpne deksel<br>Gjenværende papir<br>tttttt<br>Se i hjelpen for å få detaljer                      | Mer papir er oppdaget etter at fastkjørt papir er fjernet.<br>Åpne sidedeksel for tttttt for å sjekke om det finnes mer<br>fastkjørt papir.<br>Du får tilgang til hjelpdetaljer ved å trykke på HELP-<br>knappen (HJELP).                                                                                                    |
| Sjekk trommelenhet<br>cccccc<br>Se i hjelpen for å få detaljer                                    | Kontroller at trommelen for farge cccccc er riktig installert.<br>Du får tilgang til hjelpdetaljer ved å trykke på HELP-<br>knappen (HJELP).                                                                                                    |

# TILLEGG B - MENYSYSTEMET

Funksjonsmenyer på øverste nivå:

- Konfigurasjon
- > Skriv ut informasjon
- Utskriftssikker jobb
- > Menyer
- > Admin.oppsett
- > Kalibrering

De to andre spesialmenyene på øverste nivå er:

- > Utskriftsstatistikk
- > Boot Menu (Oppstart-meny)

I tabellene nedenfor oppsummeres menytrærne for Konfigurasjon, Skriv ut informasjon, Utskriftssikker jobb og Menyer. I tillegg vises noen brukseksempler. Menytrærne vises helt til laveste menyelementnivå. Dette er vanligvis en parameter som kan angis ved å velge blant en rekke verdier som er angitt, eller en kommando som kan utføres for å vise eller skrive ut en status- eller innstillingsverdi.

Uthevede verdier som er etterfulgt av en (A), angir standardverdier som er tilknyttet plasseringer der A4 er standard papirstørrelse. Uthevede verdier som er etterfulgt av en (L), angir standardverdier som er tilknyttet plasseringer der Letter er standard papirstørrelse. Uthevede verdier som verken er etterfulgt av (A) eller (L), angir vanlige standarder.

Noen menyer og elementer som for eksempel er tilknyttet etterbehandleren, vises bare hvis den tilknyttede maskinvaren er installert eller når bestemte betingelser er oppfylt.

De resterende menyene ovenfor er beregnet på mer spesialisert bruk og beskrives ikke ytterligere her. Se i konfigurasjonsveiledningen hvis du vil ha fullstendig informasjon om hvordan du bruker alle menyene når du skal konfigurere og bruke skriveren.

## KONFIGURASJON

#### ANTALL UTSKRIFTSSIDER

| ELEMENT         | VERDI | BESKRIVELSE                                                                                              |
|-----------------|-------|----------------------------------------------------------------------------------------------------|
| Sider totalt    | nnnnn | Viser totalt antall sider som<br>er skrevet ut. Ved<br>dupleksutskrift telles hvert<br>ark som to sider. |
| Fargesider      | nnnnn | Viser antall utskrevne<br>fargesider omregnet til<br>tilsvarende antall i A4-<br>format.                 |
| Monokrome sider | nnnnn | Viser antall utskrevne svart/<br>hvitt-sider som er<br>konvertert til tilsvarende<br>A4-format.          |
| Skuffm          | nnnnn | Viser totalt antall sider fra<br>skuffm, der m angir<br>området 1 til 5.                                 |
| MP-skuff        | nnnnn | Viser totalt antall utskrevne sider fra MP-skuff.                                                        |

## SLUTTBEHANDLERANTALL

| ELEMENT        | VERDI | BESKRIVELSE                                                       |
|----------------|-------|-------------------------------------------------------------------|
| Stifting       | nnnnn | Viser totalt antall stifter som har blitt brukt.                  |
| Hulling        | nnnnn | Viser antall ganger hulling har blitt gjennomført.                |
| Sluttbehandler | nnnnn | Viser totalt antall sider som<br>behandles i<br>etterbehandleren. |

#### LEVETID FORBR.MAT.

| ELEMENT      | VERDI             | BESKRIVELSE                                                                                                    |
|--------------|-------------------|----------------------------------------------------------------------------------------------------|
| xxxx trommel | Gjenstående nnn % | Viser gjenstående levetid<br>for xxxx trommel i<br>prosentandel der xxxx kan<br>være cyan, magenta, gul<br>eller svart. |
| Belte        | Gjenstående nnn % | Viser gjenstående levetid<br>for belteenheten som en<br>prosentandel.                                                   |
| Varmeelement | Gjenstående nnn % | Viser gjenstående levetid<br>for varmeenheten som en<br>prosentandel.                                                   |

| ELEMENT           | VERDI             | BESKRIVELSE                                                                                                    |
|-------------------|-------------------|----------------------------------------------------------------------------------------------------|
| xxxx toner (n.nK) | Gjenstående nnn % | Viser gjenstående levetid<br>for xxxx toner i<br>prosentandel der xxxx kan<br>være cyan, magenta, gul<br>eller svart. |
|                   |                   | (n.nK) angir kapasiteten til tonerkassetten som brukes.                                                               |

#### NETTVERK

| ELEMENT                                                | VERDI                            | BESKRIVELSE                               |
|--------------------------------------------------------|----------------------------------|-------------------------------------------|
| Skrivernavn                                            | xxxxxxxxxxxxxx<br>xxxxxxxxxxxxxx | Viser skrivernavn (DNS<br>eller PnP).     |
| Short Printer Name<br>(Kort skrivernavn)               | ****                             | Viser skrivernavn<br>(NetBEUI).           |
| IP-adresse                                             | xxx.xxx.xxx.xxx                  | Viser IP-adressen.                        |
| Delnettmaske                                           | xxx.xxx.xxx.xxx                  | Viser delnettmasken.                      |
| Gateway-adresse                                        | xxx.xxx.xxx.xxx                  | Viser gateway-adressen.                   |
| MAC-adresse                                            | xx.xx.xx.xx.xx                   | Viser MAC-adressen på<br>nettverket.      |
| Network FW Version<br>(Fastvareversjon på<br>nettverk) | xx.xx                            | Viser fastvareversjonen på<br>nettverket. |
| Web Remote Version<br>(Ekstern versjon på<br>web)      | xx.xx                            | Viser websideversjonen på<br>nettverket.  |

#### PAPIRSTR.

| ELEMENT                                                                | VERDI                                                                                                    | BESKRIVELSE                                      |
|------------------------------------------------------------------------|----------------------------------------------------------------------------------------------------|--------------------------------------------------|
| Skuffm der m<br>angir området 1<br>til 5<br>(likt for alle<br>skuffer) | Executive<br>Letter kortside<br>Legal 14<br>Legal 13.5<br>Tabloid<br>Tabloid Extra<br>Legal 13<br>A6<br>A5<br>A4 kortside<br>A4 langside<br>A3<br>A3 Nobi<br>A3 Wide<br>B5 kortside<br>B5 langside<br>B4<br>Postkort<br>Dobbelt postkort<br>Egendefinert | Viser registrert<br>papirstørrelse for skuffm.   |
| MP-skuff                                                               | Likt verdier for skuffm                                                                                                    | Viser registrert<br>papirstørrelse for MP-skuff. |

#### **S**YSTEM

| ELEMENT               | VERDI          | BESKRIVELSE                                                                                                    |
|-----------------------|----------------|----------------------------------------------------------------------------------------------------|
| Serienummer           | *****          | Viser skriverens<br>serienummer.                                                                                                    |
| Gjenstands-<br>nummer | XXXXXXX        | Viser gjenstandsnummer.<br>Gjenstandsnummeret er 8<br>alfanumeriske tegn som kan<br>tilordnes av en bruker.<br>Samme som<br>gjenstandsnummer for<br>menyoversikten. |
| CU-versjon            | xx.xx          | Viser versjonsnummer for<br>CU-fastvaren<br>(kontrollenheten).<br>Samme som CU-versjon i<br>menyoversikten.                                                         |
| PU-versjon            | xx.xx.xx       | Viser versjonsnummer for<br>CU-fastvaren<br>(utskriftsenheten).<br>Samme som PU-versjon i<br>menyoversikten.                                                        |
| Totalt minne          | xx MB          | Viser totalt RAM-minne som<br>er installert i skriveren.<br>Samme som Totalt minne i<br>menyoversikten.                                                             |
| Flash-minne           | xx MB [Fxx]    | Viser totalt flash-minne som<br>er installert i skriveren og<br>versjonen.<br>Samme som Flash-minne i<br>menyoversikten.                                            |
| HDD                   | xx.xx GB [Fxx] | Viser størrelsen på<br>harddisken og<br>filsystemversjonen.<br>Samme som HDD i<br>menyoversikten.                                                                   |

#### KONFIGURASJONSEKSEMPEL - UTSKRIFT AV SVART/HVITT-SIDER

Slik viser du totalt antall svart/hvitt-sider som er skrevet ut så langt (husk at en dupleksside teller som to sider):

- **1.** Kontroller at LCD-skjermen angir at skriveren er klar for å skrive ut.
- 2. Gå inn i menymodus ved å trykke på **Pil opp** eller **Pil ned**-knappen, og trykk på knappene gjentatte ganger helt til KONFIGURASJONSMENYEN er uthevet.
- **3.** Trykk på **Enter**-knappen (OK) for å velge denne menyen.
- **4.** Trykk på **Pil opp** eller **Pil ned**-knappen gjentatte ganger helt til PRINT PAGE COUNT (Antall utskriftssider) er uthevet.
- **5.** Trykk på **Enter**-knappen (OK) for å velge dette elementet.
- 6. Trykk på **Pil opp** eller **Pil ned**-knappen gjentatte ganger helt til SVART/HVITT SIDER er uthevet.
- 7. Trykk på Enter-knappen (OK) slik at antall svart/hvitt-sider vises.
- 8. Trykk på **Online**-knappen (Tilkoblet) for å gå ut av menymodusen og returnere til statusen Klar til utskrift.
### **SKRIV UT INFORMASJON**

| ELEMENT                 |       | ELEMENT | BESKRIVELSE                                                                             |
|-------------------------|-------|---------|-----------------------------------------------------------------------------------------|
| Konfigurasjon           | Utfør |         | Skriver ut detaljer<br>om skriver-<br>konfigurasjon.                                    |
| Nettverk                | Utfør |         | Skriver ut<br>informasjon om det<br>kabelbaserte<br>nettverket.                         |
| Demoside                | Demo1 | Utfør   | Skriver ut en<br>demonstrasjons-side.                                                   |
| Filliste                | Utfør |         | Skriver ut en liste<br>over jobber som er<br>lagret på harddisken<br>(hvis installert). |
| PS-skriftliste          | Utfør |         | Skriver ut PostScript-<br>skriftliste                                                   |
| PCL-skriftliste         | Utfør |         | Skriver ut skriftliste<br>over PCL-emulering.                                           |
| IBM PPR-<br>skriftliste | Utfør |         | Skriver ut skriftliste<br>over IBM PPR-<br>emulering.                                   |
| EPSON FX-<br>skr.liste  | Utfør |         | Skriver ut skriftliste<br>over EPSON FX-<br>emulering.                                  |
| Statistikklogg          | Utfør |         | Skriver ut<br>jobboppføringer etter<br>utskriftsjobb.                                   |
| Forbruks-<br>rapport    | Utfør |         | Skriver ut hele<br>jobbloggen.                                                          |
| Feillogg                | Utfør |         | Skriver ut feilloggen.                                                                  |
| Fargeprofil-liste       | Utfør |         | Skriver ut en<br>fargeprofilliste.                                                      |

### **E**KSEMPEL PÅ UTSKRIFTSINFORMASJON – DEMONSTRASJON SIDE

Slik skriver du ut en demonstrasjonsside for å vise hvordan skriveren skriver ut:

- **1.** Kontroller at LCD-skjermen angir at skriveren er klar for å skrive ut.
- 2. Gå inn i menymodus ved å trykke på **Pil opp** eller **Pil ned**-knappen, og trykk på knappene gjentatte ganger helt til MENYEN SKRIV UT INFORMASJON er uthevet.
- **3.** Trykk på **Enter**-knappen (OK) for å velge denne menyen.
- **4.** Trykk på **Pil opp** eller **Pil ned**-knappen gjentatte ganger helt til DEMOSIDE er uthevet.
- **5.** Trykk på **Enter**-knappen (OK) for å velge dette elementet.
- 6. Trykk på Pil opp- eller Pil ned-knappen gjentatte ganger helt til DEMO 1 er uthevet.
- **7.** Trykk på **Enter**-knappen (OK) for å velge dette elementet slik at demonstrasjonssiden skrives ut.

Etter utskriften returnerer skriveren til statusen Klar til utskrift.

## **UTSKRIFTSSIKKER JOBB**

| ELEMENT       | VERDI             |                   | BESKRIVELSE                                                                                                    |
|---------------|-------------------|-------------------|----------------------------------------------------------------------------------------------------|
| Kryptert jobb | Skriv inn passord | nnnn              | Angi et passord for å bruke sikker<br>utskrift.                                                                                                    |
|               | Ikke funnet       |                   | Bruk til å skrive ut en kryptert,                                                                                                    |
|               | Kryptert jobb     | Skriv ut<br>Slett | sikker jobb som er lagret på<br>harddisken.<br>Ikke funnet: (ingen jobber) er<br>angitt når det ikke finnes noen<br>utdatafil.<br>Følgende meldinger vises når det<br>finnes filer som skal skrives ut.<br>Skriv ut: Når du velger Skriv ut,<br>vises Angi grup.mengde slik at du<br>kan angi et spesifikt antall kopier.<br>Når antall kopier er angitt,<br>trykker du på Enter (OK) for å<br>skrive ut alle jobber med det<br>angitte antall kopier.<br>Slett: Når du velger Slett, blir du<br>bedt om å bekrefte på nytt ved å<br>svare Ja/Nei, og hvis du velger<br>Yes slettes hele jobben.<br>Når jobben er skrevet ut, eller<br>når slettingen av jobben<br>bekreftes i menyen, slettes<br>jobben på samme måte som<br>angitt i skriverdriveren. |
| Lagret jobb   | Skriv inn passord | nnnn              | Bruk for å skrive ut en sikker jobb                                                                                                    |
|               | Ikke funnet       |                   | <b>Ikke funnet:</b> (ingen jobber) er                                                                                                    |
|               | Lagret jobb       | Skriv ut<br>Slett | angitt når det ikke finnes noen<br>utdatafil.<br>Følgende meldinger vises når det<br>finnes filer som skal skrives ut.<br><b>Skriv ut</b> Når du velger Skriv ut,<br>vises Angi grup.mengde slik at du<br>kan angi et spesifikt antall kopier.<br>Når antall kopier er angitt,<br>trykker du på Enter (OK) for å<br>skrive ut alle jobber med det<br>angitte antall kopier.<br><b>Slett:</b> Når du velger Slett, blir du<br>bedt om å bekrefte på nytt ved å<br>svare Ja/Nei, og hvis du velger<br>Yes slettes hele jobben.                                                                                                    |

## Menyer

### SKUFFKONFIGURASJON

| ELEMENT                                               | VERDI                                                                  |                                                                                                    | BESKRIVELSE                                                                                                    |
|-------------------------------------------------------|------------------------------------------------------------------------|----------------------------------------------------------------------------------------------------|----------------------------------------------------------------------------------------------------|
| Papirmating                                           | <b>Skuff 1</b><br>Skuff 2<br>Skuff 3<br>Skuff 4<br>Skuff 5<br>MP-skuff |                                                                                                    | Angir en matingsskuff.<br>Angis bare når skuff 2 til 5<br>brukes.                                                                 |
| Auto skuffvalg                                        | PÅ<br>AV                                                               |                                                                                                    | Angir funksjonen for<br>automatisk skuffbytte.                                                                                    |
| Skuffrekke-følge                                      | <b>Ned</b><br>Opp<br>Papirmatingsskuff                                 |                                                                                                    | Angir valgrekkefølge for<br>automatisk skuffvalg/<br>skuffbytting.                                                                |
| Målenhet                                              | tommer (L)<br>millimeter (A)                                           |                                                                                                    | Angir enhet for vanlig papirstørrelse.                                                                                            |
| Konfig. av skuff 1,<br>der m angir<br>området 1 til 5 | Papirstørrelse                                                         | Kassett-<br>størrelse<br>Egendefinert                                                                           | Angir papir i skuffm.                                                                                                    |
| (likt for alle<br>skuffer)                            | X-dimensjon                                                            | 3,9 - <b>8,3</b> (A) -<br><b>8,5</b> (L) - 12,9<br>tommer<br>100 - <b>210</b> (A) -<br><b>216</b> (L) - 328 mm  | Angir egendefinert<br>papirbredde for skuffm.<br>Angis for retningen som er<br>i loddrett linje i forhold til<br>papirbevegelsen. |
|                                                       | Y-dimensjon                                                            | 5,8 - <b>11</b> (L) -<br><b>11,7</b> (A) - 18<br>tommer<br>148 - <b>279</b> (L) -<br><b>297</b> (A) -<br>457 mm | Angir egendefinert<br>papirlengde for skuffm.<br>Angis for samme retning<br>som papirbevegelsen.                                  |

| ELEMENT                                                                             | VERDI          |                                                                                                    | BESKRIVELSE                                                                                                    |
|-------------------------------------------------------------------------------------|----------------|----------------------------------------------------------------------------------------------------|----------------------------------------------------------------------------------------------------|
| Konfig. av skuff 1,<br>der m angir<br>området 1 til 5<br>(likt for alle<br>skuffer) | Medietype      | Vanlig Brevhode<br>Transparenter<br>Bond<br>Resirkulert<br>Papp Grovt<br>Glanset<br>Brukertype1<br>Brukertype2<br>Brukertype3<br>Brukertype4<br>Brukertype5<br>Brukertype6<br>Brukertype7<br>Brukertype8<br>Brukertype9<br>Brukertype10 | Angir medietype for<br>skuffm.<br>Brukertype1 til<br>Brukertype10 er reservert<br>for egendefinerte<br>papirstørrelser som angis i<br>skriverdriveren.                                    |
|                                                                                     | Medievekt      | Automatisk<br>Tynt<br>Medium tynt<br>Medium tykt<br>Tykt<br>Svært tykt 1<br>Svært tykt 2                                                                                                    | Angir medievekt for<br>skuffm.                                                                                                    |
|                                                                                     | A3 Nobi-papir  | A3 nobi<br>A3 Wide<br><b>Tabloid Extra</b>                                                                                                    | Skriveren registrerer A3<br>Nobi, A3 Wide og Tabloid<br>Extra som samme<br>størrelse. Bruk denne<br>innstillingen til å angi<br>hvilken av de tre<br>størrelsene som er lagt i<br>skuffm. |
|                                                                                     | Legal 14-papir | Legal 14<br>Legal 13.5                                                                                                    | Angir lengden for Legal-<br>papir i skuffm. Endre<br>denne innstillingen til Legal<br>13,5 hvis dette er standard<br>Legal-størrelse i ditt land.                                         |

| ELEMENT         | VERDI          |                                                                                                    | BESKRIVELSE                                                                                                    |
|-----------------|----------------|----------------------------------------------------------------------------------------------------|----------------------------------------------------------------------------------------------------|
| MP-skuffkonfig. | Papirstørrelse | A3 nobi<br>A3 Wide<br>A3<br>A4 kortside<br><b>A4 langside</b> (A)<br>A5<br>A6<br>B4<br>B5 kortside<br>B5 langside<br>Legal 14<br>Legal 13.5<br>Legal 13<br>Tabloid Extra<br>Tabloid<br>Letter kortside<br><b>Letter langside</b><br>(L)<br>Executive<br>Egendefinert<br>Com-9-konvolutt<br>Com-10-konvolutt<br>Monarch-<br>Konvolutt<br>DL-konvolutt<br>C5<br>C4<br>Indekskort | Angir papirstørrelse for MP-<br>skuff.                                                                                                    |
|                 | X-dimensjon    | 3 - <b>8,3</b> (A) - <b>8,5</b><br>(L) - 12,9 tommer<br>76 - <b>210</b> (A) -<br><b>216</b> (L) - 328 mm                                                                                                    | Angir egendefinert<br>papirbredde for MP-<br>skuffen. Angis for<br>retningen som er i loddrett<br>linje i forhold til<br>papirbevegelsen. |
|                 | Y-dimensjon    | 3,5 - <b>11.0</b> (L) -<br><b>11,7</b> (A) -<br>47.2 tommer<br>90 - <b>279</b> (L) -<br><b>297</b> (A) -<br>1200 mm                                                                                                    | Angir egendefinert<br>papirlengde for MP-<br>skuffen. Angis for samme<br>retning som<br>papirbevegelsen.                                  |

| ELEMENT         | VERDI     |                                                                                                    | BESKRIVELSE                                                                                                    |
|-----------------|-----------|----------------------------------------------------------------------------------------------------|----------------------------------------------------------------------------------------------------|
| MP-skuffkonfig. | Medietype | Vanlig Brevhode<br>Transparenter<br>Etiketter<br>Bond<br>Resirkulert<br>Papp Grovt<br>Glanset<br>Konvolutt<br>Brukertype1<br>Brukertype2<br>Brukertype3<br>Brukertype4<br>Brukertype5<br>Brukertype6<br>Brukertype7<br>Brukertype8<br>Brukertype9<br>Brukertype10 | Angir medietype for MP-<br>skuff.                                                                                                    |
|                 | Medievekt | Automatisk<br>Tynt<br>Medium tynt<br>Medium tykt<br>Tykt<br>Svært tykt 1<br>Svært tykt 2<br>Svært tykt 3<br>Svært tykt 4                                                                                                    | Angir medievekt for MP-<br>skuff.                                                                                                    |
|                 | Skuffbruk | Normal skuff                                                                                                    | Denne skuffen brukes som<br>normal skuff ved skuffvalg/<br>skuffskifting.                                                                                                |
|                 |           | Ved<br>uoverensstem.                                                                                                    | Hvis papirstørrelsen eller -<br>typen i en skuff ikke<br>samsvarer med<br>utskriftsdataene, bruker du<br>papir fra denne skuffen i<br>stedet for den angitte<br>skuffen. |
|                 |           | Ikke bruk                                                                                                    | Gjør MP-skuffen<br>utilgjengelig ved<br>automatisk skuffvalg/<br>skuffskifting.                                                                                          |

### **S**YSTEMJUSTERING

| ELEMENT                               | VERDI                                                                                                    | BESKRIVELSE                                                                                                    |
|---------------------------------------|----------------------------------------------------------------------------------------------------|----------------------------------------------------------------------------------------------------|
| Power Save Time<br>(Strømsparingstid) | 1 minutt<br>3 minutter<br><b>5 minutter</b><br>15 minutter<br>30 minutter<br>60 minutter<br>240 minutter                                                                                                    | Angir hvor lang tid det<br>skal gå før<br>strømsparingsmodus skal<br>starte.                                                                                                    |
| Fjernbar advarsel                     | <b>Online (Tilkoblet)</b><br>Jobb                                                                                                    | Når Online er valgt, må<br>advarselen slettes<br>manuelt ved å trykke på<br>Online-knappen<br>(Tilkoblet). Endre til Jobb<br>hvis du vil at meldingen<br>automatisk skal slettes<br>når en ny utskriftsjobb<br>mottas. |
| Fortsett<br>automatisk                | РÅ<br><b>AV</b>                                                                                                    | Angir om skriveren<br>automatisk<br>gjenopprettes når<br>Minneoverflyt eller Tray<br>Request (Forespørsel om<br>skuff) vises.                                                                                          |
| Tidsavbr. for man.                    | AV<br>30 sec (30 sek.)<br><b>60 sek</b>                                                                                                    | Hvis papiret ikke mates<br>innen denne tiden ved<br>manuell mating, avbrytes<br>jobben.                                                                                                    |
| Vent før tidsavbr.                    | AV<br>5 sec (5 sek.)<br>10 sec (10 sek.)<br>20 sec (20 sek.)<br>30 sec (30 sek.)<br><b>40 sec (40 sek.)</b><br>50 sec (50 sek.)<br>60 sec (60 sek.)<br>90 sec (90 sek.)<br>120 sec (120 sek.)<br>150 sec (150 sek.)<br>180 sec (180 sek.)<br>210 sec (210 sek.)<br>240 sec (240 sek.)<br>270 sec (270 sek.)<br>300 sec (300 sek.) | Angir perioden mellom<br>stopping av mottak av<br>jobbdata og tvungen<br>utskrift.<br>For PS utføres ikke<br>utskriften, og jobben<br>annulleres.                                                                      |
| Lite toner                            | Fortsett<br>Stopp                                                                                                    | Angir utskriftsoperasjon<br>ved lite toner.<br><b>Fortsett</b> : Skriveren<br>fortsetter å skrive ut og<br>forblir tilkoblet.<br><b>Stopp</b> : Utskriften<br>stoppes, og skriveren<br>kobles fra.                     |
| Gjenoppr. av<br>p.stopp               | PÂ<br>AV                                                                                                    | <ul> <li>PÅ: Fortsetter å skrive ut jobben, inkludert eventuelle fastkjørte sider, så snart de fastkjørte sidene er fjernet.</li> <li>AV: Avbryter en jobb, inkludert den fastkjørte siden.</li> </ul>                 |

| ELEMENT                | VERDI                            |                                                                                                    | BESKRIVELSE                                                                                                    |
|------------------------|----------------------------------|----------------------------------------------------------------------------------------------------|----------------------------------------------------------------------------------------------------|
| Feilrapport            | РÅ<br><b>AV</b>                  |                                                                                                    | PÅ: Skriver ut en<br>feilrapport hvis det<br>oppstår en intern feil.<br>Elementet er bare gyldig<br>for PS og PCLXL.                                                                                                    |
| Juster utskr.plass.    | X-justering                      | 0.00<br>+0.25 - +2.00<br>-2,00 -<br>-0,25 tommer<br>0.00<br>+0.01 - +0.08<br>-0,08 -<br>-0,01 tomme        | Justerer plasseringen for<br>hele utskriften (intervall<br>på 0,25 mm, 0,01<br>tomme) i loddrett linje i<br>forhold til<br>papirbevegelsen (dvs.<br>vannrett).                                                                                                    |
|                        | Y-justering                      | <b>0.00</b><br>+0.25 - +2.00<br>-2,00 -<br>-0,25 tommer<br>0.00<br>+0.01 - +0.08<br>-0,08 -<br>-0,01 tomme | Justerer plasseringen for<br>hele utskriften (intervall<br>på 0,25 mm, 0,01<br>tomme) parallelt i forhold<br>til papirbevegelsen (dvs.<br>loddrett).                                                                                                    |
| Juster utskr.plass.    | X-just. ved<br>dbl.sidig         | <b>0.00</b><br>+0,25 - +2,00 -<br>2,000,25 mm<br>0.00<br>+0.01 - +0.08<br>-0,08 -<br>-0,01 tomme           | Justerer plasseringen for<br>hele utskriften (intervall<br>på 0,25 mm, 0,01<br>tomme) i loddrett linje i<br>forhold til<br>papirbevegelsen (dvs.<br>vannrett) når den andre<br>siden av en tosidig<br>utskrift skrives ut.                                                                                                    |
|                        | Y-just. ved<br>dbl.sidig         | <b>0.00</b><br>+0,25 - +2,00 -<br>2,000,25 mm<br>0.00<br>+0.01 - +0.08<br>-0,08 -<br>-0,01 tomme           | Justerer plasseringen for<br>hele utskriften (intervall<br>på 0,25 mm, 0,01<br>tomme) parallelt med<br>retningen til<br>papirbevegelsen (dvs.<br>loddrett) når den andre<br>siden av en tosidig<br>utskrift skrives ut.                                                                                                    |
| Paper Black<br>Setting | <b>0</b><br>+1<br>+2<br>-2<br>-1 |                                                                                                    | Brukes til presis<br>svartjustering ved<br>tydelige hvite, vannrette<br>og prikkete linjer, tydelig<br>blasse bilder eller andre<br>slike problemer som<br>fremstår ved utskrift på<br>vanlig papir. Reduser<br>innstillingen når det vises<br>hvite, vannrette og<br>prikkete linjer eller støy i<br>bilder i områder med høy<br>dekningsgrad. Reduser<br>innstillingen når bilder er<br>blasse. |

| ELEMENT                         | VERDI                                        | BESKRIVELSE                                                                                                    |
|---------------------------------|----------------------------------------------|----------------------------------------------------------------------------------------------------|
| Innstilling for<br>papirfarge   | <b>0</b><br>+1<br>+2<br>-2<br>-1             | Brukes til presis<br>fargejustering ved<br>tydelige hvite, vannrette<br>og prikkete linjer, tydelig<br>blasse bilder eller andre<br>slike problemer som<br>fremstår ved utskrift på<br>vanlig papir. Reduser<br>innstillingen når det vises<br>hvite, vannrette og<br>prikkete linjer eller støy i<br>bilder i områder med høy<br>dekningsgrad. Reduser<br>innstillingen når bilder er<br>blasse.  |
| Svart-innstilling<br>for trans. | <b>0</b><br>+1<br>+2<br>-2<br>-1             | Brukes til presis<br>svartjustering ved<br>tydelige hvite, vannrette<br>og prikkete linjer, tydelig<br>blasse bilder eller andre<br>slike problemer som<br>fremstår ved utskrift på<br>transparenter. Reduser<br>innstillingen når det vises<br>hvite, vannrette og<br>prikkete linjer eller støy i<br>bilder i områder med høy<br>dekningsgrad. Reduser<br>innstillingen når bilder er<br>blasse. |
| Fargeinnstilling<br>for transp. | <b>0</b><br>+1<br>+2<br>-2<br>-1             | Brukes til presis<br>fargejustering ved<br>tydelige hvite, vannrette<br>og prikkete linjer, tydelig<br>blasse bilder eller andre<br>slike problemer som<br>fremstår ved utskrift på<br>transparenter. Reduser<br>innstillingen når det vises<br>hvite, vannrette og<br>prikkete linjer eller støy i<br>bilder i områder med høy<br>dekningsgrad. Reduser<br>innstillingen når bilder er<br>blasse. |
| SMR-innstilling                 | <b>0</b><br>+1<br>+2<br>+3<br>-3<br>-2<br>-1 | Korrigerer variasjoner i<br>utskriftsresultatet<br>forårsaket av forskjeller i<br>temperatur, luftfuktighet<br>og utskriftstetthet eller -<br>frekvens. Denne<br>innstillingen må endres<br>når utskriftskvaliteten<br>varierer i<br>utskriftsresultatene.                                                                                                    |

| ELEMENT              | VERDI                                        | BESKRIVELSE                                                                                                    |
|----------------------|----------------------------------------------|----------------------------------------------------------------------------------------------------|
| BG-innstilling       | <b>0</b><br>+1<br>+2<br>+3<br>-3<br>-2<br>-1 | Korrigerer variasjoner i<br>utskriftsresultatet<br>forårsaket av forskjeller i<br>temperatur, luftfuktighet<br>og utskriftstetthet eller -<br>frekvens. Denne<br>innstillingen må endres<br>når det vises en mørk<br>bakgrunn i<br>utskriftsresultatene. |
| Trommelrens          | РÅ<br><b>AV</b>                              | Angis for å sette<br>trommelen i inaktiv<br>modus før utskrift for å<br>redusere forekomsten av<br>vannrette hvite streker.<br>Dette forkorter levetiden<br>for trommelen.                                                                               |
| Heksadesimal<br>dump | Utfør                                        | Skriver ut dataene som<br>mottas fra verts-PCen, i<br>heksadesimal kode.                                                                                                    |

### MENYEKSEMPEL 1 – TRANSPARENTER I SKUFF 1

Slik skriver du ut på transparenter (i skuff 1):

- **1.** Kontroller at LCD-skjermen angir at skriveren er klar for å skrive ut.
- 2. Gå inn i menymodus ved å trykke på **Pil opp** eller **Pil ned**-knappen, og trykk på knappene gjentatte ganger etter behov helt til MENYER-MENYEN er uthevet.
- **3.** Trykk på **Enter**-knappen (OK) for å velge denne menyen.
- **4.** Trykk på **Pil opp** eller **Pil ned**-knappen gjentatte ganger helt til SKUFFKONFIGURASJON er uthevet.
- **5.** Trykk på **Enter**-knappen (OK) for å velge dette elementet.
- 6. Trykk på Pil opp- eller Pil ned-knappen gjentatte ganger helt til KONFIG. AV SKUFF 1 er uthevet.
- **7.** Trykk på **Enter**-knappen (OK) for å velge dette elementet.
- 8. Trykk på **Pil opp** eller **Pil ned**-knappen gjentatte ganger helt til MEDIETYPE er uthevet.
- **9.** Trykk på **Enter**-knappen (OK) for å velge dette elementet.
- **10.** Trykk på **Pil opp** eller **Pil ned**-knappen gjentatte ganger for å flytte via en rekke medietyper til TRANSPARENTER er merket.
- **11.** Trykk på **Enter**-knappen (OK) for å velge denne verdien.
- **12.** Kontroller at en stjerne (\*) vises ved siden av TRANSPARENTER.
- **13.** Trykk på **Online**-knappen (Tilkoblet) for å gå ut av menymodusen og returnere til statusen Klar til utskrift.

### MENYEKSEMPEL 2 – PAPIRSTØRRELSE FOR MP-SKUFF

Slik angir du papirstørrelse for MP-skuffen:

- **1.** Kontroller at LCD-skjermen angir at skriveren er klar for å skrive ut.
- 2. Gå inn i menymodus ved å trykke på **Pil opp** eller **Pil ned**-knappen, og trykk på knappene gjentatte ganger etter behov helt til MENYER-MENYEN er uthevet.
- **3.** Trykk på **Enter**-knappen (OK) for å velge denne menyen.
- **4.** Trykk på **Pil opp** eller **Pil ned**-knappen gjentatte ganger helt til SKUFFKONFIGURASJON er uthevet.
- **5.** Trykk på **Enter**-knappen (OK) for å velge dette elementet.
- 6. Trykk på Pil opp- eller Pil ned-knappen gjentatte ganger helt til MP-SKUFFKONFIG. er uthevet.
- **7.** Trykk på **Enter**-knappen (OK) for å velge dette elementet.
- 8. Trykk på **Pil opp** eller **Pil ned**-knappen gjentatte ganger helt til PAPIRSTØRRELSE er uthevet.
- **9.** Trykk på **Enter**-knappen (OK) for å velge dette elementet.
- **10.** Trykk på **Pil opp** eller **Pil ned**-knappen gjentatte ganger for å flytte via en rekke papirstørrelser til ønsket størrelse er merket.
- **11.** Trykk på **Enter**-knappen (OK) for å velge denne verdien.
- **12.** Kontroller at en stjerne (\*) vises ved siden av den valgte størrelsen.
- **13.** Trykk på **Online**-knappen (Tilkoblet) for å gå ut av menymodusen og returnere til statusen Klar til utskrift.

# INDEKS

### A

| anbefalte utskriftsmedier 13 |
|------------------------------|
|------------------------------|

### В

| back-knapp (tilbake)23 |
|------------------------|
| brukerveiledning       |
| skrive ut9             |

## С

```
cancel-knapp (avbryt).....23
```

### Ε

| ekstrautstyr       | 40 |
|--------------------|----|
| installere         | 40 |
| enter-knapp (bruk) | 23 |

### F

| feilsøking4      | 1 |
|------------------|---|
| fjerne           |   |
| papirstopp42     | 1 |
| stiftestopp63    | 3 |
| forbruksartikler |   |
| skifte ut33      | 3 |
| funksjoner       |   |
| ekstra           | 7 |
| standard         | 7 |
|                  |   |

## G

| gjeldende innstillinger |        |
|-------------------------|--------|
| kontrollere             |        |
| grensesnitt             |        |
| Ethernet                | 29, 31 |
| parallell               | 29, 30 |
| USB                     | 29, 30 |

## Η

| help-knapp (hjelp) 2 | 3 |
|----------------------|---|
| hullebeholder        |   |
| tømme 3              | 8 |

## Ι

| indikatorlys     |    |
|------------------|----|
| attention (obs!) | 22 |
| ready (klar)     | 22 |

## Κ

| kontrollpanel |    |
|---------------|----|
| justere       | 22 |
| kontroller    | 22 |

### Μ

| meny                       |   |
|----------------------------|---|
| bruke 2!                   | 5 |
| Kalibrering 69             | 9 |
| Konfigurasjon69, 70        | 0 |
| Menyer69, 7                | 5 |
| Skriv ut informasjon69, 73 | 3 |
| Utskriftssikker jobb69, 74 | 4 |

### 0

online-knapp (tilkoblet) ...... 23

### Ρ

| papir         |   |
|---------------|---|
| innlegging 17 | 7 |
| innskuffer15  | 5 |
| MP-skuff16    | 5 |

| skuffer 1              | 6 |
|------------------------|---|
| utskuff for skriftside |   |
| ned 1                  | 6 |
| utskuff for skriftside |   |
| opp 1                  | 6 |
| utskuffer15, 2         | 0 |
| papirstopp             |   |
| dupleks4               | 7 |
| etterbehandler5        | 1 |
| sidedeksel4            | 1 |
| toppdeksel4            | 3 |
| unngå 6                | 1 |
| vender 5               | 7 |
| pilknapper2            | 3 |
| programvare1           | 3 |
|                        |   |

## R

| rengjøre         |    |
|------------------|----|
| LED-hoder        | 34 |
| matingsruller    | 35 |
| skriver utvendig | 37 |

### S

| shutdown/restart-knapp<br>(avslutt / start på nytt)22 |
|-------------------------------------------------------|
| skierm 23                                             |
| Highinformacion                                       |
|                                                       |
| Konfigurasjons-                                       |
| informasjon 24                                        |
| meldinger 68                                          |
| Menyinformasjon 24                                    |
| Statusinformasjon 23                                  |
| skrive ut32                                           |
| skriver                                               |
| komponenter 11                                        |
| plassering 26                                         |
| spesifikasjoner67                                     |
| slå                                                   |
| av 27                                                 |
| på 28                                                 |
| spesifikasjoner 67                                    |
|                                                       |

### U

utilfredsstillende utskrift ...... 62

### V

## **OKI KONTAKTINFORMASJON**

#### Oki Systems (UK) Limited

550 Dundee Road Slough Trading Estate Slough Berkshire SL1 4LE

Tel: +44 (0) 1753 819819 Fax: +44 (0) 1753 819899 http://www.oki.co.uk

#### **Oki Systems Ireland Limited**

The Square Industrial Complex Tallaght Dublin 24

Tel:+353 (0) 1 4049590 Fax:+353 (0)1 4049591 http://www.oki.ie

#### Oki Systems Ireland Limited -Northern Ireland

19 Ferndale Avenue Glengormley BT36 5AL Northern Ireland

Tel:+44 (0) 7767 271447 Fax:+44 (0) 1 404 9520 http://www.oki.ie

Technical Support for all Ireland: Tel:+353 1 4049570 Fax:+353 1 4049555 E-mail: tech.support@oki.ie

#### OKI Systems (Czech and Slovak),

**s.r.o.** IBC – Pobřežní 3 186 00 Praha 8 Czech Republic

Tel: +420 224 890158 Fax:+420 22 232 6621 Website: www.oki.cz, www.oki.sk

#### Oki Systems (Deutschland) GmbH Hansaallee 187

40549 Düsseldorf

Tel: 01805/6544357\*\* 01805/OKIHELP\*\* Fax: +49 (0) 211 59 33 45 Website: www.okiprintingsolutions.de info@oki.de

\*\*0,14€/Minute aus dem dt. Festnetz der T-Com (Stand 11.2008)

Διανομέας των συστημάτων OKI CPI S.A1 Rafailidou str. 177 78 Tavros Athens Greece Tel: +30 210 48 05 800

Fax: +30 210 48 05 801 EMail:sales@cpi.gr

### Oki Systems (Iberica), S.A.U

C/Teide, 3 San Sebastian de los Reyes 28703, Madrid

Tel:+34 91 3431620 Fax: +34 91-3431624 Atención al cliente: 902 36 00 36 Website: www.oki.es

#### Oki Systèmes (France) S.A.

44-50 Av. du Général de Gaulle 94246 L'Hay les Roses Paris

Tel:+33 01 46 15 80 00 Télécopie:+33 01 46 15 80 60 Website: www.oki.fr

#### OKI Systems (Magyarország) Kft.

Capital Square Tower 2 7th Floor H-1133 Budapest, Váci út 76 Hungary Telefon: +36 1 814 8000

Telefax: +36 1 814 8009 Website: www.okihu.hu

**OKI Systems (Italia) S.p.A.** via Milano, 11, 20084 Lacchiarella (MI)

Tel:+39 (0) 2 900261 Fax:+39 (0) 2 90026344 Website: www.oki.it

#### **OKI** Printing Solutions

Platinium Business Park II, 3rd Floor ul. Domaniewska 42 02-672 Warsaw Poland

Tel:+48 22 448 65 00 Fax:+48 22 448 65 01 Website: www.oki.com.pl E-mail: oki@oki.com.pl Hotline: 0800 120066 E-mail: tech@oki.com.pl

### Oki Systems (Ibérica) S.A.

Sucursal Portugal Edifício Prime -Av. Quinta Grande 53 7º C Alfragide 2614-521 Amadora Portugal

Tel:+351 21 470 4200 Fax:+351 21 470 4201 Website:www.oki.pt E-mail : oki@oki.pt

Oki Service Serviço de apoio técnico ao Cliente Tel: 808 200 197 E-mail : okiserv@oki.pt

OKI Europe Ltd. (Russia) Office 702, Bldg 1 Zagorodnoye shosse 117152, Moscow

Tel: +74 095 258 6065 Fax: +74 095 258 6070 e-mail: info@oki.ru Website: www.oki.ru

Technical support: Tel: +7 495 564 8421 e-mail: tech@oki.ru

#### Oki Systems (Österreich)

Campus 21 Businesszentrum Wien Sued Liebermannstrasse A02 603 22345 Brun am Gebirge

Tel: +43 223 6677 110 Drucker Support: +43 (0) 2236 677110-501 Fax Support: +43 (0) 2236 677110-502 Website: www.oki.at

#### OKI Europe Ltd. (Ukraine)

Raisy Opkinoy Street,8 Building B, 2<sup>nd</sup> Floor, Kiev 02002 Ukraine

Tel: +380 44 537 5288 e-mail: info@oki.ua Website: www.oki.ua

#### OKI Sistem ve Yazıcı Çözümleri Tic.

Ltd. Şti. Harman sok Duran Is Merkezi, No:4, Kat:6, 34394, Levent İstanbul

Tel: +90 212 279 2393 Faks: +90 212 279 2366 Web: www.oki.com.tr www.okiprintingsolutions.com.tr

Oki Systems (Belgium) Medialaan 24 1800 Vilvoorde

Helpdesk: 02-2574620 Fax: 02 2531848 Website: www.oki.be

#### AlphaLink Bulgaria Ltd.

2 Kukush Str. Building "Antim Tower", fl. 6 1463 Sofia, Bulgaria

tel: +359 2 821 1160 fax: +359 2 821 1193 Website: http://bulgaria.oki.com

#### **OKI** Printing Solutions

Herstedøstervej 27 2620 Albertslund Danmark

Adm.: +45 43 66 65 00 Hotline: +45 43 66 65 40 Salg: +45 43 66 65 30 Fax: +45 43 66 65 90 Website: www.oki.dk

**Oki Systems (Finland) Oy** Polaris Capella Vänrikinkuja 3 02600 Espoo

Tel: +358 (0) 207 900 800 Fax: +358 (0) 207 900 809 Website: www.oki.fi

**Oki Systems (Holland) b.v.** Neptunustraat 27-29 2132 JA Hoofddorp

Helpdesk: 0800 5667654 Tel:+31 (0) 23 55 63 740 Fax:+31 (0) 23 55 63 750 Website: www.oki.nl

#### Oki Systems (Norway) AS

Tevlingveien 23 N-1081 Oslo

Tel: +47 (0) 63 89 36 00 Telefax: +47 (0) 63 89 36 01 Ordrefax: +47 (0) 63 89 36 02 Website: www.oki.no

#### General Systems S.R.L.

(Romania) Sos. Bucuresti-Ploiesti Nr. 135. Bucharest 1 Romania

Tel: +40 21 303 3138 Fax: +40 21303 3150 Website: http://romania.oki.com

Var vänlig kontakta din Återförsäljare i första hand, för konsultation. I andra hand kontakta

#### Oki Systems (Sweden) AB

Borgafjordsgatan 7 Box 1191 164 26 Kista

Tel. +46 (0) 8 634 37 00 e-mail: info@oki.se för allmänna frågor om Oki produkter

support@oki.se för teknisk support gällandes Oki produkter

Vardagar: 08.30 - 12.00, 13.00 - 16.00 Website: www.oki.se

### Oki Systems (Schweiz)

Baslerstrasse 15 CH-4310 Rheinfelden

Support deutsch +41 61 827 94 81 Support français +41 61 827 94 82 Support italiano +41 061 827 9473 Tel: +41 61 827 9494 Website: www.oki.ch

| Oki Europe Limited                                     |   | ۰ |   |   | • |   |   |   |   |   |   | ٠ | ۰ | ۰ | ۰ |   | ٠ | ٠ |   | • |   |   | • |   |
|--------------------------------------------------------|---|---|---|---|---|---|---|---|---|---|---|---|---|---|---|---|---|---|---|---|---|---|---|---|
| Blays House                                            | ٠ |   |   |   |   |   |   |   |   |   |   |   |   |   |   |   |   |   |   |   |   |   |   |   |
| Wick Road                                              | ٠ | • |   |   | • |   |   |   |   |   |   |   |   | • |   |   | • | • |   |   |   | • | • |   |
| Egham                                                  |   |   |   |   |   |   |   |   |   |   |   |   |   |   |   |   |   |   |   |   |   |   |   |   |
| Surrey, TW20 0HJ                                       |   |   |   |   |   |   |   |   |   |   |   |   |   |   |   |   |   |   |   |   |   |   | • | • |
| United Kingdom                                         |   | • |   |   | • |   | ٠ | • |   | • | • |   |   | ٠ |   | • | ٠ | • | • | • |   |   |   | • |
| Tel: +44 (0) 208 219 2190                              | • | • | • | • | • | • | • | • | • | • | • | • | • | • | • | • | • | • | • | • | • | • | • | • |
| Fax: +44 (0) 208 219 2199 www.okiprintingsolutions.com | • | • | • |   | • | • | • | • | • | • | • | * | * | • | * | • | • | • | • | • | • | • | • | • |
|                                                        | ٠ | ۰ | ٠ | ٠ | ٠ | ٠ | ٠ | ٠ | ٠ | ٠ | ٠ | ۰ | ۰ | ۰ | ۰ | ٠ | ۰ | ۰ | ٠ | ٠ | ٠ | ٠ | ٠ | ٠ |
|                                                        | ٠ | ۰ | ٠ | ٠ | ٠ | ٠ | ۰ | ٠ | ٠ | ۰ | ٠ | ۰ | ۰ | ۰ | ۰ | ۰ | ۰ | ۰ | ٠ | ٠ | ٠ | ۰ | ٠ | ٠ |
|                                                        | • | • | ٠ | • | • | ٠ | • | ٠ | ٠ | • | ٠ | ٠ | • | • | ٠ | • | • | • | ٠ | ٠ | • | ٠ | • | ٠ |
|                                                        |   | ۰ |   |   | • |   |   |   |   |   |   |   |   | ۰ |   |   | ٠ |   |   |   |   |   | ٠ |   |